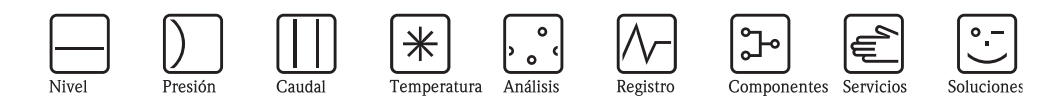

# Descripción de las funciones del instrumento Micropilot S FMR540

Transmisor de nivel radar

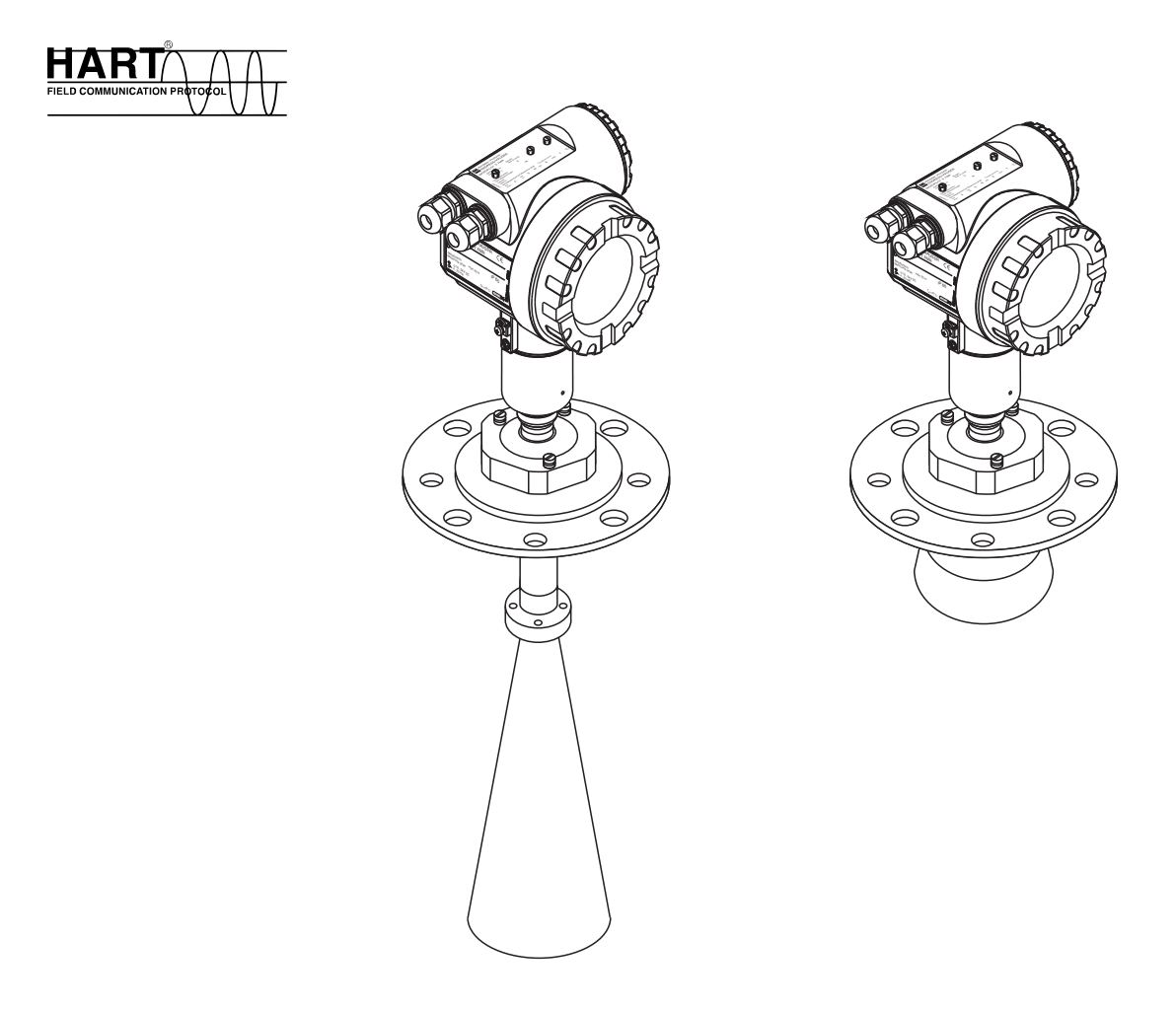

BA341F/00/es/04.09 Válido para las versiones de software: V 01.01.xx (amplificador) V 01.01.xx (comunicaciones)

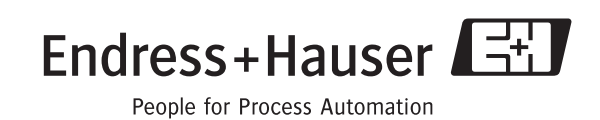

# Configuración básica

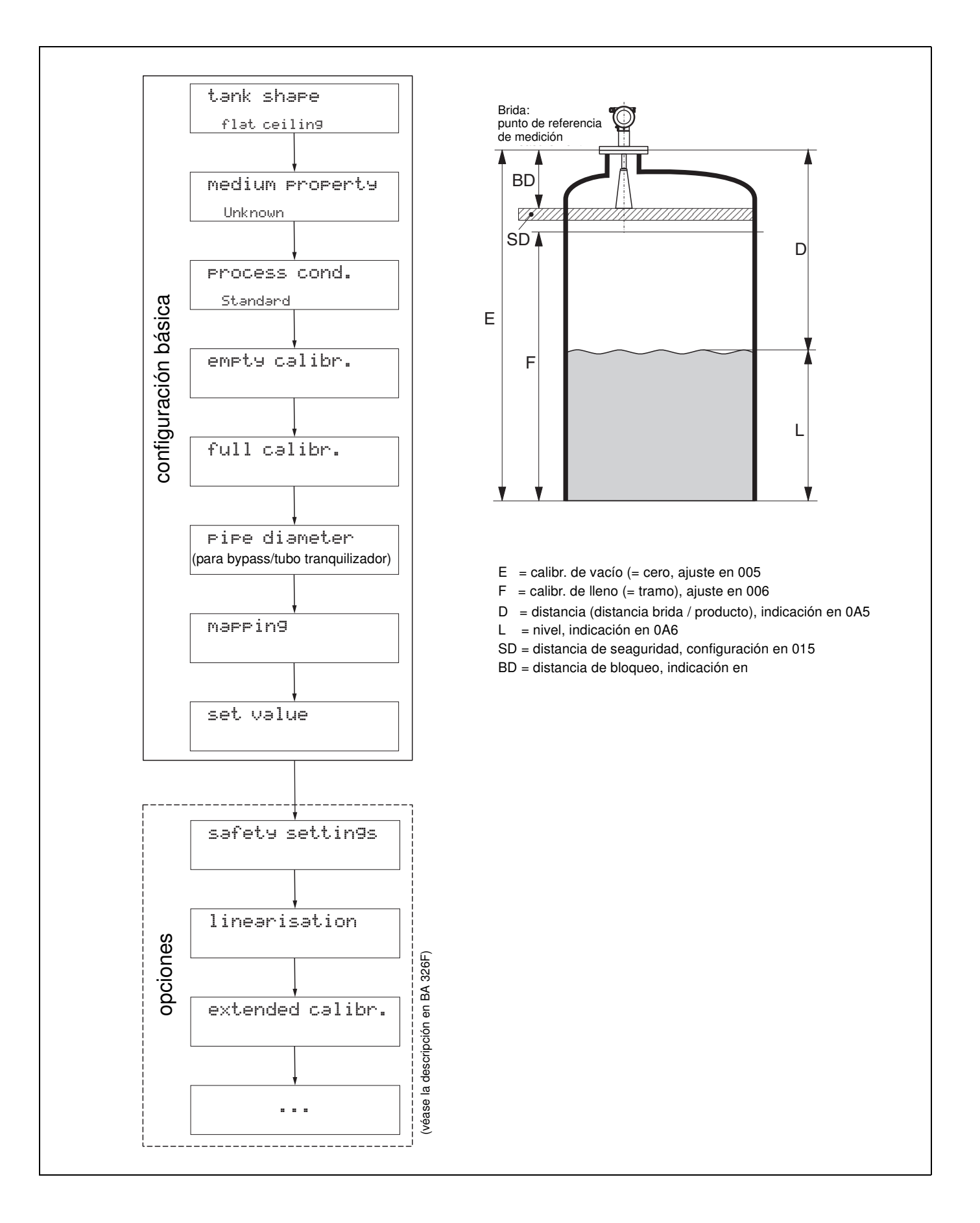

# Índice de contenidos

| 1          | Observaciones sobre el uso 5                                                               |
|------------|--------------------------------------------------------------------------------------------|
| 1.1        | Localizar la descripción de una función por el índice de                                   |
| 1.2        | Localizar la descripción de una función por la estructura<br>general del menú de funciones |
| 1.3        | Localizar la descripción de una función por el índice del menú de funciones                |
| 1.4        | Estructura general del menú de configuración 6                                             |
| 1.5        | Elementos de indicación y configuración                                                    |
| 1.6        | Puesta en marcha 11                                                                        |
| 2          | Menú de funciones del Micropilot S 12                                                      |
| 3          | Grupo de funciones "configuración                                                          |
|            | básica" (00) 15                                                                            |
| 3.1        | Función "valor medido" (000) 15                                                            |
| 3.2        | Función "forma depósito" (002) 15                                                          |
| 3.3        | Función "propiedad medio" (003) 16                                                         |
| 3.4        | Función "cond. proceso" $(004)$                                                            |
| 3.5        | Función "calibración llano" (005)                                                          |
| 3.0        | Función "diámetro tubo" $(000)$                                                            |
| 3.8        | Visualización "valor/dist. med." (008)                                                     |
| 3.9        | Función "verif. distancia" (051)                                                           |
| 3.10       | Función "rango mapeado " (052) 22                                                          |
| 3.11       | Función "iniciar mapeado " (053) 22                                                        |
| 3.12       | Visualización "valor dist./med." (008) 23                                                  |
| 3.13       | Funcion "ajuste valor" (009) 23                                                            |
| 4          | Grupo de funciones "ajustes seguridad"                                                     |
|            | (01) 25                                                                                    |
| 4.1        | Función "salida de alarma" (010)                                                           |
| 4.2        | Función "salida pérdida ecos" (012) 27                                                     |
| 4.3        | Función "pendiente %span/min" (013) 28                                                     |
| 4.4        | Función "tiempo retardo" (014)                                                             |
| 4.5<br>1.6 | Función "en dist seguridad" (015)                                                          |
| 4.7        | Función "confirm. alarma" (017)                                                            |
| 4.8        | Función "protección contra rebose" (018) 31                                                |
| 5          | Grupo de funciones "tabla de plomada"                                                      |
|            | (03) 33                                                                                    |
| 5.1        | Función "estado tabla plomada" (030) 33                                                    |
| 5.2        | Función "modo tabla plomada" (031)                                                         |
| 5.3        | Función "tabla de plomada" (034)                                                           |
| э.4<br>55  | Función "guardar punto" (037)                                                              |
| 5.5<br>5.6 | Función "acciones ver" (036)                                                               |
| 5.7        | Función "acciones borrar" (039)                                                            |
| 6          | Grupo de funciones "linealización" (04) .                                                  |

### 39

| <ul> <li>6.1</li> <li>6.2</li> <li>6.3</li> <li>6.4</li> <li>6.5</li> <li>6.6</li> <li>6.7</li> <li>6.8</li> </ul>                                                                | Función "nivel/distancia vacío" (040)       39         Función "linealización" (041)       40         Función "unidades usuario" (042)       43         Función "núm. tabla" (043)       44         Función "entrada nivel" (044)       44         Función "entrada volumen" (045)       45         Función "máx. escala" (046)       45         Función "diámetro depósito" (047)       45                                                                                                    |
|----------------------------------------------------------------------------------------------------|----------------------------------------------------------------------------------------------------|
| /                                                                                                    | "calibr. ampliada" (05)46                                                                                                    |
| $\begin{array}{c} 7.1 \\ 7.2 \\ 7.3 \\ 7.4 \\ 7.5 \\ 7.6 \\ 7.7 \\ 7.8 \\ 7.9 \\ 7.10 \\ 7.11 \\ 8.1 \\ 8.2 \\ 8.3 \\ 8.4 \\ 8.5 \\ 8.6 \\ 8.7 \\ 8.8 \\ 8.9 \\ 8.10 \end{array}$ | Función "selección" (050)       46         Función "verif. distancia" (051)       46         Función "rango mapeado " (052)       47         Función "iniciar mapeado " (053)       47         Función "establ. dist. mapeado" (054)       48         Función "establ. dist. mapeado" (055)       48         Función "calidad eco" (056)       49         Función "calidad eco" (056)       49         Función "offset" (057)       49         Función "extens. antena" (0C9)       49         Función "amortig. salida" (058)       50         Función "distancia bloqueo" (059)       50         Función "direc. comunic." (060)       51         Función "núm. preámbulos" (061)       51         Función "núm. preámbulos" (061)       52         Función "núm. preámbulos" (062)       52         Función "simulación" (065)       53         Función "valor fijo corr." (064)       53         Función "salida corriente" (067)       54         Función "valor simulación" (066)       54         Función "valor 4MA" (068)       55         Función "valor 20mA" (069)       55 |
| 9                                                                                                    | Grupo de funciones<br>"curva envolvente" (0E)                                                                                                    |
| 9.1<br>9.2<br>9.3                                                                                                    | Función "parám. gráfico" (0E1)56Función "registrar curva como" (0E2)56Función "visualiz. envolvente" (E3)57                                                                                                    |
| 10                                                                                                    | Grupo de funciones "Indicador" (09) .59                                                                                                    |
| 10.1<br>10.2<br>10.3<br>10.4<br>10.5<br>10.6                                                                                                    | Función "idioma" (092)       59         Función "volver a inicio" (093)       59         Función "formato indicación" (094)       60         Función "núm. decimales" (095)       60         Función "caracter separador" (096)       60         Función "test indicador" (097)       61                                                                                                    |
| 11                                                                                                    | Grupo de funciones "Diagnóstico" (0A) .<br>62                                                                                                    |
| 11.1                                                                                                    | Función "error actual" (0A0)                                                                                                    |

| 11.2  | Función "error anterior" (OA1)       | 63 |
|-------|--------------------------------------|----|
| 11.3  | Función "borrar último error" (0A2)  | 63 |
| 11.4  | Función "reset" (0A3)                | 64 |
| 11.5  | Función "parámetro desbloqueo" (0A4) | 65 |
| 11.6  | Función "distancia medida" (0A5)     | 66 |
| 11.7  | Función "nivel medido" (0A6)         | 67 |
| 11.8  | Función "ventana detección" (0A7)    | 67 |
| 11.9  | Función "parám. aplicación" (OA8)    | 68 |
| 11.10 | Función "modo Custody" (0A9)         | 68 |

# 12 Grupo de funciones

| "parámetros sistema" | (0C) | 69 |
|----------------------|------|----|
|----------------------|------|----|

| 12.1 | Función "núm. tag" (0C0)         | 69 |
|------|----------------------------------|----|
| 12.2 | Función "protocolo+ nº SW" (0C2) | 69 |
| 12.3 | Función "núm. software" (0C3)    | 69 |
| 12.4 | Función "núm. serie" (0C4)       | 69 |
| 12.5 | Función "unidad distancia" (0C5) | 70 |

| 12.6  | Función "modo descarga" (0C8) 70                                  |
|-------|-------------------------------------------------------------------|
| 13    | Grupo de funciones "servicio" (0D)71                              |
| 13.1  | Historia del software71                                           |
| 14    | Curva envolvente72                                                |
| 15.1  | Instrucciones para la localización y resolución de fallos .<br>76 |
| 15.2  | Mensajes de error del sistema77                                   |
| 15.3  | Errores de aplicación 79                                          |
| 15.4  | Orientación del Micropilot81                                      |
| Índie | ce de funciones del menú83                                        |

# 1 Observaciones sobre el uso

Para obtener una descripción de las funciones del instrumento o de cómo introducir parámetros, el usuario tiene varias opciones.

# 1.1 Localizar la descripción de una función por el índice de contenidos

Todas las funciones se hallan en el índice de contenidos desglosadas por grupos de funciones (por ejemplo, configuración básica, ajustes de seguridad, etc.). El número de página / enlace correspondiente contiene una descripción más detallada de la función en cuestión. El índice de contenidos se halla en la  $\rightarrow \triangleq 3$ .

# 1.2 Localizar la descripción de una función por la estructura general del menú de funciones

El menú de funciones guía al usuario paso a paso desde el nivel superior de la estructura, los grupos de funciones, hasta la función concreta que se desee.

Todos los grupos de funciones y las funciones del instrumento están listadas en una tabla ( $\rightarrow \square$  12). Busque en la lista el grupo de funciones o la función concretos. El número de página / enlace correspondiente contiene una descripción más detallada de la función en cuestión.

# 1.3 Localizar la descripción de una función por el índice del menú de funciones

Para simplificar el desplazamiento por el menú de funciones, cada función está asociada a un número de posición que se muestra en el indicador. Las funciones también se pueden encontrar por el número de página / enlace de referencia que se da en el índice del menú de funciones ( $\rightarrow \exists 83$ ), en donde se ofrece una lista con los nombres de todas las funciones ordenadas según su número de posición.

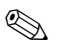

#### ¡Nota!

Los valores por defecto de los distintos parámetros se señalan en tipografía negrita.

## 1.4 Estructura general del menú de configuración

- El menú de configuración se compone de dos niveles:
- Grupos de funciones (00, 01, 03, ..., 0C, 0D):

Cada una de las diversas funciones de selección del equipo están desglosadas en diferentes grupos de funciones. Los grupos de funciones disponibles incluyen, por ejemplo: "**configuración básica**", "**ajustes seguridad**", "**salida**", "**indicación**", etc.

■ Funciones (001, 002, 003, ..., 0D8, 0D9):

Cada grupo de funciones consta de una o más funciones. Son unas funciones que efectúan la configuración o que parametrizan el instrumento. Se introducen con ellas valores numéricos o se seleccionan parámetros, guardándolos en la memoria del instrumento. Las funciones disponibles en el grupo de funciones "**Configuración básica (00)**" incluyen, por ejemplo: "**Forma depósito (002**)",

```
"Propiedad medio (003)", "Condiciones proceso (004)", "Calibración vacío (005)", etc.
```

Si, por ejemplo, debe cambiarse la aplicación del instrumento, siga el procedimiento que se indica a continuación:

- 1. Seleccione el grupo de funciones "Configuración básica (00)".
- 2. Seleccione la función "**Forma depósito (002)**" (en la cual se seleccionará la geometría del depósito correspondiente).

### 1.4.1 Identificación de las funciones

Para orientarse con facilidad por el menú de funciones ( $\rightarrow \ge 12$ ), cada función está asociada a un número, que aparece en el indicador.

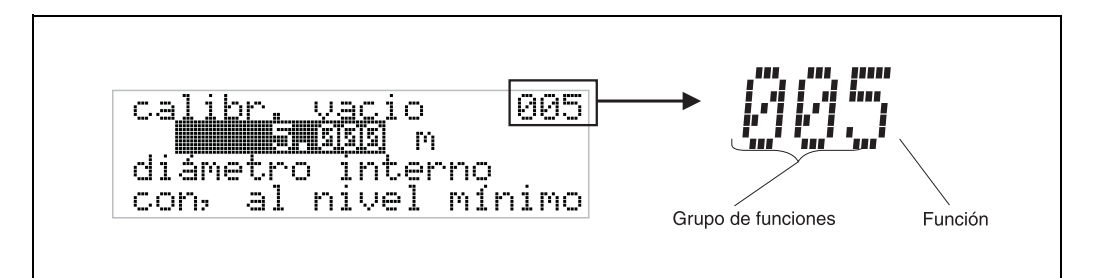

Los primeros dos dígitos identifican el grupo de funciones:

- configuración básica
   00
- ajustes de seguridad
   01
- linealización 04
- •••

El tercer dígito numera las funciones individuales dentro del grupo de funciones:

| configuración básica | 00 | $\rightarrow$ | forma depósito      | 002 |
|----------------------|----|---------------|---------------------|-----|
|                      |    |               | propiedad medio     | 003 |
|                      |    |               | condiciones proceso | 004 |
|                      |    |               |                     |     |

En adelante, tras el nombre descriptivo de cada función, se especificará siempre entre paréntesis su número de posición (por ejemplo, "forma depósito" (002)).

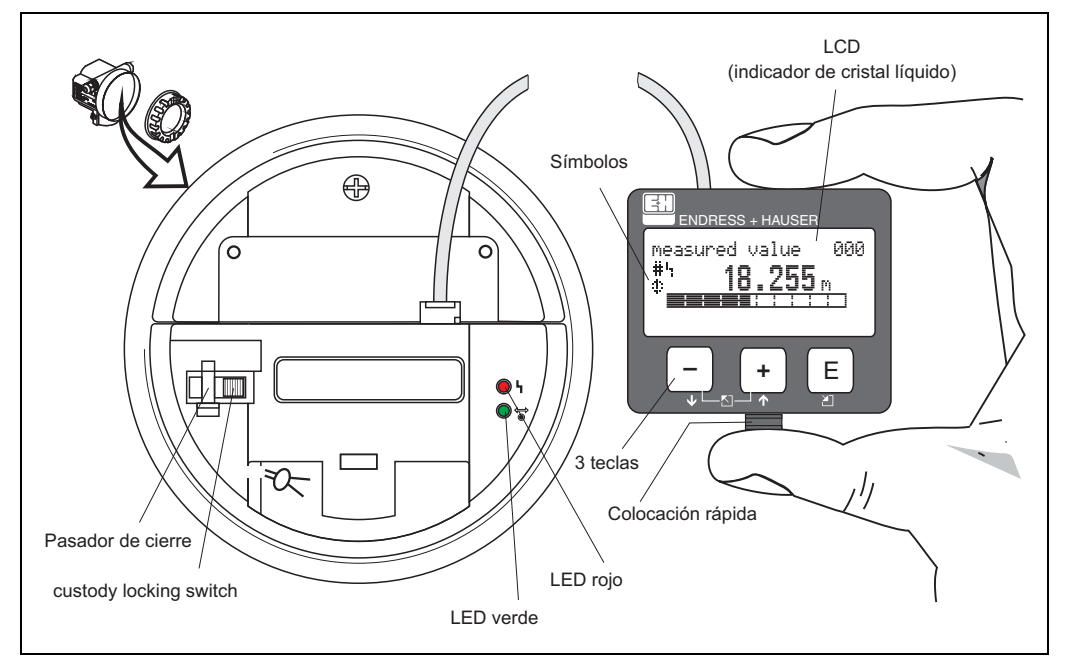

## 1.5 Elementos de indicación y configuración

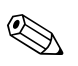

### ¡Nota!

Para acceder al indicador hay que levantar la cubierta del compartimento de la electrónica, pudiendo hacerse también en zonas con peligro de explosión.

### 1.5.1 Indicador

### Indicador de cristal líquido (LCD):

Cuatro líneas con 20 caracteres cada una. El contraste del indicador puede ajustarse mediante una combinación de teclas.

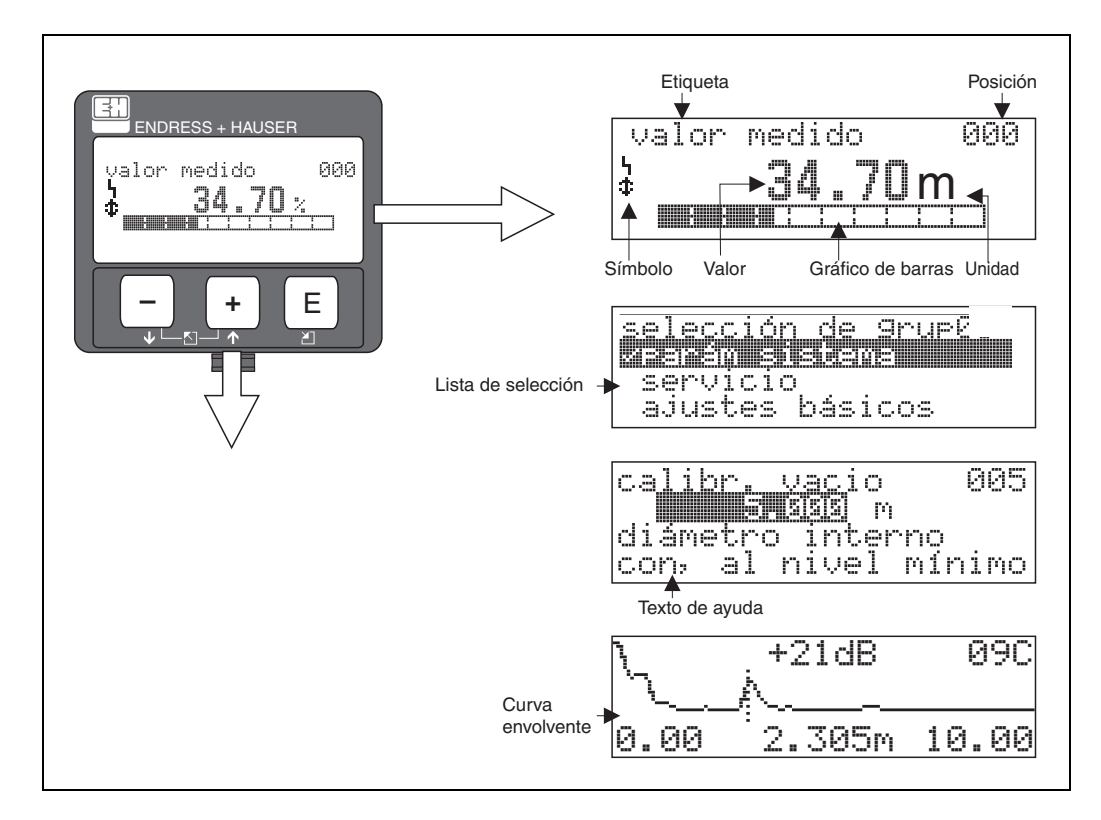

### 1.5.2 Símbolos del indicador

La tabla siguiente describe los símbolos que aparecen en el indicador de cristal líquido:

| Símbolos | Significado                                                                                                    |
|----------|----------------------------------------------------------------------------------------------------|
| Ч        | <b>SÍMBOLO DE ALARMA</b><br>Este símbolo de alarma aparece cuando el instrumento está en un estado de alarma. Si el símbolo<br>parpadea, se indica un aviso.                                                                                    |
| 5        | <b>SÍMBOLO DE BLOQUEO</b><br>Este símbolo de bloqueo aparece cuando el instrumento está bloqueado, es decir, si no es posible<br>ninguna entrada.                                                                                               |
| \$       | <b>SÍMBOLO DE COMUNICACIÓN</b><br>Este símbolo de comunicación aparece cuando está teniendo lugar una transmisión de datos p. ej.<br>mediante HART.                                                                                             |
| #        | <b>Calibración alterada según normas reglamentarias</b><br>Si no se han bloqueado la configuración y calibración del instrumento o éstas no están bien protegida<br>según las normas pertinentes, el indicador lo señala mediante este símbolo. |

### **Diodos luminiscentes (LED):**

Junto al indicador de cristal líquido hay dos LEDs, uno verde y uno rojo.

| LED                               | Significado                     |
|-----------------------------------|---------------------------------|
| LED rojo continuamente encendido  | Alarma                          |
| LED rojo parpadea                 | Peligro                         |
| LED rojo apagado                  | Sin alarma                      |
| LED verde encendido continuamente | Operaciones de configuración    |
| LED verde parpadea                | Comunicación con equipo externo |

### 1.5.3 Asignación de teclas

Los elementos para operaciones de configuración se encuentran en el interior del cabezal y hay que levantar la cubierta del cabezal para poder acceder a los mismos.

#### Función de las teclas

| Tecla(s)         | Significado                                                                                                    |
|------------------|----------------------------------------------------------------------------------------------------|
| + , +            | Navegación ascendente en la lista de selección<br>Cambia el valor numérico dentro de una función                                                                                                    |
| - <sub>0</sub> + | Navegación descendente en la lista de selección<br>Cambia el valor numérico dentro de una función                                                                                                    |
|                  | Navegación hacia la izquierda dentro de un grupo de funciones                                                                                                    |
| EOE              | Navegación hacia la derecha dentro de un grupo de funciones, confirmación.                                                                                                    |
| + y E<br>- y E   | Ajustes de contraste del indicador de cristal líquido                                                                                                    |
| + y - y E        | Bloqueo / desbloqueo del hardware<br>¡Tras un bloqueo del hardware, no es posible la configuración del instrumento por<br>mediación del indicador o de la comunicación!<br>El hardware sólo puede desbloquearse vía indicador. Para hacerlo debe entrarse un<br>parámetro de desbloqueo. |

#### Interruptor de bloqueo de custodia

El acceso a la electrónica puede impedirse mediante un interruptor de bloqueo de custodia que bloquea los ajustes del equipo. El interruptor de bloqueo de custodia puede precintarse para aplicaciones de Custody Transfer (facturación).

#### Fiabilidad del software

El software que utilizan los instrumentos de radar Micropilot S satisfacen los requisitos de la norma OIML R85. En particular, incluye:

- pruebas cíclicas de la consistencia de datos
- memoria no volátil
- almacenamiento segmentado de datos.

Los instrumentos de radar Micropilot S monitorizan continuamente el cumplimiento de los requisitos de precisión en las medidas para Custody Transfer (facturación) que establece la norma OIML R85. Si no se mantiene la precisión requerida, se genera una señal de alarma que avisa sobre dicho incumplimiento tanto en el indicador local como por comunicaciones digitales.

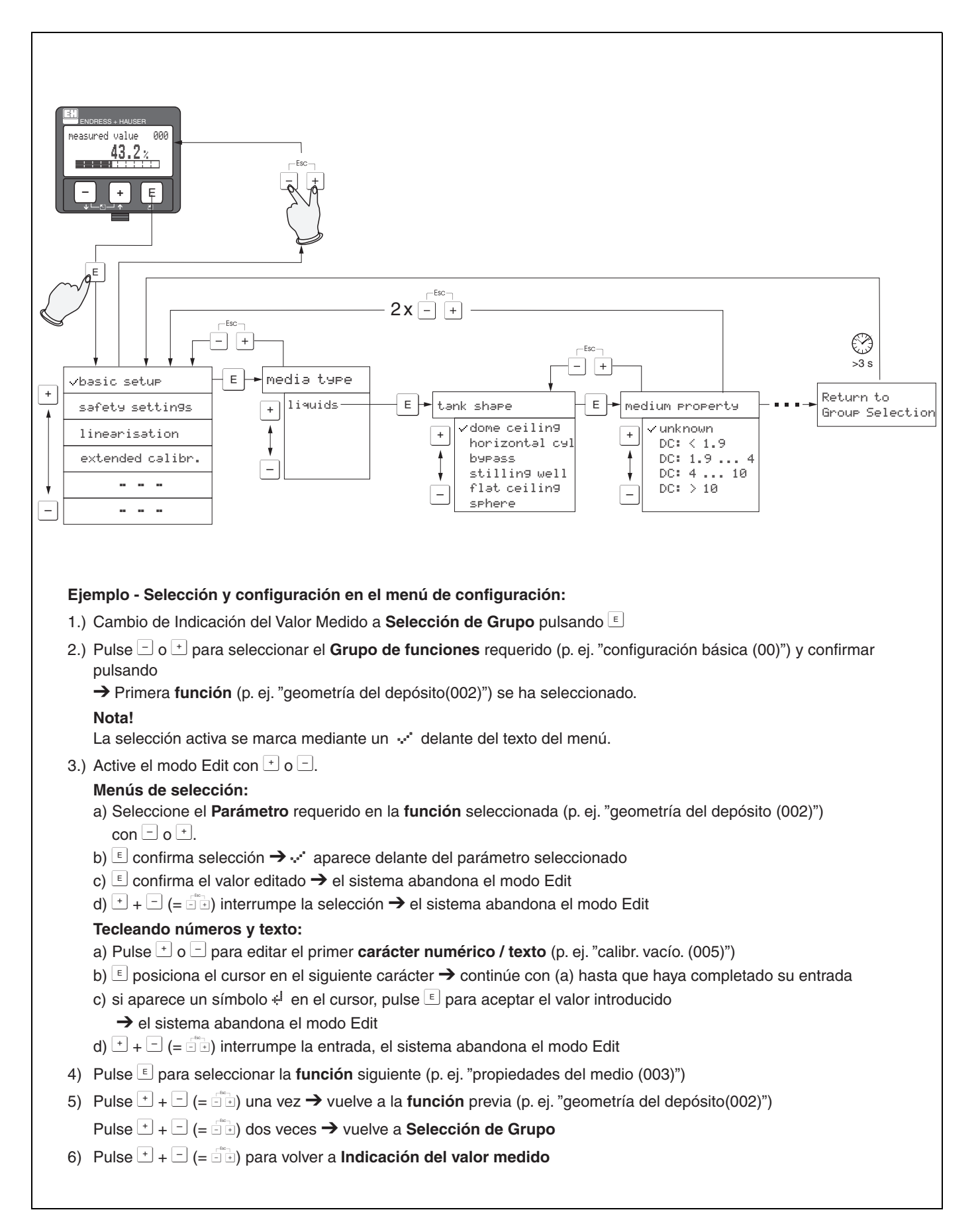

### 1.5.4 Operaciones de configuración con el VU331

# 1.6 Puesta en marcha

### 1.6.1 Activación del equipo de medición

Al activarse el instrumento por primera vez, aparece el siguiente mensaje en el indicador:

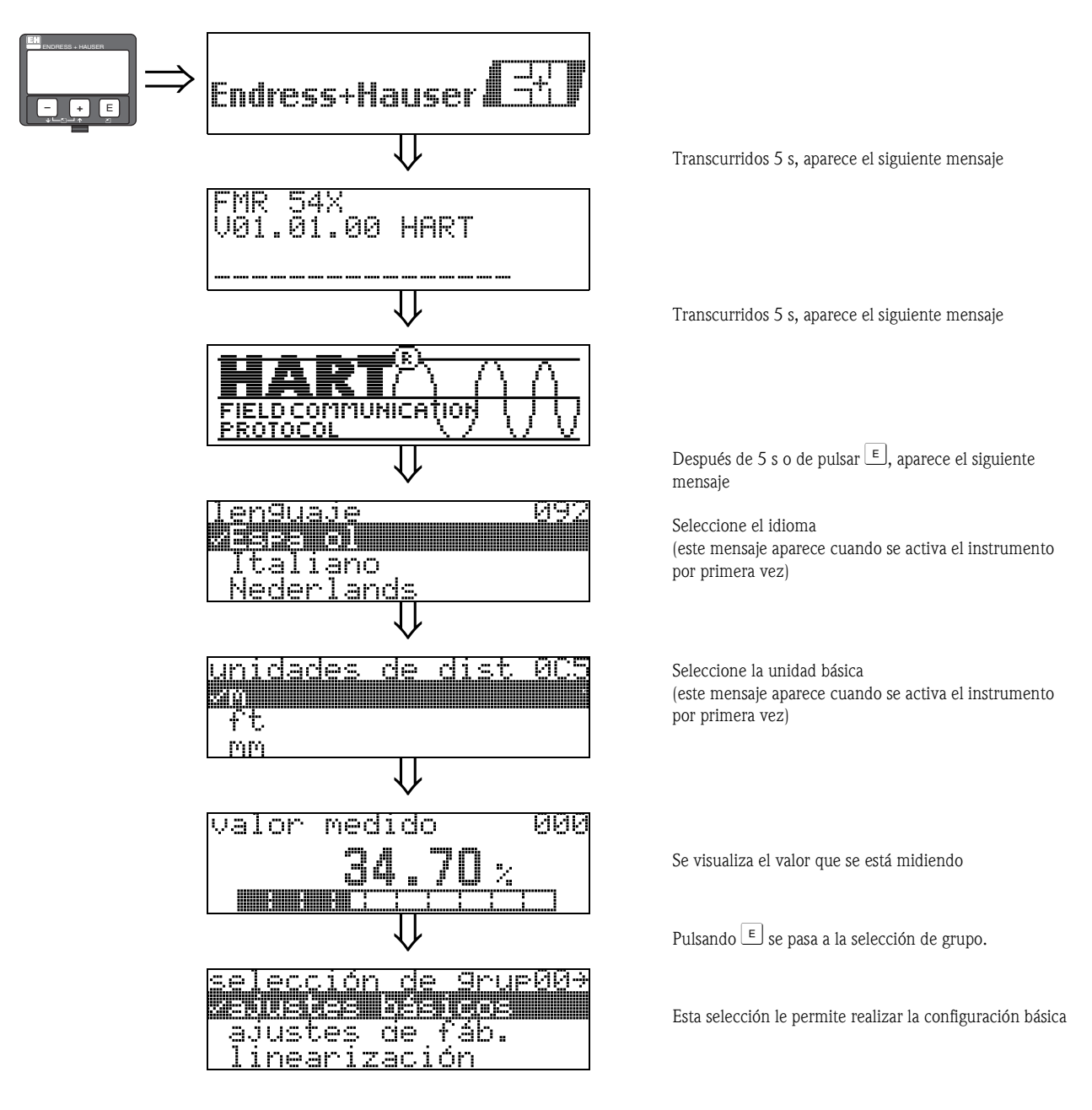

# 2 Menú de funciones del Micropilot S

| Grupo de funciones      |               | Función                      |     |               | Descripción            |
|-------------------------|---------------|------------------------------|-----|---------------|------------------------|
| Configuración básica 00 | $\Rightarrow$ | Valor medido                 | 000 | $\rightarrow$ | $\rightarrow$ 15       |
| (→ 🖹 15)                |               | Forma del depósito           | 002 | $\rightarrow$ | $\rightarrow$ 15       |
| $\downarrow$            |               | Propiedades del medio        | 003 | $\rightarrow$ | $\rightarrow$ 16       |
|                         |               | Condiciones del proceso      | 004 | $\rightarrow$ | → 🖹 17                 |
|                         |               | Calibración de vacío         | 005 | $\rightarrow$ | → 🖹 18                 |
|                         |               | Calibración de lleno         | 006 | $\rightarrow$ | → 🖹 19                 |
|                         |               | Diámetro de la tubería       | 007 | $\rightarrow$ | → <a>⊇ 20</a>          |
|                         |               | Comprobar distancia          | 051 | $\rightarrow$ | $\rightarrow$ 21       |
|                         |               | Rango del mapeado            | 052 | $\rightarrow$ | $\rightarrow$ $\ge$ 22 |
|                         |               | Iniciar mapeado del depósito | 053 | $\rightarrow$ | $\rightarrow$ $\ge$ 22 |
|                         |               | Ajuste valor                 | 009 | $\rightarrow$ | → <b>≥</b> 23          |

### Configuración básica para aplicaciones con líquidos

### Otras funciones

| Grupo de funciones   |    |               | Función                              |     |               | Descripción                        |
|----------------------|----|---------------|--------------------------------------|-----|---------------|------------------------------------|
| Ajustes de seguridad | 01 | $\Rightarrow$ | Salida con alarma                    | 010 | $\rightarrow$ | $\rightarrow$ $\textcircled{25}$   |
| (→ ≧ 25)             |    |               | Salida de pérdida de señal reflejada | 012 | $\rightarrow$ | $\rightarrow$ $\boxed{27}$         |
| $\downarrow$         |    | -             | Pendiente %span/min                  | 013 | $\rightarrow$ | $\rightarrow$ $\boxed{28}$         |
|                      |    |               | Tiempo de retardo                    | 014 | $\rightarrow$ | $\rightarrow$ $\boxed{28}$         |
|                      |    |               | Distancia de seguridad               | 015 | $\rightarrow$ | → <b>⊇</b> 29                      |
|                      |    |               | En dist. de seguridad                | 016 | $\rightarrow$ | → <b>1</b> 30                      |
|                      |    |               | Reconocimiento de alarma             | 017 | $\rightarrow$ | → 🖹 31                             |
|                      |    |               | Protección ante rebose               | 018 | $\rightarrow$ | → 🖹 31                             |
|                      |    | _             |                                      |     | -             |                                    |
| Tabla de plomada     | 03 | $\Rightarrow$ | Estado tabla plomada                 | 030 |               | → 🖹 33                             |
| (→ 🖹 33)             |    |               | Dip table mode                       | 033 | $\rightarrow$ | → 🖹 33                             |
| $\downarrow$         |    |               | Tabla de plomada                     | 034 | $\rightarrow$ | → 🖹 36                             |
|                      |    |               | Acciones ver                         | 036 | $\rightarrow$ | → 🖹 37                             |
|                      |    |               | Guardar punto                        | 037 |               | → 🖹 36                             |
|                      |    |               | Agregar punto siguiente              | 038 | $\rightarrow$ | → 🖹 36                             |
|                      |    |               | Acciones borrar                      | 039 | $\rightarrow$ | → 🖹 38                             |
|                      |    | -             |                                      |     |               |                                    |
| Linealización        | 04 | $\Rightarrow$ | NIVEL/distancia de vacío             | 040 | $\rightarrow$ | → <a>D</a> 39                      |
| (→ 🖹 39)             |    |               | Linealización                        | 041 | $\rightarrow$ | $\rightarrow$ 1 40                 |
| ₩                    |    | _             | Unidades de usuario                  | 042 | $\rightarrow$ | → 🖹 43                             |
|                      |    |               | Número de la tabla                   | 043 | $\rightarrow$ | $\rightarrow$ 1 44                 |
|                      |    |               | Introducir nivel                     | 044 | $\rightarrow$ | $\rightarrow$ 1 44                 |
|                      |    |               | Introducir volumen                   | 045 | $\rightarrow$ | $\rightarrow$ $\textcircled{1}$ 45 |
|                      |    |               | Valor máximo de escala               | 046 | $\rightarrow$ | $\rightarrow$ $\textcircled{1}$ 45 |
|                      |    |               | Diámetro del depósito                | 047 | $\rightarrow$ | $\rightarrow$ $\textcircled{1}45$  |

| Grupo de funci                     | ones |               | Función                          |     |               | Descripción                 |
|------------------------------------|------|---------------|----------------------------------|-----|---------------|-----------------------------|
| Calibración<br>extendida           | 05   | $\Rightarrow$ | Selección                        | 050 | $\rightarrow$ | → 🖹 46                      |
| (→ 🖹 46)                           |      |               | Comprobar distancia              | 051 | $\rightarrow$ | $\rightarrow$ $\square$ 46  |
| $\downarrow$                       |      |               | Rango del mapeado                | 052 | $\rightarrow$ | → <b>■</b> 47               |
|                                    |      |               | Iniciar mapeado del depósito     | 053 | $\rightarrow$ | $\rightarrow$ $\square$ 47  |
|                                    |      |               | Establecer distancia de mapeado  | 054 | $\rightarrow$ | $\rightarrow$ $$ 48         |
|                                    |      |               | Mapa depósito usuario            | 055 | $\rightarrow$ | $\rightarrow$ $$ 48         |
|                                    |      |               | Calidad de la señal reflejada    | 056 | $\rightarrow$ | → 🖹 49                      |
|                                    |      |               | Desviaciónde cero                | 057 | $\rightarrow$ | → 🖹 49                      |
|                                    |      |               | Extensión de la antena           | C9  | $\rightarrow$ | $\rightarrow$ $$ 49         |
|                                    |      |               | Amortiguación de señal de salida | 058 | $\rightarrow$ | → 🖹 50                      |
|                                    |      |               | Distancia de bloqueo             | 059 | $\rightarrow$ | → 🖹 50                      |
|                                    |      | -             |                                  |     |               |                             |
| Salida                             | 06   | $\Rightarrow$ | Direc. comunic.                  | 060 | $\rightarrow$ | → 🖹 51                      |
| (→ 🖹 51)                           |      |               | Nº de preámbulos                 | 061 | $\rightarrow$ | → 🖹 51                      |
| $\Downarrow$                       |      |               | Límite inferior salida           | 062 | $\rightarrow$ | $\rightarrow$ $$ 52         |
|                                    |      |               | Modo salida corr.                | 063 | $\rightarrow$ | → 🖹 52                      |
|                                    |      |               | Valor corr. fijo                 | 064 | $\rightarrow$ | → 🖹 53                      |
|                                    |      |               | Simulación                       | 065 | $\rightarrow$ | → 🖹 53                      |
|                                    |      |               | Valor de simulación              | 066 | $\rightarrow$ | → 🖹 53                      |
|                                    |      |               | Corriente de salida              | 067 | $\rightarrow$ | → 🖹 53                      |
|                                    |      |               | Valor 4mA                        | 068 | $\rightarrow$ | → 🖹 55                      |
|                                    |      |               | Valor 20mA                       | 069 | $\rightarrow$ | $\rightarrow$ $155$         |
| Curva envolvente                   | 0E   | ∣⇒            | Parámetros gráfico               | 0E1 | $\rightarrow$ | $\rightarrow$ $\boxed{56}$  |
| $(\rightarrow \textcircled{1} 56)$ |      |               | Registrar curva como             | 0E2 | $\rightarrow$ | $\rightarrow$ $\bigcirc$ 56 |
| ↓                                  |      |               | Visualiz. curva envolvente       | 0E3 | $\rightarrow$ | → <b>〕</b> 57               |
|                                    |      | _             |                                  |     |               |                             |
| Visualizador                       | 09   | $\Rightarrow$ | Lenguaje                         | 092 | $\rightarrow$ | → 🖹 59                      |
| (→ 🖹 59)                           |      |               | Volver al inicio                 | 093 | $\rightarrow$ | → 🖹 59                      |
| $\downarrow$                       |      | -             | Formato de indicación            | 094 | $\rightarrow$ | → 🖹 60                      |
|                                    |      |               | Número de decimales              | 095 | $\rightarrow$ | → 🖻 60                      |
|                                    |      |               | Carácter separador               | 096 | $\rightarrow$ | → 🖻 60                      |
|                                    |      |               | Comprobar indicador              | 097 | $\rightarrow$ | → 🖻 61                      |

|                                                         |     |               | Otras funciones                   |     |               |                             |
|---------------------------------------------------------|-----|---------------|-----------------------------------|-----|---------------|-----------------------------|
| Grupo de funciones                                      |     |               | Función                           |     |               | Descripción                 |
| Diagnóstico                                             | 0A  | $\Rightarrow$ | Presencia de error                | 0A0 | $\rightarrow$ | $\rightarrow$ $\bigcirc$ 63 |
| (→ 1 62)                                                |     |               | Error anterior                    | 0A1 | $\rightarrow$ | → 🖻 63                      |
| $\downarrow$                                            |     | -             | Borrar último error               | 0A2 | $\rightarrow$ | → 🖻 63                      |
|                                                         |     |               | Reiniciar                         | 0A3 | $\rightarrow$ | $\rightarrow$ 1 64          |
|                                                         |     |               | Parámetro de desbloqueo           | 0A4 | $\rightarrow$ | → 🖻 65                      |
|                                                         |     |               | Distancia medida                  | 0A5 | $\rightarrow$ | → 🖻 66                      |
|                                                         |     |               | Nivel medido                      | 0A6 | $\rightarrow$ | $\rightarrow$ $\bigcirc$ 67 |
|                                                         |     |               | Ventana de detección              | 0A7 |               | $\rightarrow$ 1 67          |
|                                                         |     |               | Parámetros de la aplicación       | 0A8 | $\rightarrow$ | $\rightarrow$ 1 68          |
|                                                         |     | _             |                                   |     | 1             |                             |
| Parámetros de sistema ( $\rightarrow \blacksquare 69$ ) | 0C  | $\Rightarrow$ | Número de identificación          | 0C0 | $\rightarrow$ | → 🖹 69                      |
| $\downarrow$                                            |     | _             | Versiones de protocolo y software | 0C2 | $\rightarrow$ | → 🖹 69                      |
|                                                         |     |               | Núm. de software                  | 0C2 | $\rightarrow$ | → <a>b</a> 69               |
|                                                         |     |               | Número de serie                   | 0C3 | $\rightarrow$ | → <a>b</a> 69               |
|                                                         |     |               | Unidades de distancia             | 0C5 | $\rightarrow$ | → Ē 70                      |
|                                                         |     |               | Modo de descarga                  | 0C8 | $\rightarrow$ | → <a>D</a> 70               |
|                                                         |     | _             |                                   |     |               |                             |
| Servicio $(\rightarrow \blacksquare 71)$                | D00 | $\Rightarrow$ | Nivel del servicio                | D00 |               | → <a>Pmi 71</a>             |

# Grupo de funciones "ajustes básicos" (00)

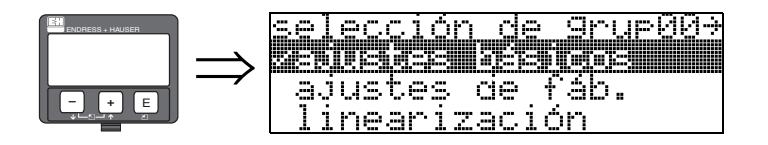

3

# 3.1 Función "valor medido" (000)

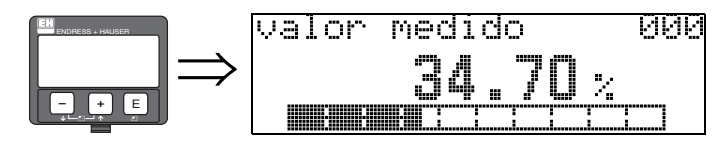

Esta función visualiza el valor que se está midiendo, expresado en la unidad seleccionada (véase la función "**unidad usuario**" **(042)**). El número de decimales a visualizar puede especificarse en la función "**núm decimales**" **(095)**. La longitud de la barra del gráfico de barra corresponde al valor porcentual de la magnitud medida con respecto al span (distancia entre nivel mín. y nivel máx.).

# 3.2 Función "forma del depósito" (002)

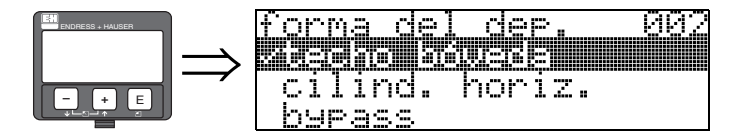

Esta función permite seleccionar la forma del depósito.

### **Opciones:**

- techo abovedado
- cilindro horizontal
- bypass
- tubo tranquilizador
- techo plano
- esfera

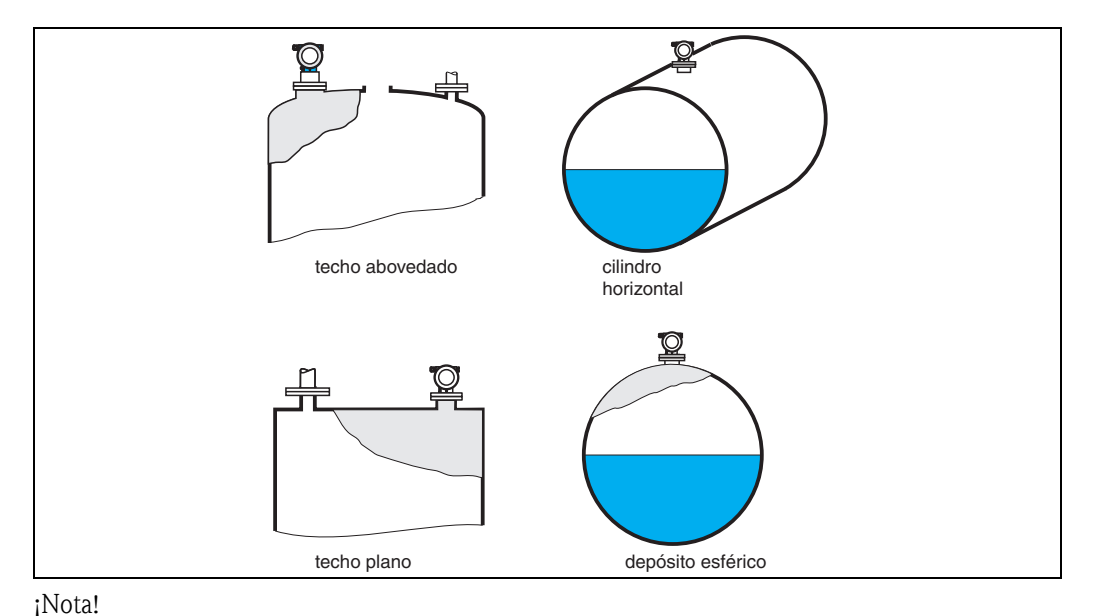

# 

Para obtener resultados óptimos en la medición con el FMR540, recomendamos que se instale el sensor en un espacio abierto. No recomendamos el uso de un bypass o tubo tranquilizador.

# 3.3 Función "medium property (propiedad medio)" (003)

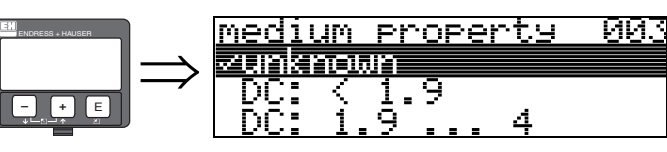

Esta función sirve para seleccionar la constante dieléctrica del medio.

### ¡Nota!

Para máxima precisión en la medición, recomendamos que el Micropilot S FMR540 se utilice en aplicaciones en las que la superficie del líquido está en calma.

### **Opciones:**

- desconocida
- DC (CD): < 1,9
- DC (CD): 1,9 ... 4
- DC (CD): 4 ... 10
- DC (CD): > 10

| Clase de producto | CD (Er) | Ejemplos                                                                                                    |
|-------------------|---------|----------------------------------------------------------------------------------------------------|
| Α                 | 1,4 1,9 | líquidos no conductores, p. ej., gas licuado <sup>1)</sup> Para más información al respecto, póngase en contacto con el representante de Endress+Hauser de su zona. |
| В                 | 1,9 4   | líquidos no conductores, p. ej., benceno, aceite, tolueno, productos blancos, productos negros, crudos, asfalto                                                     |
| С                 | 4 10    | p. ej., ácidos concentrados, disolventes orgánicos, éster, anilina, alcohol, acetona,                                                                               |
| D                 | > 10    | líquidos conductores, p. ej., soluciones acuosas, álcalis y ácidos diluidos                                                                                         |

1) Considere el amoniaco, NH<sub>3</sub>, como un producto del grupo A.

# 3.4 Función "cond. proceso" (004)

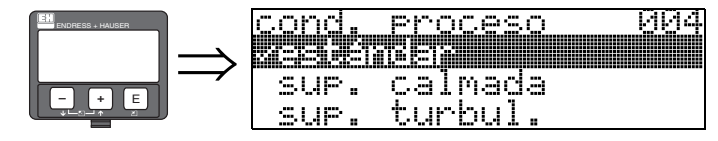

Esta función permite seleccionar las condiciones del proceso.

### **Opciones:**

- estándar
- Superficie en calma
- Superficie turbulenta
- Agitador
- Cambios rápidos
- Comprobación: sin filtro

| Estándar                                                                                     | Superficie en calma                                                                                                    |  |  |
|----------------------------------------------------------------------------------------------|----------------------------------------------------------------------------------------------------|--|--|
| Cualquier aplicación que no se<br>corresponda con ninguno de los<br>siguientes grupos.       | Depósitos de almacenamiento con<br>tubo sumergido o llenado desde abajo                                                                                                    |  |  |
|                                                                                              |                                                                                                    |  |  |
| El filtro y la amortiguación de la señal<br>de salida se configuran con valores<br>promedio. | Los filtros promediadores y la<br>amortiguación de la señal de salida se<br>configuran con valores altos.<br>-> valor de medición estable<br>-> medición precisa<br>-> menor tiempo de reacción |  |  |

#### 3.5 Función "calibr. vacio" (005)

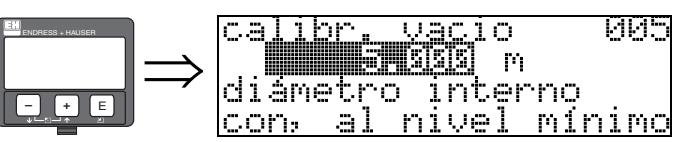

Esta función se utiliza para entrar la distancia entre la brida (punto de referencia de la medida) y el mínimo de nivel (=cero).

005

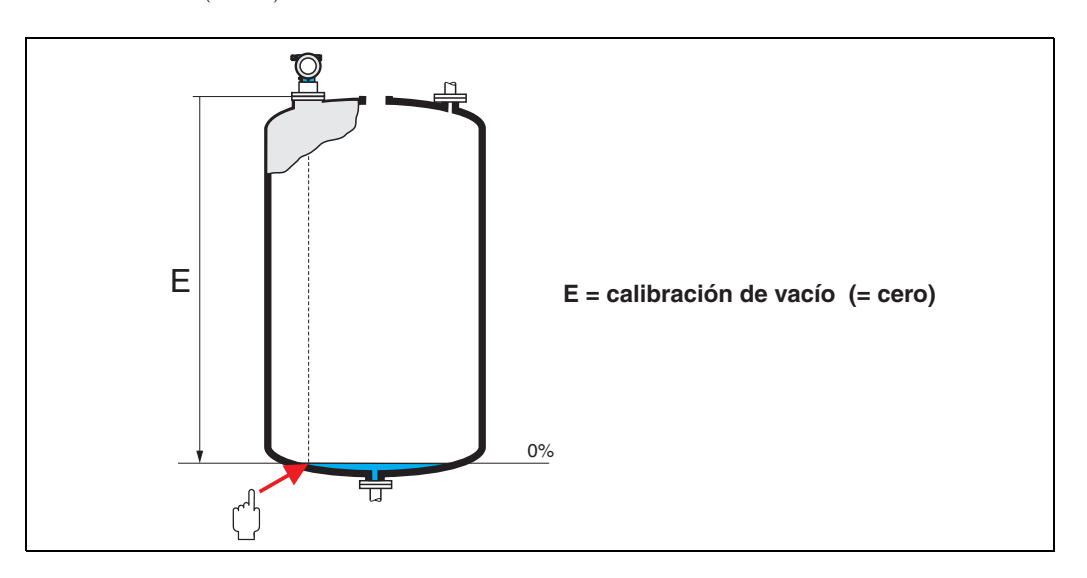

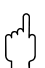

### ¡Precaución!

Para depósitos con fondos planos o salidas cónicas, el punto cero no puede hallarse más abajo del punto en donde el haz de microondas alcanza el fondo del depósito.

# 3.6 Función "calibr. lleno" (006)

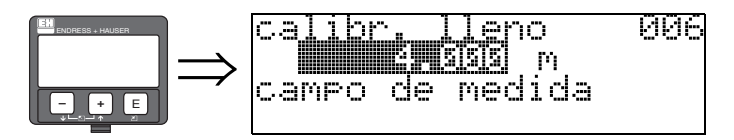

Esta función se utiliza para entrar la distancia entre el nivel mínimo y el máximo (=rango).

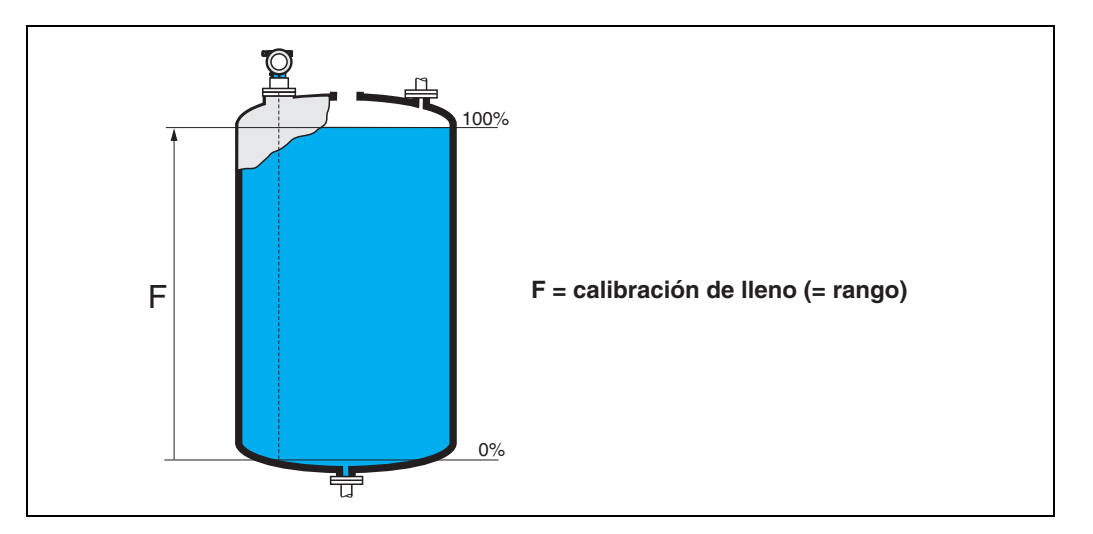

En principio, es posible tomar medidas hasta llegar al extremo de la antena. No obstante, teniendo en cuenta la posibilidad de corrosión y formación de adherencias, el final del rango de medida debe distar como mínimo unos 50 mm (2") del extremo de la antena.

### ¡Nota!

Si se ha seleccionado **bypass** o **tubo tranquilizador** en la función "**forma depósito**" **(002)**, tendrá que especificar en el siguiente paso el diámetro del tubo/bypass.

**S** 

# 3.7 Función "pipe diameter" (007)

### ¡Nota!

El FMR540 es sobre todo apropiado para aplicaciones que permiten su instalación en un "espacio abierto". No es recomendable utilizar el FMR540 en un bypass o tubo tranquilizador.

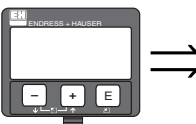

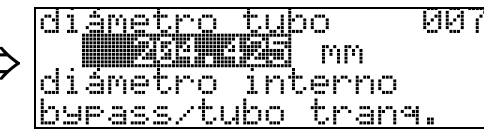

Esta función se utiliza para entrar el diámetro del tubo tranquilizador o del bypass.

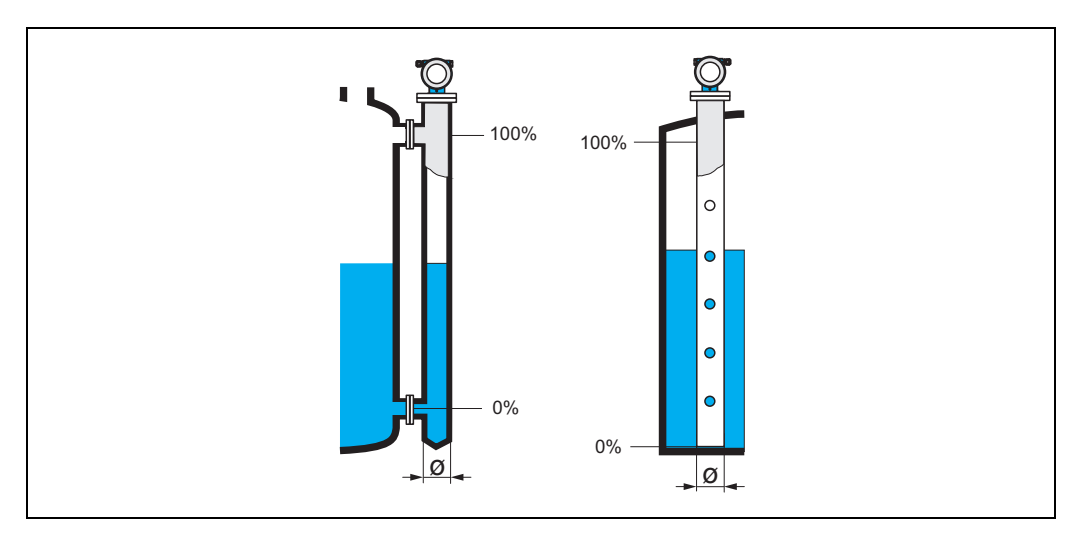

Las microondas se propagan con más lentitud en el interior de las tuberías que en los espacios abiertos. Micropilot tiene en cuenta automáticamente este efecto, que depende del diámetro interno de la tubería. Sólo es necesario entrar el diámetro del tubo si la aplicación requiere un bypass o tubo tranquilizador.

# 3.8 Visualización de "dist./val. medido" (008)

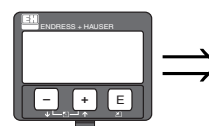

dist./val.medido 008 Dist. 2.388 m val.med 34.69 %

Esta función muestra la **distancia** medida desde el punto de referencia hasta la superficie del producto y el **nivel** calculado a partir del ajuste en vacío. Compruebe si los valores corresponden a los valores de nivel y distancia reales. Se pueden dar los casos siguientes:

- Distancia correcta nivel correcto -> Continúe con la siguiente función, "Comprobar distancia"" (051)
- Distancia correcta nivel incorrecto -> Compruebe "Calibración en vacío" (005)
- Distancia incorrecta nivel incorrecto -> Continúe con la siguiente función, "verif. distancia"" (051)

# 3.9 Función "comprob. distancia" (051)

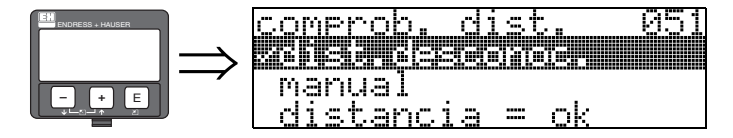

Esta función activa el mapeado de señales de eco de interferencia. Para realizar este mapeado debe compararse la distancia medida con la distancia que existe realmente hasta la superficie del producto. Puede escoger entre las siguientes opciones:

#### **Opciones:**

- distancia = ok
- dist. demasiado pequeña
- dist. demasiado grande
- dist. desconocida
- manual

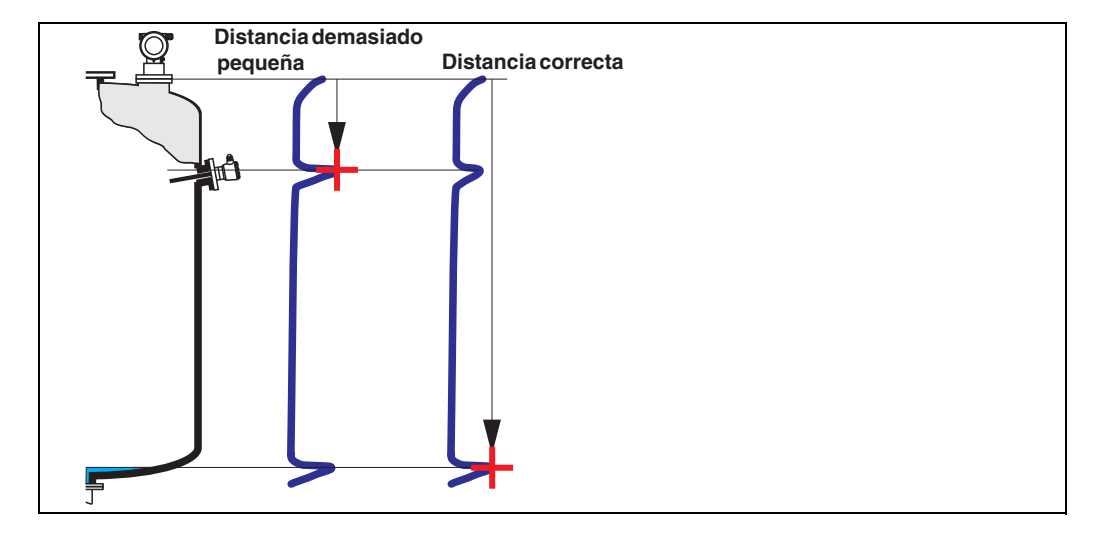

#### distancia = ok

- El mapeado se realiza hasta llegar a la señal de eco que se está midiendo
- La función "rango mapeado (052)" sugiere la distancia que se debe suprimir

En cualquier caso, siempre es recomendable efectuar un mapeado, también en esta situación.

#### dist. demasiado pequeña

- En este momento, se está evaluando una interferencia
- El mapeado que se efectúa incluye, por tanto, los ecos de interferencia.
- La distancia a suprimir aparece propuesta en la función "rango mapeado (052)"

#### dist. demasiado grande

- Este error no puede subsanarse mediante el mapeado de un mapa de ecos de interferencia
- Compruebe los parámetros de la aplicación (002), (003), (004) y "calibración vacío" (005)

#### dist. desconocida

Si desconoce la distancia existente, el instrumento no podrá realizar ningún mapeado.

#### manual

El mapeado puede realizarse también introduciendo manualmente el rango a suprimir. La entrada de dicha distancia se realiza mediante la función **"rango mapeado (052)**".

()

### ¡Precaución!

El rango del mapeado del depósito debe acabar 0,5 m (20") antes del eco correspondiente al nivel actual. En un depósito vacío, no introduzca E, sino E - 0,5 m (20"). Si ya hay un mapa, éste se sobrescribe hasta la distancia especificada en la función "**rango mapeado**" (052). Más allá de este valor, el mapa permanece inalterado

# 3.10 Función "ajuste del mapa" (052)

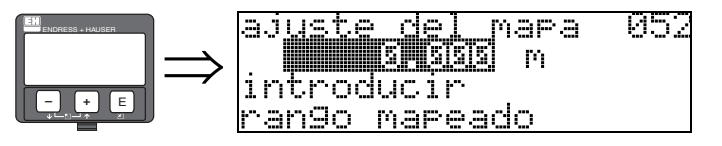

Esta función visualiza el rango de mapeado propuesto. El punto de referencia es siempre el punto de referencia de la medición ( $\rightarrow \stackrel{\frown}{=} 2$ ). Es un valor que puede editar el operario. En el caso del mapeado manual, el valor que se utiliza por defecto es 0 m.

# 3.11 Función "start mapping (iniciar mapeado del depósito)" (053)

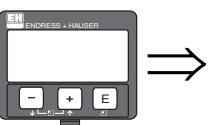

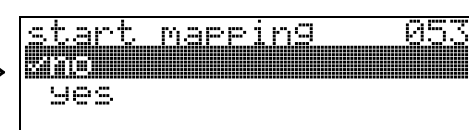

Esta función se utiliza para iniciar el mapeado de ecos de interferencia a partir de la distancia especificada en **"rango mapeado" (052).** 

### **Opciones:**

- desactivado:no se realiza ningún mapeado
- activado: se inicia el mapeado

Durante la realización del mapeado se visualiza el mensaje "registro mapa" en el indicador.

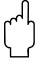

#### ¡Precaución!

Un mapeado se registrará solamente si el dispositivo no se halla en estado de error.

# 3.12 Visualización de "dist./val. medido" (008)

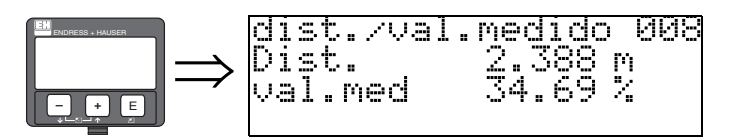

Esta función vuelve a mostrar la distancia medida desde el punto de referencia hasta la superficie del producto y el nivel calculado a partir del ajuste en vacío. Compruebe si los valores corresponden a los valores de nivel y distancia reales. Se pueden dar los casos siguientes:

- Distancia correcta nivel correcto -> fin de la configuración básica
- Distancia incorrecta nivel incorrecto -> es preciso efectuar otro mapeado de ecos de interferencia con "verif. distancia" (051).

# 3.13 Función "set value (ajuste valor)" (009)

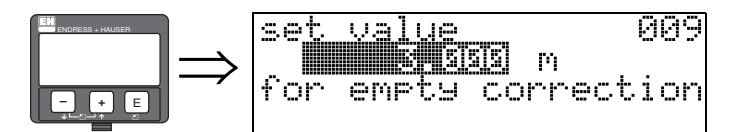

Esta función permite al usuario compensar la diferencia entre el nivel de referencia y el nivel medido (o entre el valor de la distancia de vacío y la distancia medida). Para que se efectúe la compensación (offset efectivo), debe entrar utilizando las teclas el nivel de referencia medido con plomada. El software compensa el valor/dist. medido con la diferencia entre el nivel de referencia y el valor medido.

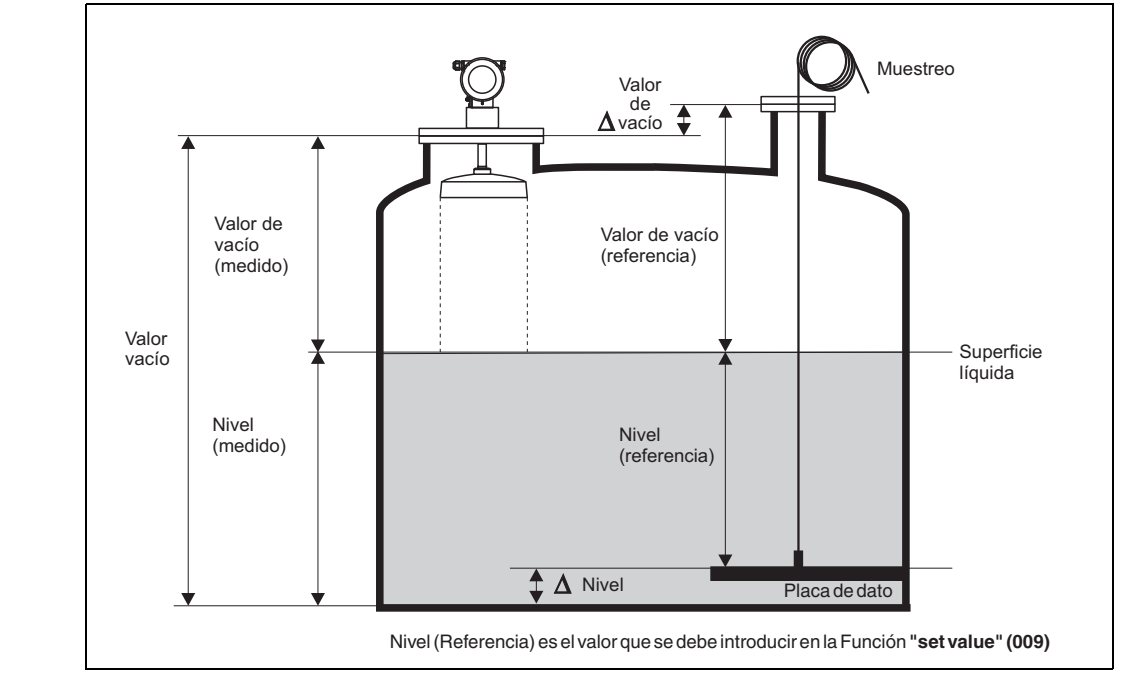

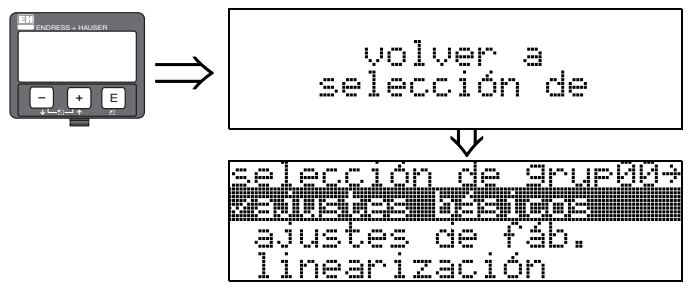

Transcurridos 3 s, aparece el siguiente mensaje

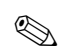

### ¡Nota!

Una vez realizada la configuración básica, es recomendable efectuar una prueba de evaluación de la medición con la ayuda de la curva envolvente (grupo de funciones "**Curva envolvente**" **(0E)**).

# Grupo de funciones "ajustes de fáb." (01)

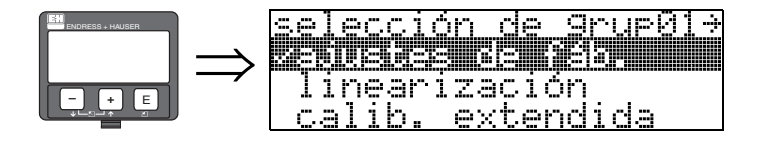

4

## 4.1 Función "output on alarm" (010)

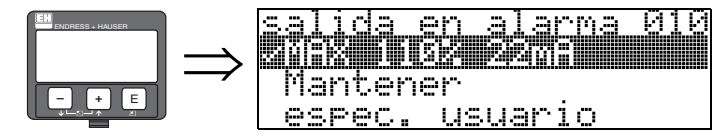

Esta función permite seleccionar la reacción de la señal de salida ante una situación de alarma.

#### **Opciones:**

- MÍN. (<= 3,6 mA)
- MÁX. (22 mA)
- Retención de señal
- Específico de usuario

MÍN. (<= 3,6 mA)

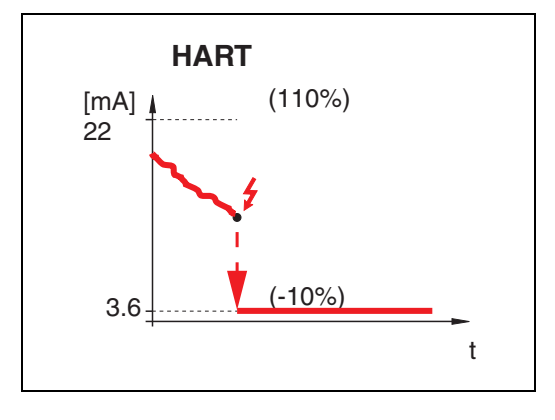

Si el instrumento se halla en estado de alarma, la señal de salida cambia del modo siguiente: • HART: Alarma de nivel mínimo 3,6 mA

### MÁX. (22 mA)

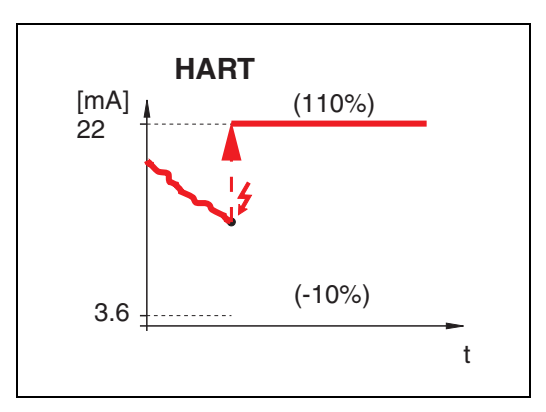

Si el instrumento se halla en estado de alarma, la señal de salida cambia del modo siguiente: • HART: Alarma de nivel máximo 22 mA

### Retención de señal

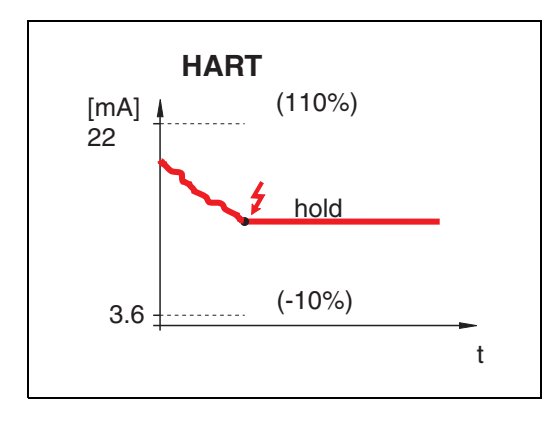

Si el instrumento se halla en estado de alarma, el último valor medido se retiene.

### Específico de usuario

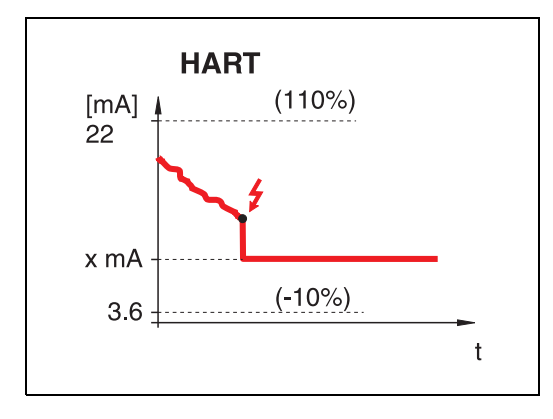

Si el instrumento se halla en estado de alarma, la salida se establece al valor que se ha especificado en la función "**Salida de alarma**" (011) (x mA).

# 4.2 Función "Salida pérd. eco" (012)

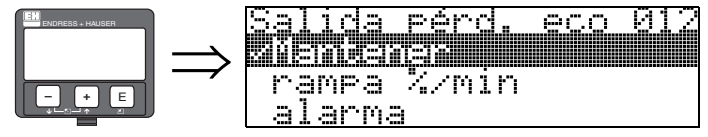

Esta función permite elegir el comportamiento de la salida ante pérdida de señal por ecos.

### **Opciones:**

- Alarma
- Retención de señal
- Pendiente %/min

### Alarma

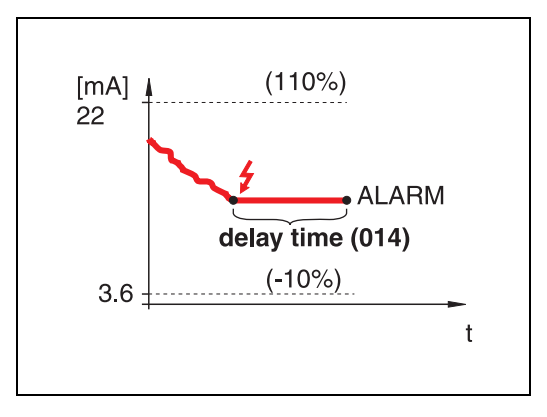

Si hay pérdida de señal por ecos, el instrumento pasa al estado de alarma tras un intervalo de tiempo correspondiente al establecido en la función "**Tiempo de retardo**" (014). La respuesta de la salida depende del valor que se haya establecido en la función "**Salida de alarma**" (010).

### Retención de señal

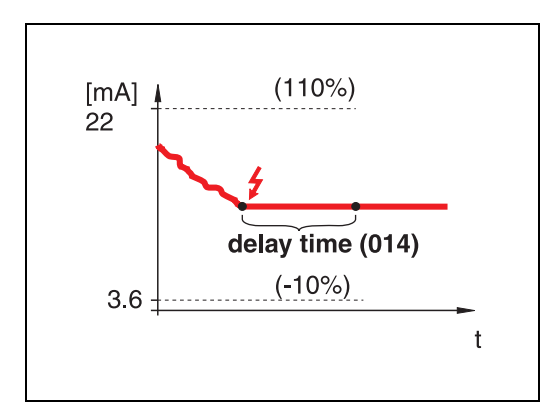

Si hay pérdida de señal por ecos, se genera un aviso de advertencia tras un intervalo de tiempo correspondiente al establecido en la función "**Tiempo de retardo**" **(014)**. La salida se retiene.

### Pendiente %/min

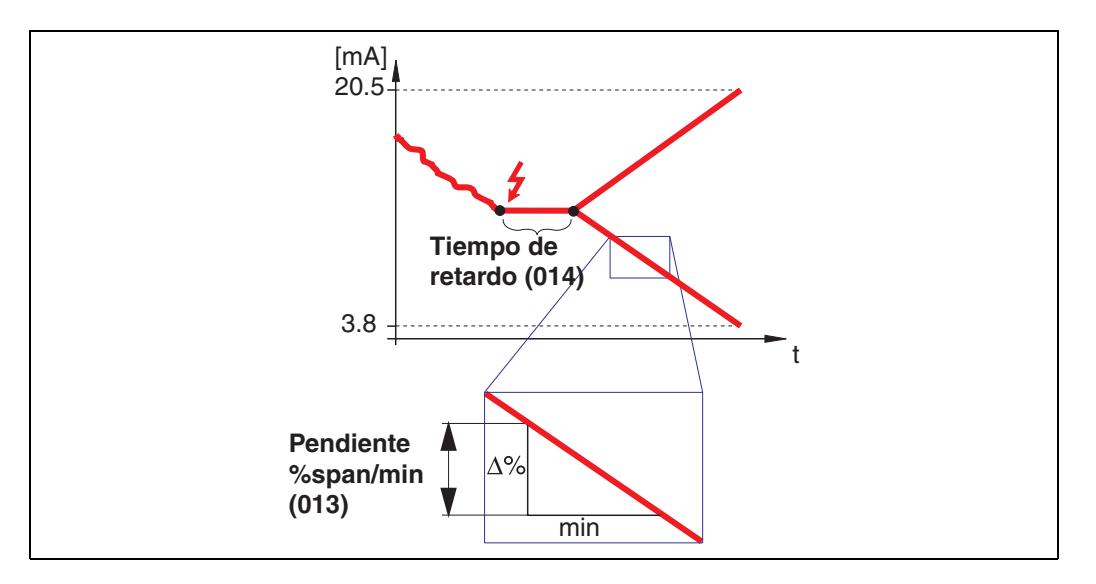

Si hay pérdida de señal por ecos, se genera un aviso de advertencia tras un "intervalo de tiempo" correspondiente al establecido en la función "Tiempo de retardo" (014). La salida cambia a 0% o a 100% según se haya definido la pendiente en la función "Pendiente %span/min" (013).

# 4.3 Función "rampa %span/min" (013)

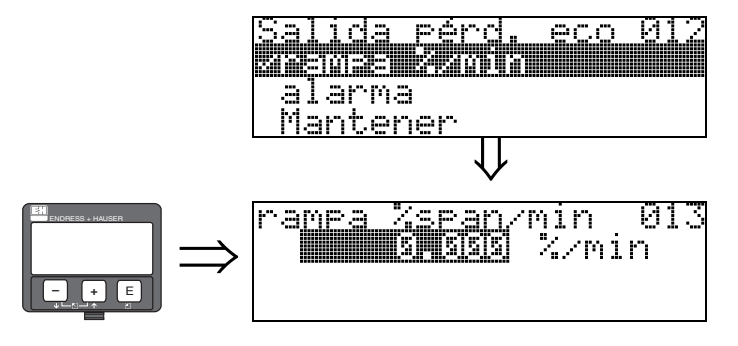

Pendiente que define el valor de la salida ante pérdida de señal por ecos. Este valor se utiliza si se selecciona la opción"**Pendiente %span/min**" en la función"**salida pérdida ecos**" **(012)**. La pendiente está expresada en % de todo el span por minuto.

4.4 Función "tiempo de retardo" (014)

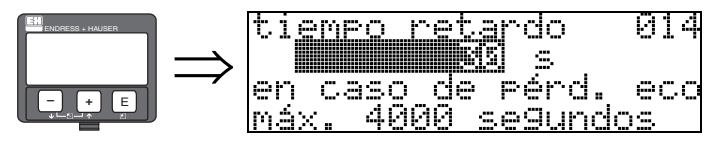

En esta función se introduce el tiempo de retardo (por defecto = 30 s) tras el cual se disparará un aviso de advertencia de pérdida de señal por ecos o el instrumento pasará a estado de alarma.

# 4.5 Función "Distancia de seguridad" (015)

Delante de la "**Distancia de bloqueo**" **(059)**  $(\rightarrow \triangleq 50)$  se establece una distancia de seguridad ajustable. Esta distancia advierte de que cualquier aumento de nivel invalidaría las mediciones posteriores, por ejemplo, porque el material habría alcanzado el nivel de la antena. Conviene que la suma de distancia de bloqueo más distancia de seguridad sea mayor que la distancia indicada en la tabla siguiente.

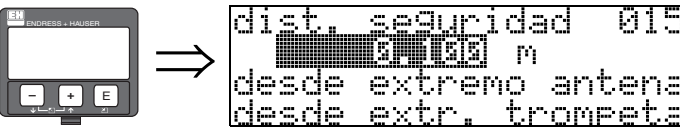

En esta función se introduce el valor de la distancia de seguridad. El valor por defecto es 0,1 m.

|                            | Extensión           | Antena de trompeta | Antena parabólica |
|----------------------------|---------------------|--------------------|-------------------|
| distancia mín. de medición | sin extensión 0,6 m |                    | 0,6 m             |
|                            | 150 mm              | 0,75 m             | 0,95 m            |
|                            | 250 mm              | 0,85 m             | 1,05 m            |
|                            | 450 mm              | 1,05 m             | 1,25 m            |

distancia de bloqueo (DB) + distancia de seguridad  $\geq$  distancia mín. de medición

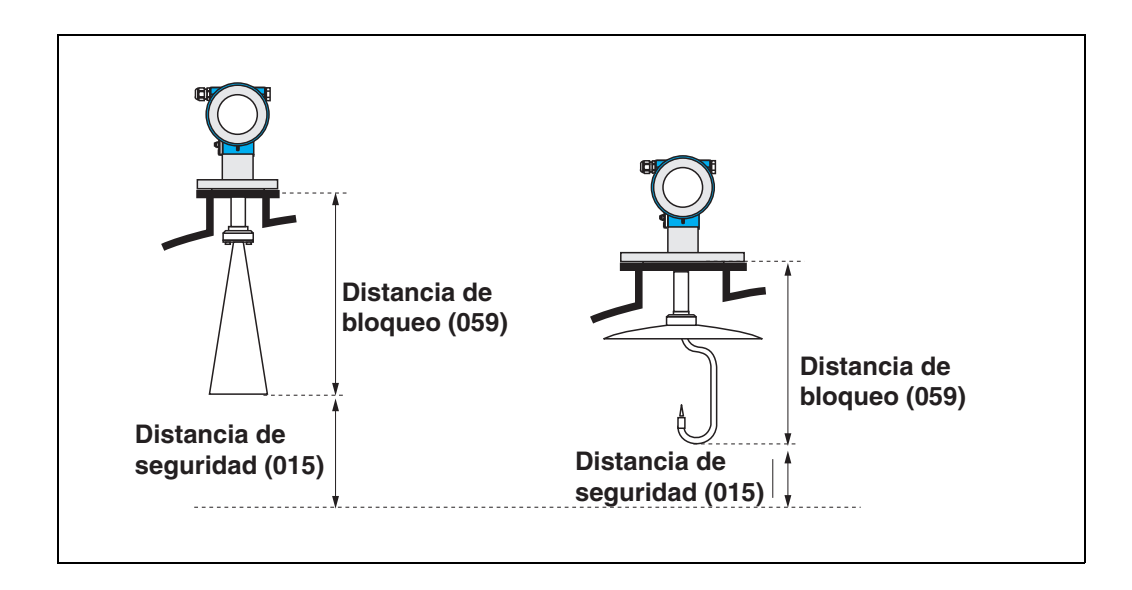

# 4.6 Función "En distancia de seguridad" (016)

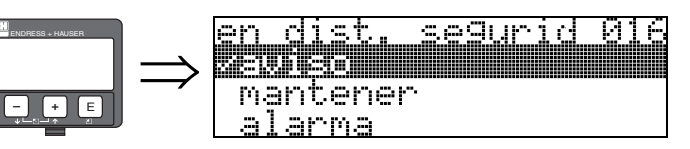

Esta función define la respuesta de la señal cuando el nivel sobrepasa el límite establecido por la distancia de seguridad.

### **Opciones:**

- Alarma
- Aviso
- Autorretención

### Alarma

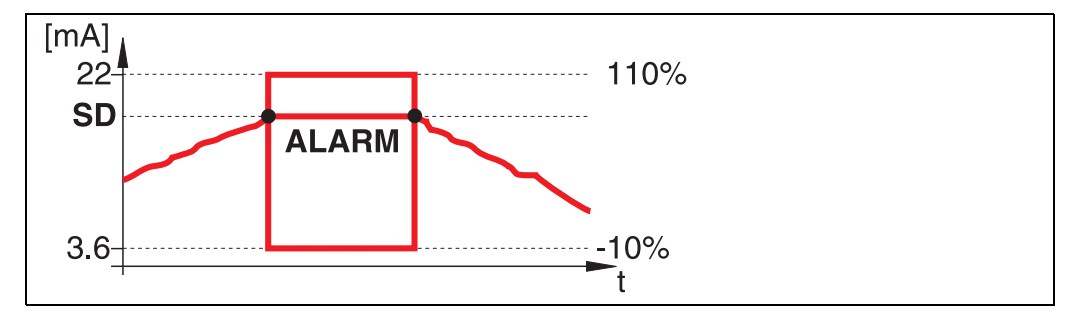

El instrumento activa el estado de alarma definido (**"Salida de alarma" (011)**). Se muestra el mensaje de alarma **E651** – **"Nivel en distancia de seguridad** – **riesgo de rebose"**. Si el nivel vuelve a caer por debajo de la distancia de seguridad, el aviso de alarma desaparece y el instrumento regresa al modo normal de medición.

### Aviso

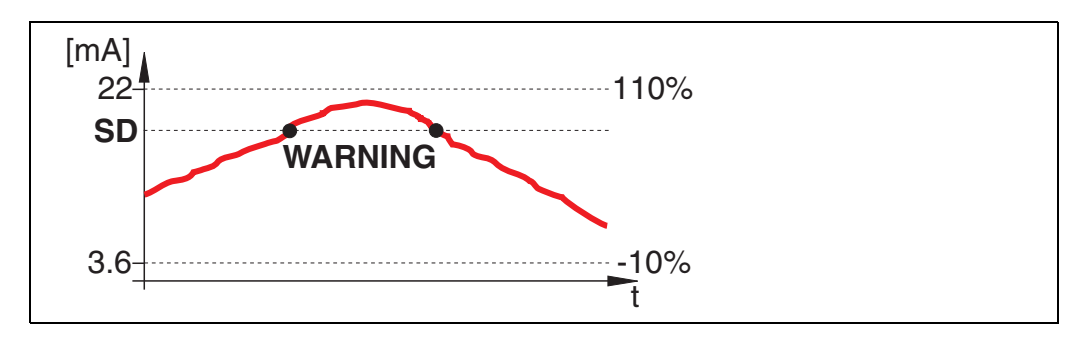

El instrumento visualiza un aviso **E651** – "**Nivel en distancia de seguridad** – **riesgo de rebose**", pero continúa midiendo. Cuando el nivel vuelve a caer por debajo de la distancia de seguridad, el aviso desaparece.

### Autorretención

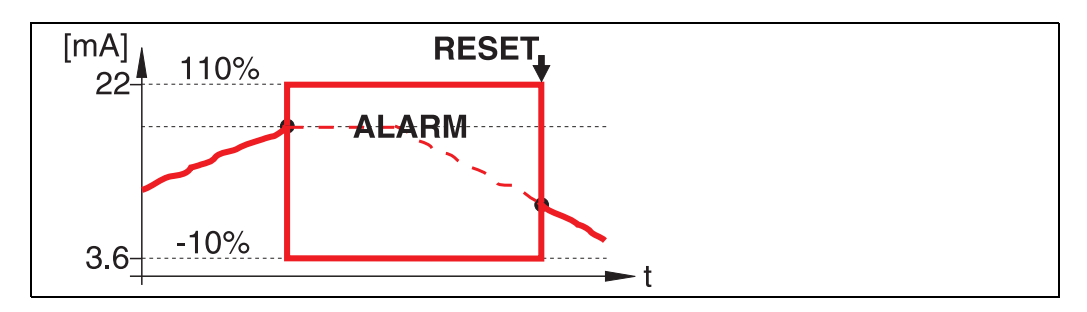

El instrumento pasa al estado de alarma definido ("**Salida de alarma**" **(011)**). Se muestra el mensaje de alarma **E651** – "**Nivel en distancia de seguridad** – **riesgo de rebose**". Si el nivel sale de la distancia de seguridad, la medición sólo continuará tras un reset de la retención de señal (función: "confirm. alarma" **(017)**).

# 4.7 Función "Reconocimiento de alarma" (017)

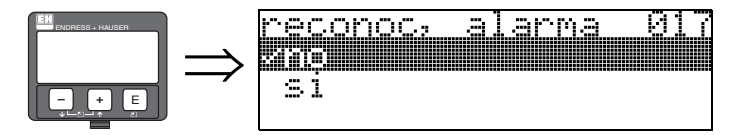

Esta función confirma una alarma en caso de "autorretención".

#### **Opciones:**

- ∎ no
- ∎ SÍ

#### no

No se confirma la recepción de una alarma.

#### SÍ

Se confirma la alarma.

# 4.8 Función "Protección ante rebose" (018)

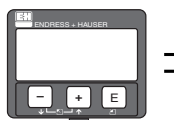

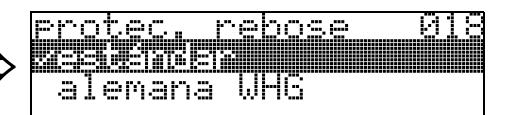

Si se selecciona la opción "**Norma alemana WHG**", se modifican diversos parámetros relativos a la protección contra rebose WHG / SIL y se bloquea el funcionamiento del instrumento. Seleccione "**Estándar**" para desbloquear. De ese modo se mantiene la configuración de los parámetros WHG. Para resetear los parámetros específicos de WHG, se recomienda resetear el instrumento ( $\rightarrow \square 64$ ).

#### ¡Precaución!

El FMR540 no debe utilizarse para aplicaciones que requieren una certificación conforme a la norma WHG/SIL (está en preparación).

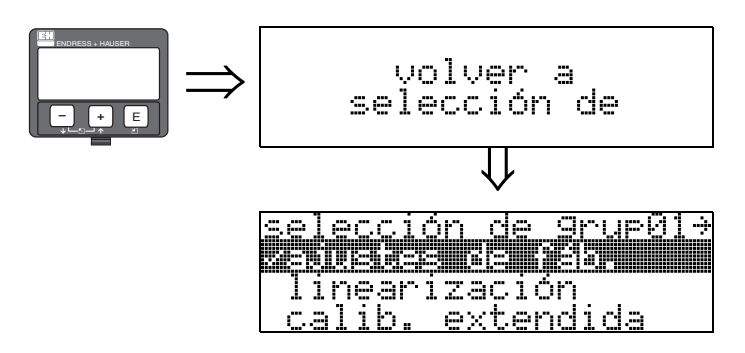

Transcurridos 3 s, aparece el siguiente mensaje

# 5 Grupo de funciones "dip table (tabla de plomada)" (03)

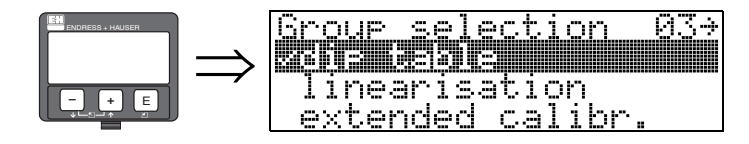

# 5.1 Función "dip table state (estado tabla plomada)" (030)

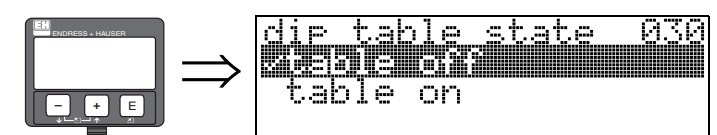

### **Opciones:**

- **tabla off** (tabla de plomada desactivada)
- tabla on (tabla de plomada activada)

# 5.2 Función "dip table mode (modo tabla de plomada)" (031)

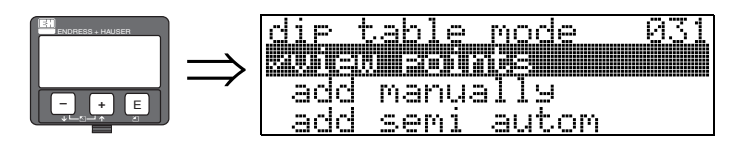

Esta función permite activar o desactivar la tabla de plomada.

#### **Opciones:**

#### view points (ver puntos)

- add manually (agregar manualmente)
- add semi autom (agregar semiautomáticamente)
- borrar punto
- borrar todos los puntos

#### ver puntos

**Sólo** pueden leerse los pares de valores de la tabla de plomada. Esta opción se mantiene como seleccionable en el menú incluso si no hay ninguna tabla de plomada disponible. En este caso, el número de entradas libres para la tabla es el máximo posible (= 32).

#### agregar manualmente

Se pueden leer y escribir pares de valores en la tabla de plomada. Puede entrar el valor medido y el valor de plomada.

- Valor medido incorrecto:

es el valor medido que proporciona el instrumento y que **NO** se ha corregido mediante la tabla de plomada. La elección de valor medido, nivel o altura por llenar depende de la parametrización del instrumento.

- Valor de plomada:

es el nivel o la distancia a la brida medidos mediante sondaje manual con plomada. Este valor debe utilizarse para corregir el valor medido.

Se puede utilizar el "modo manual" para la tabla de plomada para entrar los datos capturados tras haber obtenido una serie de pares de valores tomados a distintos niveles en el depósito.

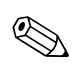

#### ¡Nota!

Cuanto mayor es la distancia entre los distintos niveles considerados en el sondaje manual con plomada, tanto más precisa será la linealización de la tabla de plomada.

#### agregar semiautomáticamente

Se pueden leer los pares de valores de la tabla de plomada. Sólo puede entrarse el valor obtenido con el sondaje con plomada (valor de plomada). En el caso de un nuevo par de valores, el nivel o distancia que está midiendo el instrumento es el valor que se acepta automáticamente en la tabla como valor medido.

#### borrar punto

Borra un par de valores.

#### borrar todos los puntos

Se borra toda la tabla de plomada. La tabla de plomada queda desactivada. El número de entradas libres en la tabla es ahora el máximo (= 32).

### 5.2.1 Tabla de plomada

La tabla de plomada se utiliza para corregir las lecturas del nivel del Micropilot S teniendo en cuenta sondajes realizados independiente y manualmente con plomadas. La tabla de plomada se utiliza en particular para ajustar las medidas de nivel a las condiciones específicas de la aplicación, como desniveles debidos a la instalación mecánica o efectos debidos al diseño del depósito o tubo tranquilizador.

Según las normas vigentes en cada país, los inspectores realizan un sondaje de verificación con plomada para un, dos o tres niveles durante la ejecución de una calibración a fin de comprobar la exactitud de las lecturas del medidor de nivel.

Basta entrar un único par de valores en la tabla de plomada para corregir una **desviación constante** (offset) en la medición.

Si se entra un segundo par de valores en la tabla de plomada, el Micropilot S acepta igualmente la corrección de valores medidos para los dos pares de valores. Todos los otros valores medidos se determinan por interpolación lineal.

Si entra dos pares de valores, el sistema realiza una interpolación lineal entre los pares de valores adyacentes. En la zona externa a estos pares de valores, realiza una extrapolación que es también lineal.

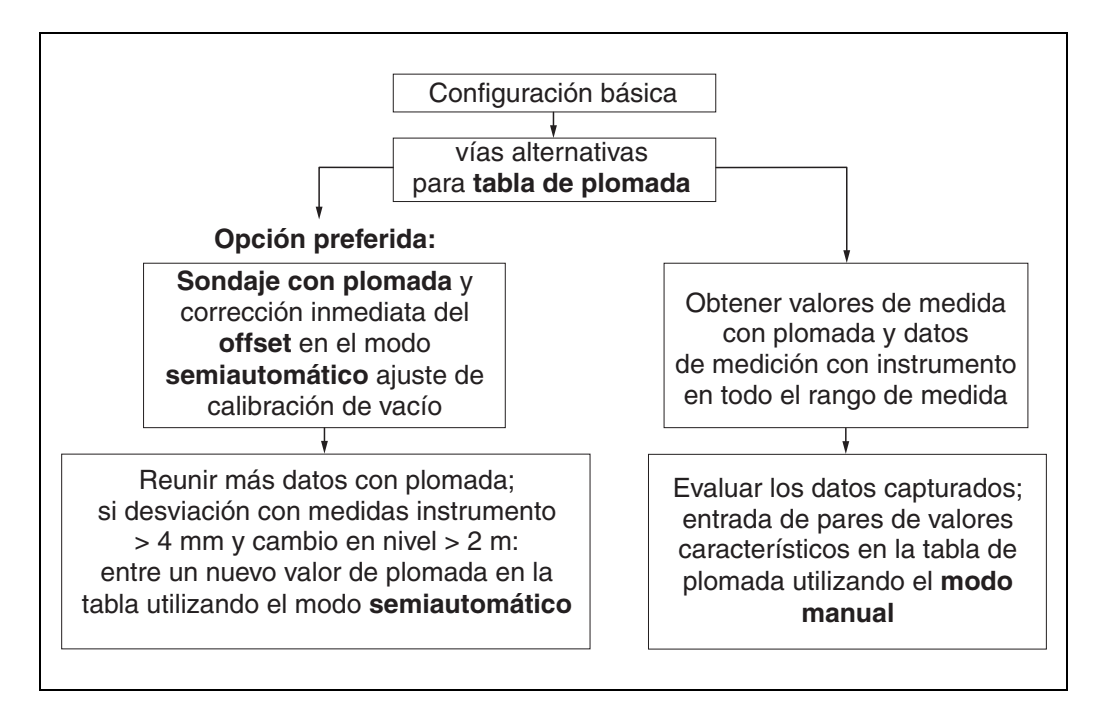

Dispone de dos procedimientos distintos para reunir y entrar datos en la tabla de plomada. Para evitar confusiones entre valores de medida corregidos (sin desplazamiento o linealizados mediante tabla de plomada) y valores de medida no corregidos, recomendamos que utilice el modo semiautomático para la entrada de nuevos pares de valores en la tabla de plomada. En este caso, el primer valor del sondaje con plomada debe entrarse inmediatamente tras la calibración básica. Sólo deben entrarse puntos adicionales para la linealización si se ha producido una variación en el nivel de por lo menos 2 m (véase figura de arriba, vía preferida) y la diferencia entre "valor medido sin corregir" y el valor obtenido mediante sondaje con plomada es de por lo menos 4 mm. Si esto no se cumple, entonces **NO** debe entrarse ningún otro par de valores en la tabla de plomada tras la calibración básica. Los datos de medición con el instrumento y los valores obtenidos con plomada deben cubrir todo el rango de medida para que el equipo pueda establecer una buena aproximación lineal. Sólo si se cumple esta condición es apropiado utilizar el "modo manual" para entrar los pares de valores característicos en la tabla de plomada (véase figura de arriba, lado derecho). Si se requiere ampliar la linealización, habrá que entrar más valores de plomada , pero sólo utilizando **el modo "semiautomático".** 

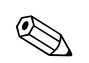

(<sup>1</sup>)

#### ¡Nota!

- El desplazamiento (offset) NO debe determinarse ni entrarse en el rango próximo a la antena (véase la definición de la distancia de seguridad) o en el rango próximo al fondo del depósito debido a que en estas zonas se producen interferencias en la señal de radar.
- Se puede imprimir la tabla de plomada utilizando el software ToF-Tool. Pero antes hay que reconectar el ToF Tool con el instrumento para que se actualicen los valores en el ToF Tool.
- Haga las entradas en la tabla de plomada utilizando el modo de entradas semiautomático.

### ¡Precaución!

Tras la entrada de un o varios puntos en la tabla, asegúrese de que se active la tabla de plomada y que ésta se encuentre en el modo "**tabla activada**".

# 5.3 Función "dip table (tabla de plomada)" (034)

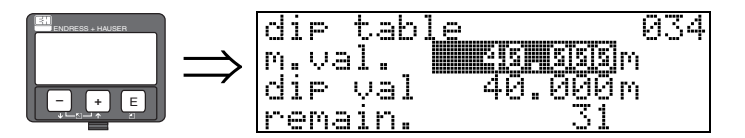

Con esta función se edita la variable medida. "m. val. (valor medido)" indica el valor que ha medido el FMR540.

"dip val (valor plomada)" indica el valor que se ha medido mediante plomada.

Puede editar estos dos valores utilizando el indicador VU331 o el software ToF tool.

El número que se indica tras la entrada "**remain**" ("restantes") señala el número de pares de valores que quedan libres o están aún sin editar. El número máximo de pares de valores que admite la tabla es 32; tras cada entrada disminuye en una unidad el número restante. Cuando se borra un punto de la tabla de plomada seleccionado la opción "borrar punto" de la función "**modo tabla plomada**" **(031)**,

en lugar de la indicación "remain." (restantes) se visualiza la de "tab. no" (núm. de orden en tabla) para indicar qué punto de la tabla de plomada se quiere borrar.

### ¡Nota!

El valor medido sin corregir se visualiza en la función "**tabla de plomada**" (034). Puede diferir bastante del valor medido con tabla de plomada activada.

# 5.4 Función "store point (guardar punto)" (037)

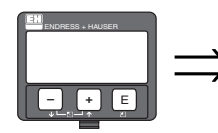

| store<br>909<br>905 | point.              | 037                              |
|---------------------|---------------------|----------------------------------|
|                     | store<br>905<br>905 | store point<br><b>210</b><br>9es |

Con esta función se confirma la voluntad de guardar el punto que se ha escrito para la tabla de plomada.

# 5.5 Función "add next point (agregar punto siguiente)" (038)

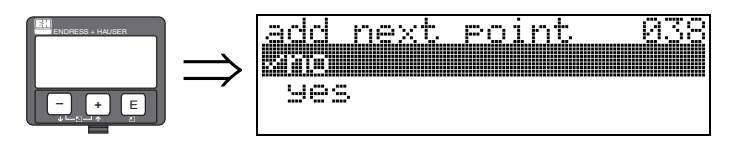

Se tiene que seleccionar esta función siempre que se necesite añadir un punto a la tabla de plomada.
| $\Rightarrow \frac{\text{view handling}}{\text{mext point}} \Rightarrow \frac{\text{view handling}}{\text{point}}$ |       |                                  |
|----------------------------------------------------------------------------------------------------|-------|----------------------------------|
| - FE Previous Point                                                                                                |       | view handling 036<br>Vnext point |
|                                                                                                    | - + E | Previous point                   |

Este función aparece cuando se selecciona la opción "ver puntos" en la función "estado tabla plomada" (030).

Función "view handling (acciones ver)" (036)

### **Opciones:**

5.6

- volver ir a "estado tabla plomada" (030)
- **punto siguiente** se salta al punto siguiente de la tabla de plomada
- punto anterior se salta al punto anterior de la tabla de plomada

Con «volver» podrá volver a la función "estado tabla plomada" (030).

### volver

Al seleccionar esta opción volverá a la función "modo tabla plomada" (033).

### punto siguiente

Con esta opción puede desplazarse hacia abajo en la tabla de plomada. Incluso si la tabla está vacía, podrá seleccionar esta opción. Pero entonces la magnitud visualizada será siempre la misma, es decir, no se salta a ningún otro punto.

### punto anterior

Con esta opción puede desplazarse hacia arriba en la tabla de plomada. Incluso si la tabla está vacía, podrá seleccionar esta opción. Pero entonces la magnitud visualizada será siempre la misma, es decir, no se salta a ningún otro punto.

### ¡Precaución!

Tras haber entrado uno o varios puntos en la tabla de plomada, asegúrese de ésta queda activada seleccionándose la opción "**tabla on**"en la función "modo tabla plomada".

## 5.7 Función "delete handling (acciones borrar)" (039)

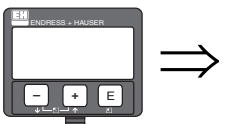

delete handling 039 Melete point next point previous point

Esta función aparece cuando se selecciona la opción "borrar punto" de "**modo tabla plomada**" **(031)** 

La lista de opciones presentada proporciona las acciones necesarias para borrar, p. ej., para borrar los valores correspondientes al número de orden indicado anteriormente,

para desplazarse al siguiente número de orden en la tabla, volver al número de orden anterior o volver a la posición de selección de grupo.

### **Opciones:**

- borrar punto
- punto siguiente
- punto anterior
- volver

### borrar punto

para borrar un punto de la tabla de plomada (correspondiente al número de orden especificado) que se ha visualizado previamente en la función "**tabla plomada**" **(034)** 

### punto siguiente

para seleccionar el punto siguiente de la tabla, p. ej., para borrarlo a continuación, para saltar del n° de orden 1 al n° de orden 2 de la tabla.

### punto anterior

para seleccionar un punto de la tabla que se visualizó anteriormente

### volver

para volver a la función "**estado tabla plomada**" **(030)** a fin de activar o desactivar la tabla de plomada

# Grupo de funciones "Linearización" (04)

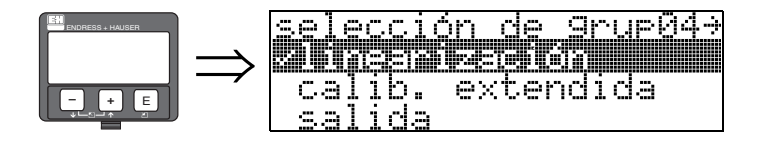

6

## 6.1 Función "nivel/unidades" (040)

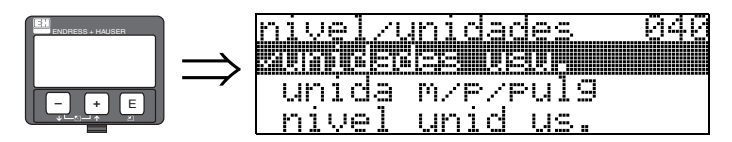

### **Opciones:**

- nivel UU
- nivel UD
- distancia de vacío UU
- distancia de vacío UD

### nivel UU

Nivel en unidades de usuario. El valor medido puede linealizarse. El valor por defecto de la función "**Linealización**" **(041)** es una recta 0 ... 100%.

### nivel UD

Nivel medido en las unidades seleccionadas por el usuario en la función **"Unidades de distancia" (0C5)**.

### distancia de vacío UU

Valor de la distancia de vacío medida en unidades del usuario. El valor medido puede linealizarse. El valor por defecto de la función "**Linealización**" **(041)** es una recta 0 ... 100%.

### distancia de vacío UD

Valor de la distancia de vacío medido en las unidades seleccionadas por el usuario en la función "Unidades de distancia" (0C5).

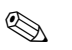

### ¡Nota!

El punto de referencia para el valor de distancia de vacío es el valor de la función "Calibración lleno". (=span).

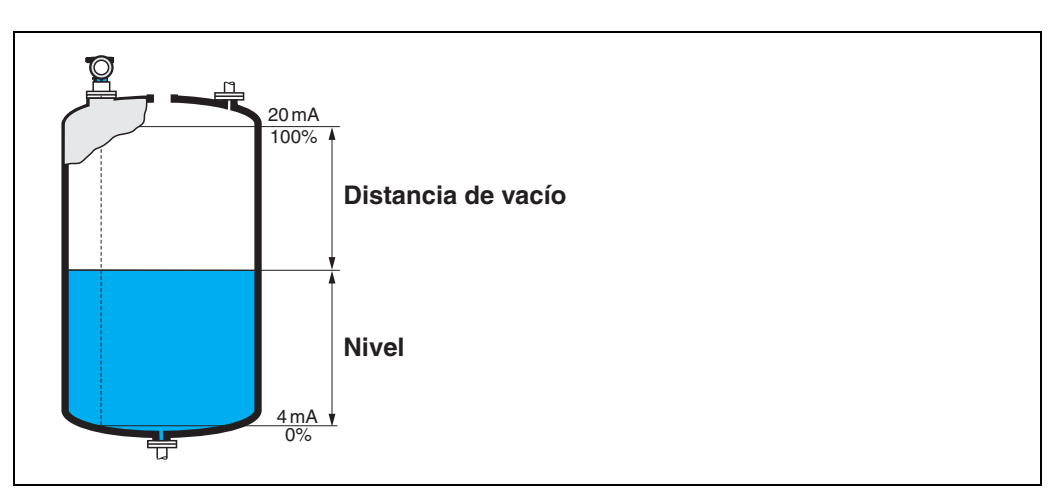

## 6.2 Función "Linearización" (041)

La linealización define la relación entre el nivel y el volumen del contenedor o el peso del producto y puede expresarse en las unidades que el usuario elija, por ejemplo: metros, hectolitros, etc. El valor medido en (000) se muestra en dichas unidades .

041

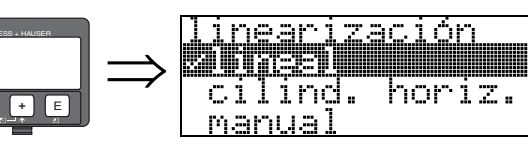

Esta función permite seleccionar los modos de linealización.

### **Opciones:**

- lineal
- cilindro horizontal
- manual
- semiautomática
- activar tabla
- borrar tabla

### lineal

El depósito es de tipo lineal, p. ej., un depósito cilíndrico vertical. Como unidades de usuario puede elegirse, por ejemplo, una relación máxima volumen/peso.

Seleccione la función "**Unidades de usuario**" **(042)**. Defina el valor del volumen correspondiente a la calibración en "**máx. escala**" **(046)**. Este valor corresponde a una salida del 100% (= 20 mA para HART).

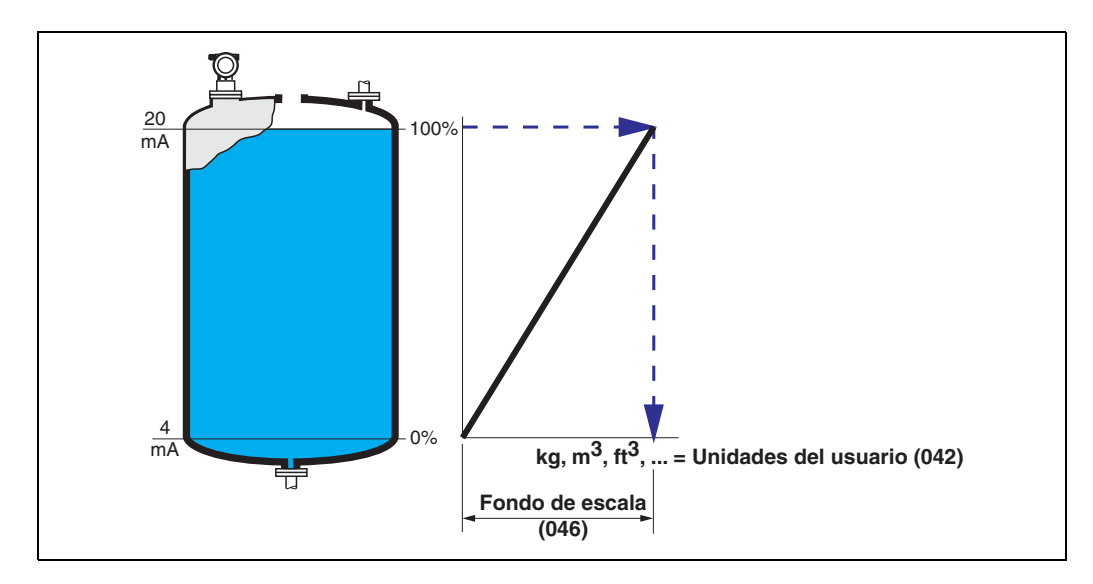

### cilindro horizontal

El volumen, masa, etc., se determinan automáticamente para un depósito cilíndrico horizontal a partir de los valores entrados en **"diámetro depósito" (047), "unidad usuario" (042)** y **"máx. escala" (046).** El valor de **"máx escala" (046)** corresponde a una salida del 100% (= 20 mA para HART).

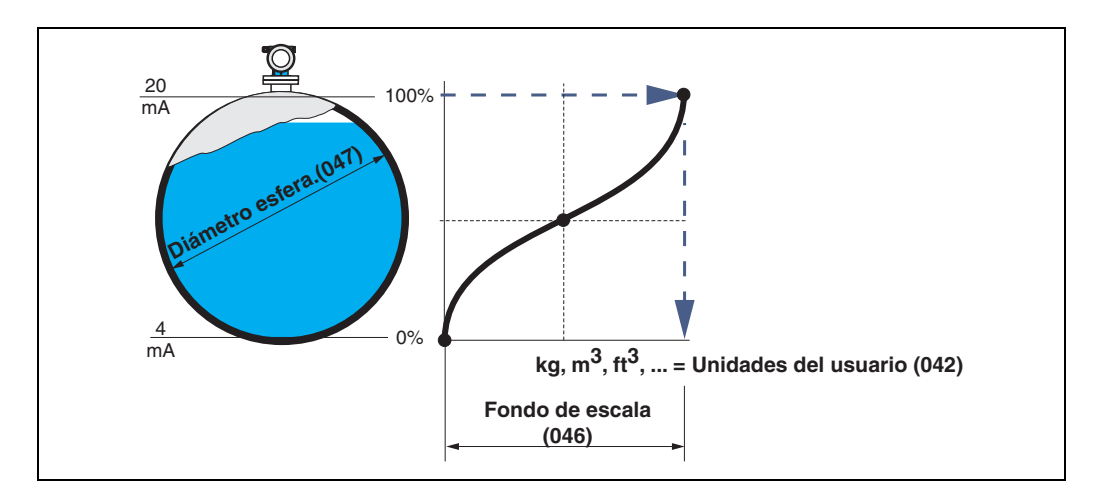

### manual

Si el factor de proporcionalidad entre el nivel y el volumen o el peso no es constante en todo el rango de medida, es posible introducir puntos para crear una tabla de linealización en las unidades que defina el usuario. Para ello:

- Es necesario conocer 32 pares de valores (máximo) correspondientes a puntos de la curva de linealización.
- Los valores del nivel han de darse en orden ascendente. La curva ha de ser monótona creciente.
- Las alturas de nivel para el primer y el último puntos de la curva de linealización deben corresponder, respectivamente, a la calibración de vacío y de lleno.
- La linealización se lleva a cabo en las unidades establecidas en la configuración básica ("Unidades de distancia" (0C5)).

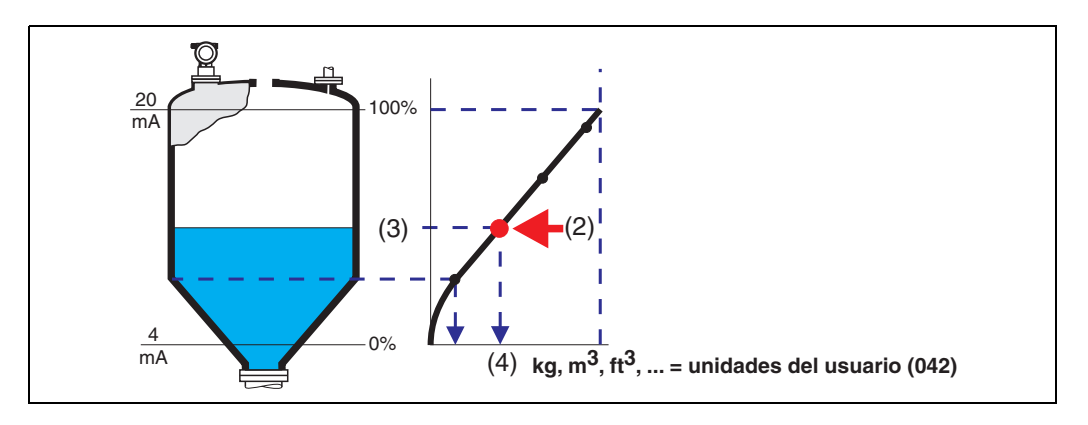

Cada punto (2) se describe en la tabla mediante un par de valores: nivel (3) y, por ejemplo, volumen (4). El último par de valores define el 100% de la salida (= 20 mA para HART).

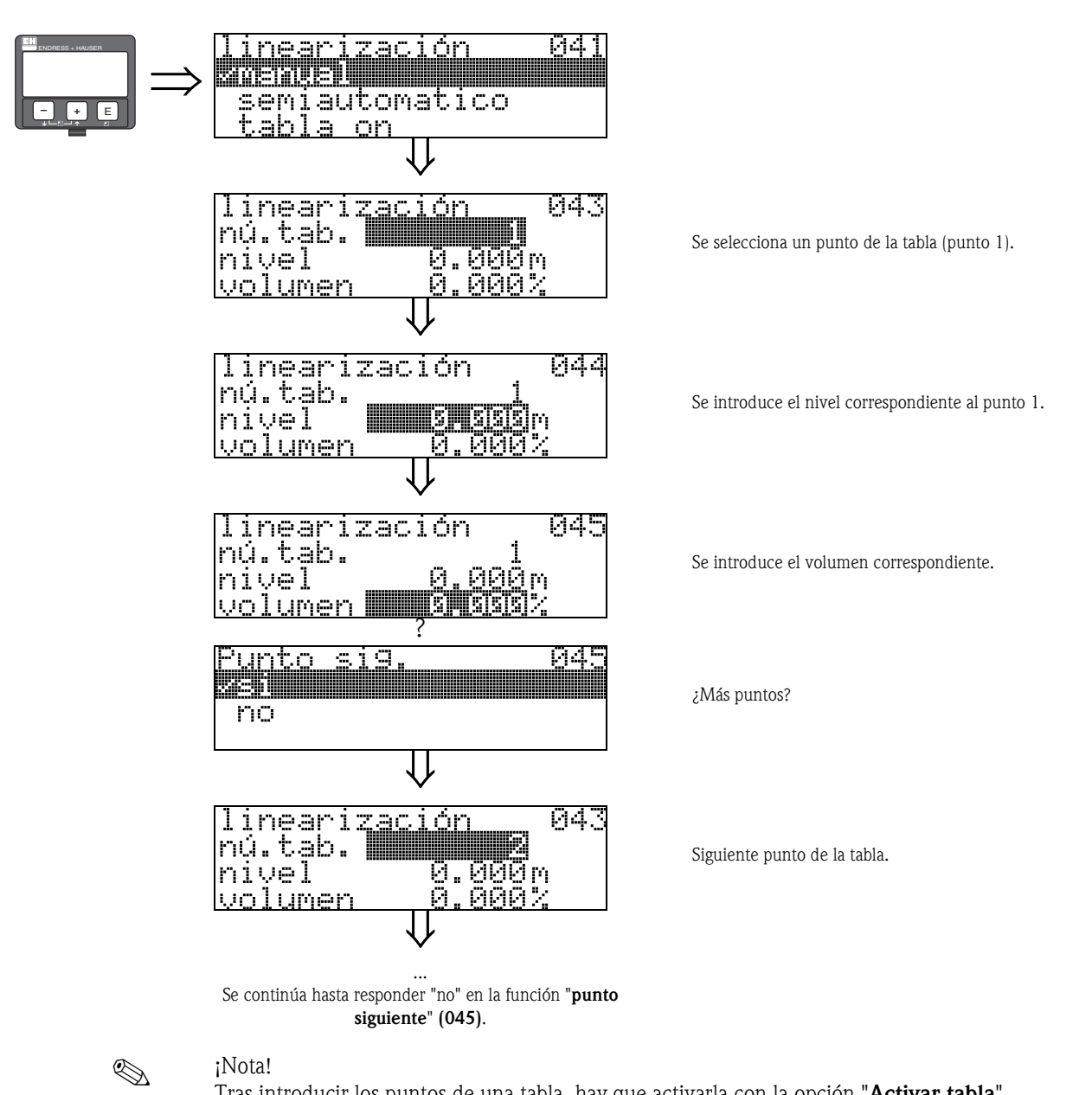

### ;Nota!

Tras introducir los puntos de una tabla, hay que activarla con la opción "Activar tabla". El último punto de la tabla define el valor correspondiente al 100% de la señal de salida (=20 mA para HART).

### ¡Nota!

Antes de confirmar los valores 0,00 m para el nivel o 0,00% para el volumen, es posible modificarlos en el modo de edición con las teclas  $\pm$  o -.

El editor de tablas de la herramienta de software ToF Tool permite introducir tablas de linealización. Además, es posible visualizar los puntos gráficamente.

### semiautomática

Para introducir una curva de linealización de forma semiautomática, el depósito se va llenando por etapas. Micropilot detecta automáticamente el nivel y el usuario ha de introducir la relación volumen/peso.

El procedimiento es parecido a la entrada manual de los puntos para la creación de una tabla, pero aquí el instrumento proporciona automáticamente el valor del nivel correspondiente para cada punto de la tabla.

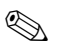

### ¡Nota!

Si se vacía el depósito, tenga en cuenta lo siguiente:

- Es preciso conocer de antemano el número de puntos que va a tener la tabla.
- El primer número de la tabla corresponde a (32 número de puntos).
- Las entradas de datos en la función "Núm. tabla" (043) se efectúan en orden inverso (última entrada = 1).

### activar tabla

Para que una tabla introducida sea efectiva, es necesario activarla.

### borrar tabla

Antes de poder introducir valores para crear una tabla de linealización, hay que borrar cualquier tabla anterior que pueda haber. El modo de linealización pasa entonces automáticamente a lineal.

### ¡Nota!

La tabla de linealización se desactiva al seleccionar las opciones "Lineal" o "Cilindro horizontal" (o la función "Nivel/distancia de vacío" (040) = "Nivel UD", "distancia de vacío UD"). La tabla no se borra y puede volverse a activar en cualquier momento con la opción "Activar tabla".

### 6.3 Función "Unidades de usuario" (042)

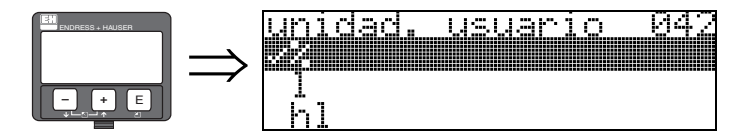

Esta función permite seleccionar unidades específicas de usuario.

### **Opciones:**

- **■** %
- 1
- ∎ hl
- ∎ m3
- ∎ dm3
- cm3
- ∎ ft3
- usgali gal
- kg
- ∧g ■ t
- ∎ lb
- ton
- ∎ m
- ∎ ft
- ∎ mm
- inch

### Dependencia

Las unidades de los parámetros siguientes cambian:

valor medido (000)

- entrada volumen (045)
- máx. escala (046)
- valor simulación (066)

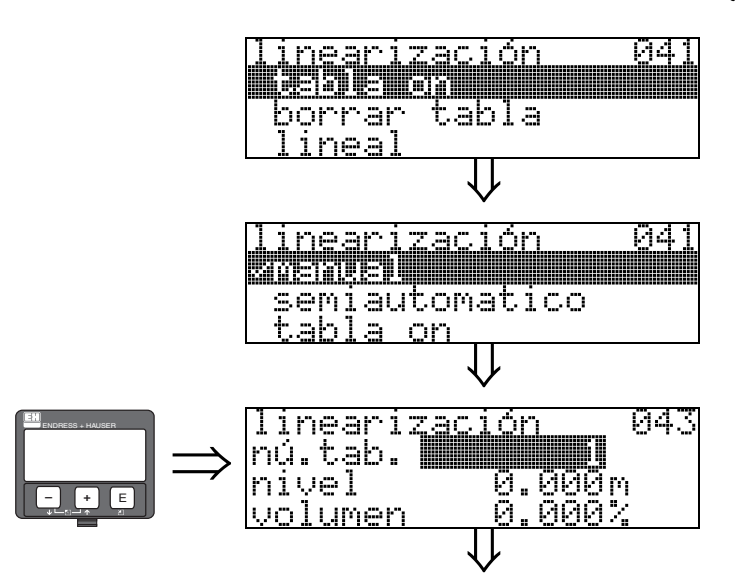

## 6.4 Función "núm. tabla" (043)

Posición del par de valores en la tabla de linealización.

### Dependencia

Actualiza las funciones "entrada nivel" (044), "entrada volumen" (045).

## 6.5 Función "Introducir nivel" (044)

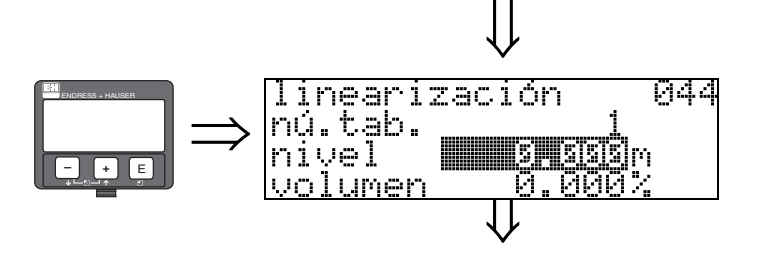

En esta función se introduce el nivel para cada punto de la curva de linealización. Cuando la curva de linealización se introduce semiautomáticamente, Micropilot detecta el nivel automáticamente.

### Entrada del usuario:

Valor de las unidades de nivel en la función "Unidades de distancia" (0C5).

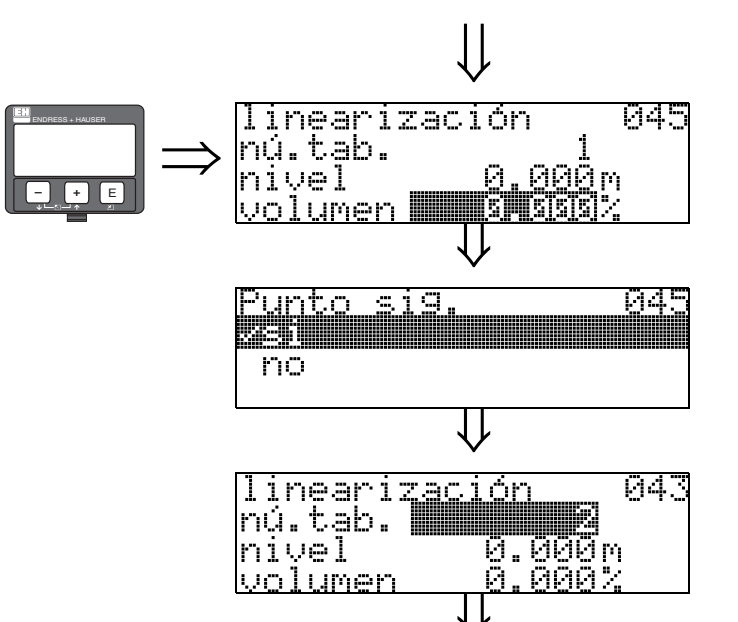

6.6 Función "Introducir volumen" (045)

En esta función se especifica el volumen para cada punto de la curva de linealización.

### Entrada del usuario:

Valor de las unidades de volumen en la función "Unidades de usuario" (042).

## 6.7 Función "Valor de fondo de escala" (046)

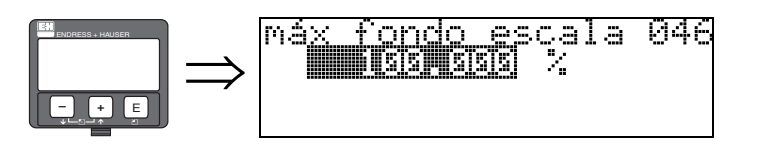

En esta función se introduce el valor del extremo final del rango de medida. Este dato es necesario si se seleccionan las opciones "Lineal" o "Cilindro horizontal" de la función "Linealización" (041).

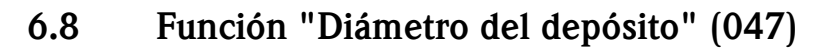

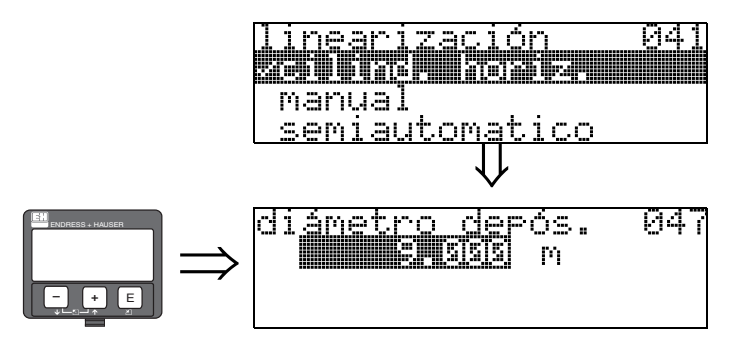

En esta función se introduce el valor del diámetro del depósito. Este dato es necesario si se seleccionan la opción "Cilindro horizontal" de la función "Linealización" (041).

# 7 Grupo de funciones "Calibración extendida" (05)

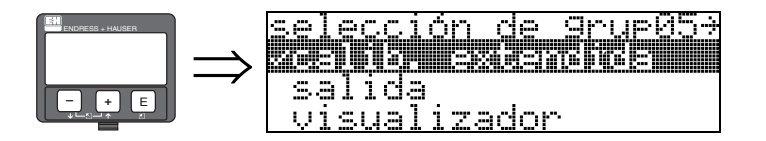

## 7.1 Función "Selección" (050)

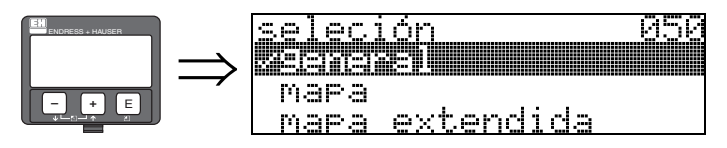

Selecciona la función de la calibración ampliada.

### **Opciones:**

- **común** (por ejemplo, "Corrección nivel", "Amortig. salida", "extensión antena", ...)
- mapeado
- mapeado avanzado

## 7.2 Función "Comprobar distancia" (051)

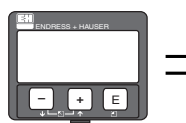

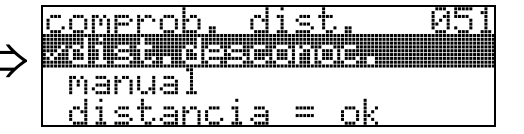

Esta función activa el mapeado de señales de eco de interferencia. Para realizar este mapeado debe compararse la distancia medida con la distancia que existe realmente hasta la superficie del producto. Puede escoger entre las siguientes opciones:

### **Opciones:**

- distancia = ok
- dist. demasiado pequeña
- dist. demasiado grande
- dist. desconocida
- manual

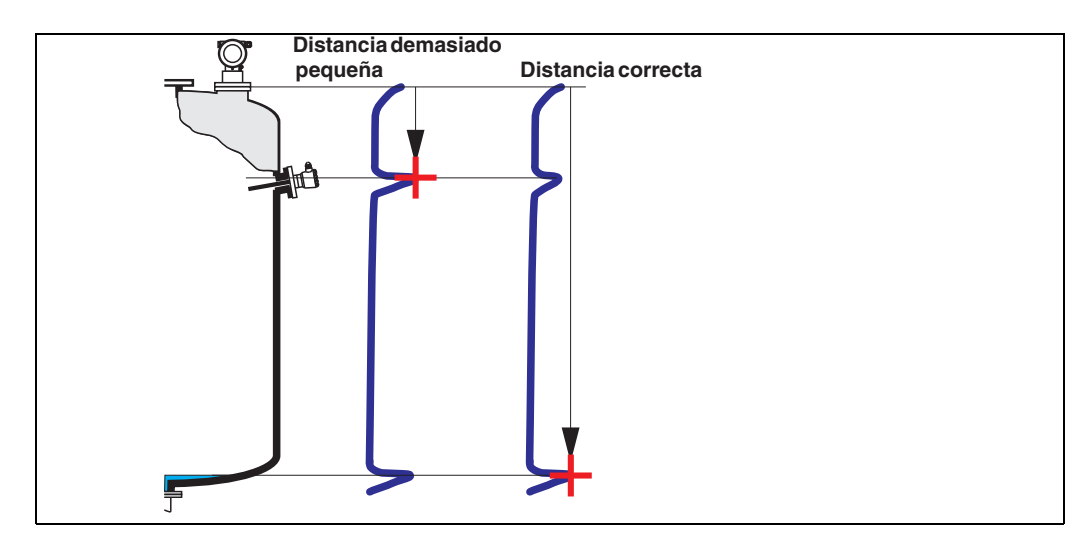

### distancia = ok

- El mapeado se realiza hasta el eco que se está midiendo
- La función "rango mapeado (052)" sugiere la distancia que se debe suprimir.

De todas formas, siempre es conveniente realizar un mapeado, incluso en este caso.

### dist. demasiado pequeña

- En el momento que se esté evaluando una interferencia
- El mapeado se realiza por tanto incluyendo los ecos que se están midiendo
- La función "rango mapeado (052)" sugiere la distancia que se debe suprimir.

### dist. demasiado grande

- Este error no puede subsanarse mediante el mapeado de un mapa de ecos de interferencia
- Compruebe los parámetros de la aplicación (002), (003), (004) y "calibración vacío" (005)

### dist. desconocida

Si desconoce la distancia existente, el instrumento no podrá realizar ningún mapeado.

### manual

El mapeado puede realizarse también introduciendo manualmente el rango a suprimir. La entrada de dicha distancia se realiza mediante la función **"rango mapeado (052)**".

¡Precaución!

El rango del mapeado del depósito debe acabar 0,5 m (20") antes del eco correspondiente al nivel actual. Si el depósito está vacío, no entre E, sino E - 0,5 m (20"). Si ya hay un mapa, éste se sobrescribe hasta la distancia especificada en la función "**rango mapeado**" (052). Más allá de este valor, el mapa permanece inalterado

## 7.3 Función "ajuste del mapa" (052)

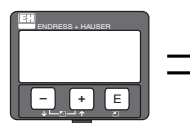

ajuste del mapa 052 introducir ran9o mapeado

Esta función visualiza el rango de mapeado propuesto. El punto de referencia es siempre el punto de referencia de la medición ( $\rightarrow \square 2$ ). Es un valor que puede editar el operario. En el caso del mapeado manual, el valor que se utiliza por defecto es 0 m.

## 7.4 Función "Iniciar mapeado" (053)

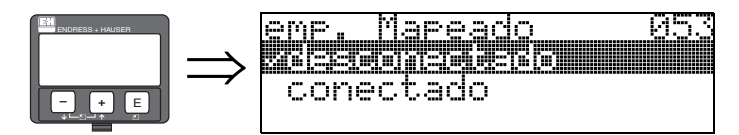

Esta función se utiliza para iniciar el mapeado de ecos de interferencia a partir de la distancia especificada en "rango mapeado" (052).

### **Opciones:**

- desactivado:no se lleva a cabo ningún mapeado
- activado: se inicia el mapeado

Durante la realización del mapeado se visualiza el mensaje "registro mapa" en el indicador.

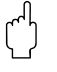

### ¡Precaución!

Un mapeado se registrará solamente si el dispositivo no se halla en estado de error.

## 7.5 Función "Establecer distancia de mapeado" (054)

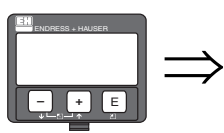

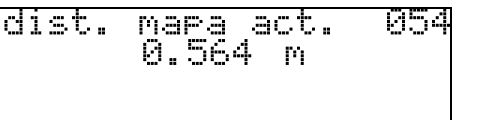

Muestra la distancia a partir de la cual se va a registrar la distancia de mapeado. Un valor de 0 indica que aún no se ha llevado a cabo ningún mapeado.

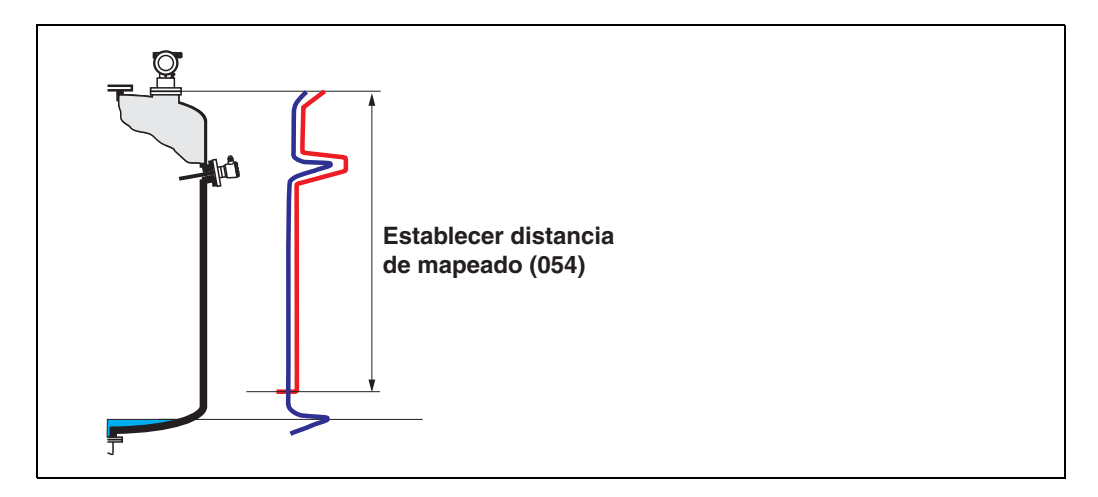

## 7.6 Función "Mapa del depósito de usuario" (055)

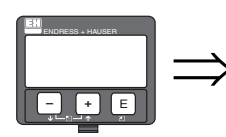

| <u>mapa dep pers.     0</u> | 55 |
|-----------------------------|----|
| <u> Yingctillo</u>          |    |
| activo                      |    |
| borrar                      |    |

Esta función presenta el modo de evaluación utilizando un mapa del depósito de usuario.

### **Opciones:**

- inactivo
- activo
- ∎ reset

### inactivo

No se ha registrado ningún mapa, o el mapa está desactivado. La evaluación se efectúa sólo con la curva promediada flotante FAC ( $\rightarrow \exists 75$ ).

### activo

La evaluación se realiza con el mapa del depósito de usuario ( $\rightarrow$   $\supseteq$  74).

### reset

Borra todo el mapa del depósito de usuario.

## 7.7 Función "Calidad del eco" (056)

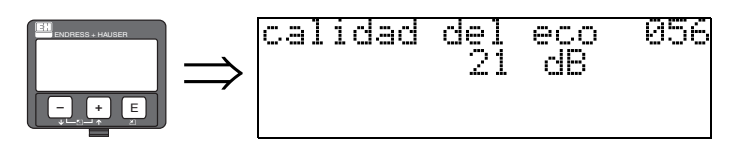

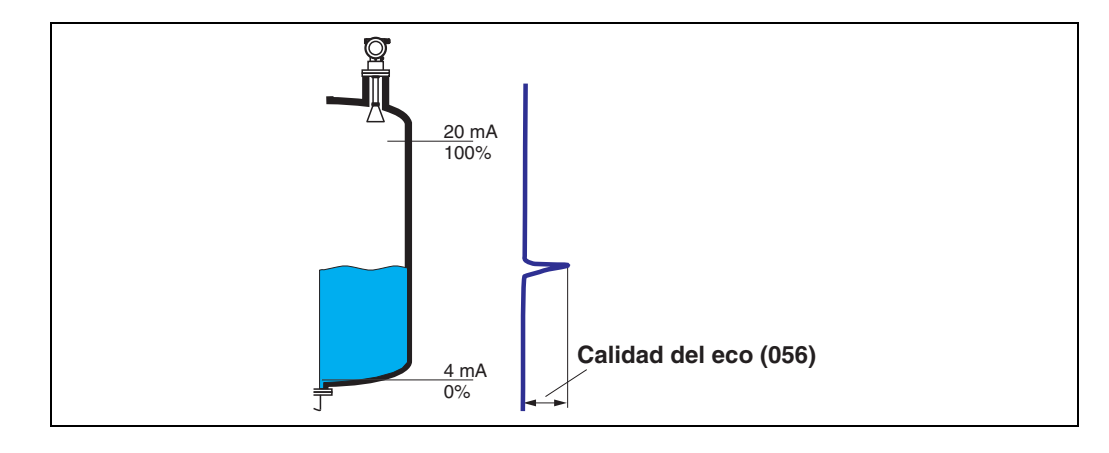

La calidad del eco es un factor indicativo de fiabilidad de la medición. Describe la cantidad de energía reflejada y depende principalmente de las condiciones siguientes:

- La constante dieléctrica del medio
- Las características de la superficie (olas, espuma, etc.)
- La distancia entre el sensor y el producto

Un valor bajo de este factor aumenta la probabilidad de pérdida de señal reflejada por cambios en las condiciones de medición, por ejemplo, turbulencias en la superficie, espuma, distancias de medición grandes.

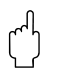

### ¡Precaución!

La calidad de la señal puede mejorarse con un ajuste de la orientación de Micropilot ( $\rightarrow \ge 81$ ).

## 7.8 Función "Desviación de cero" (057)

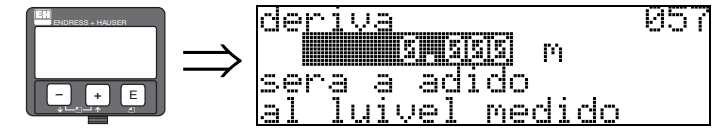

Esta función corrige en un valor constante el nivel medido. El valor que se introduzca en esta función se suma al valor del nivel medido.

## 7.9 Función "antenna extens. (Extensión de antena)" (0C9)

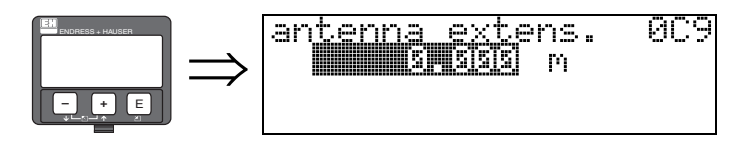

Esta función indica la extensión de la antena que es una longitud que depende del sensor seleccionado en el pedido. Se recomienda mantener el valor de ajuste de fábrica.

## 7.10 Función "Amortiguación de la señal de salida" (058)

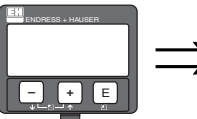

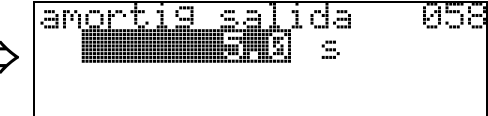

Esta función influye en el tiempo que necesita la señal de salida para reaccionar ante un salto de nivel brusco (63% respecto al estado estable). Un valor alto de este parámetro atenúa, por ejemplo, los efectos de cambios rápidos de la variable que se mide. **Entrada del usuario:** 

0...255 s

El valor por defecto depende de los parámetros de aplicación seleccionados en las funciones **"Forma del depósito" (002)**, **"Propiedad medio" (003)** y **"Condiciones proceso" (004)**.

## 7.11 Función "Distancia de bloqueo" (059)

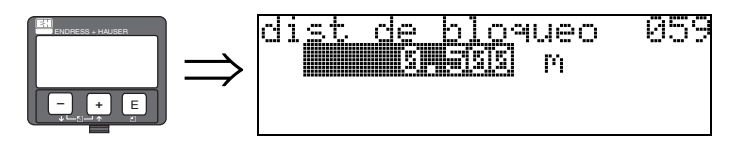

En caso de fuertes reflexiones procedentes de estructuras, juntas de soldadura o elementos salientes cerca de la antena, es posible introducir una ventana de eliminación de señales justo debajo de la antena.

- La distancia de bloqueo se mide a partir del extremo inferior de la conexión a proceso. En general, la supresión de la señal alcanza hasta el extremo de la antena (véase el diagrama de la → 
  <sup>1</sup> 29).
- Dentro de esta distancia de bloqueo se eliminan todos los ecos.
- Puesto que también puede eliminarse la señal reflejada por el nivel (y no hay ninguna garantía de que no haya otros ecos significativos), se incluye una distancia de seguridad de 10 cm delante de la ventana de supresión (véase la función "Distancia de seguridad" (015) en la → <sup>1</sup> 29).
- El usuario establecerá la respuesta de Micropilot según las circunstancias cuando el producto invada esta zona de seguridad (distancia de seguridad) (→ 
   <sup>1</sup> 29).

# 8 Grupo de funciones "output" (06)

8.1 Función "Direc. comunic." (060)

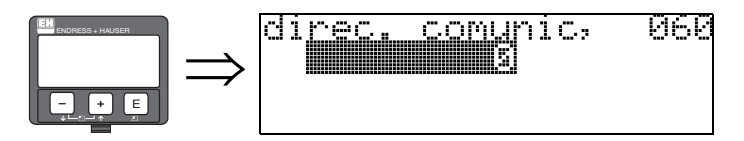

En esta función se introduce la dirección para comunicaciones.

- Estándar: 1
- Multipunto: 1–15

En el modo multipunto, el valor por defecto de la corriente de salida es de 4 mA. Este valor puede modificarse en la función "Valor de corriente fijado" (064).

## 8.2 Función "N° de preámbulos" (061)

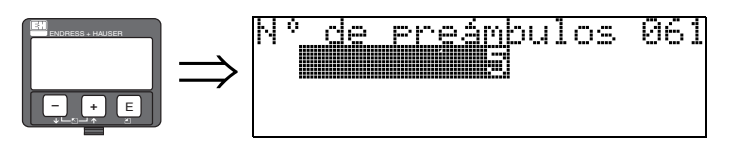

En esta función se introduce el número de preámbulos para el protocolo HART. Es recomendable aumentar su valor para líneas "malas" que presenten problemas en las comunicaciones.

## 8.3 Función "Límite inferior salida" (062)

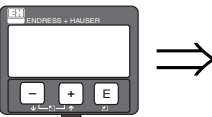

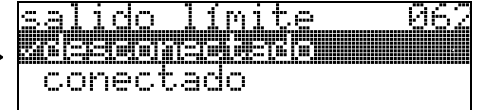

Esta función permite eliminar valores medidos correspondientes a niveles negativos.

### **Opciones:**

- Desactivar salida mínima -10% (3,8 mA para HART)
- Activar salida mínima 0% (4 mA para HART)

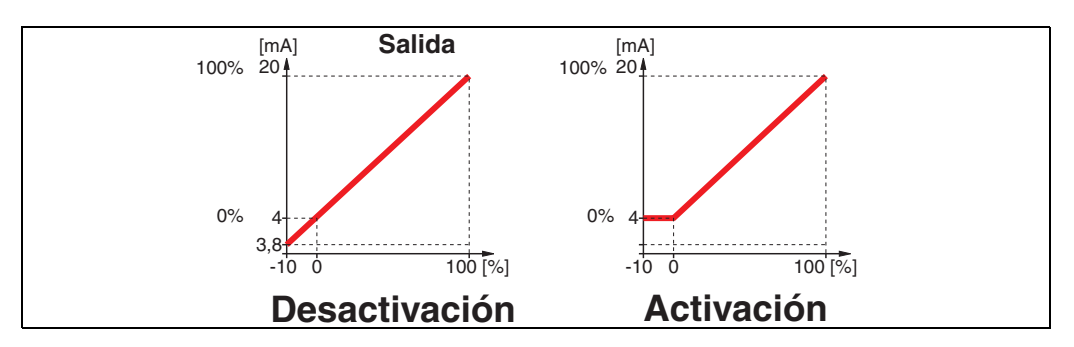

## 8.4 Función "salida mA fija" (063)

fija

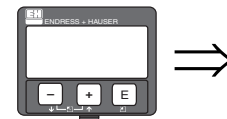

conectado

En esta función se especifica el modo de la salida de corriente con equipos HART.

963

### **Opciones:**

sal

ida

mĤ

- estándar
- rangeabilidad corriente
- corriente fija

### estándar

El rango total de medida (0 ... 100%) se asigna al rango de corriente (4 ... 20 mA).

### rangeabilidad corriente

Sólo una parte del rango de medida se corresponde con el rango de corriente (4 ... 20 mA). Las funciones "**Valor 4mA" (068)** y "**Valor 20mA" (069)** permiten definir el rango de valores de medida en cuestión.

### corriente fija

La corriente se mantiene constante. El valor medido se transmite sólo mediante señales HART. El valor de la corriente se define en la función **"Corriente fija" (064)**.

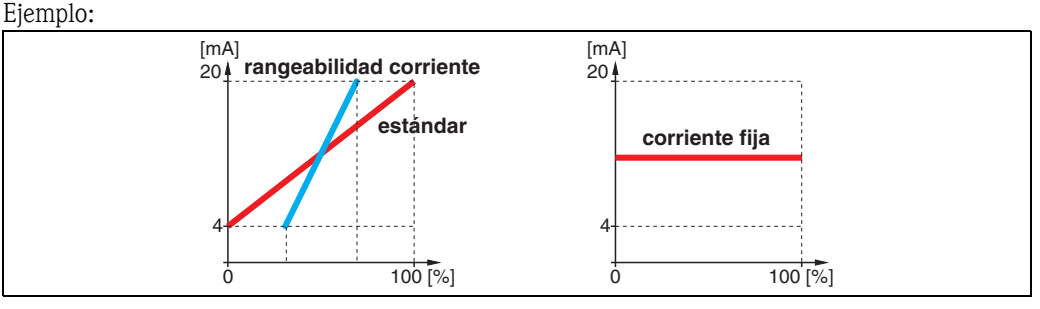

## 8.5 Función "Valor corr. fijo" (064)

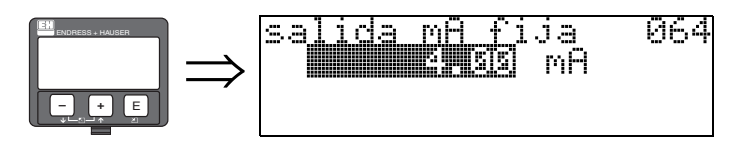

En esta función se establece el valor fijo de corriente. La entrada de este valor es necesaria si ha activado la función "modo salida corr." (063).

### Entrada del usuario:

3,8...20,5 mA

## 8.6 Función "simulación" (065)

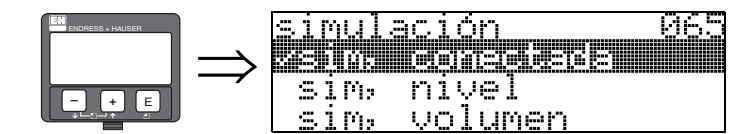

En caso necesario, la función de simulación permite comprobar la linealización, la señal de salida y la salida de corriente. Se dispone de las siguientes opciones de simulación:

### **Opciones:**

- sim. desactivada
- sim. nivel
- sim. volumen
- sim. corriente

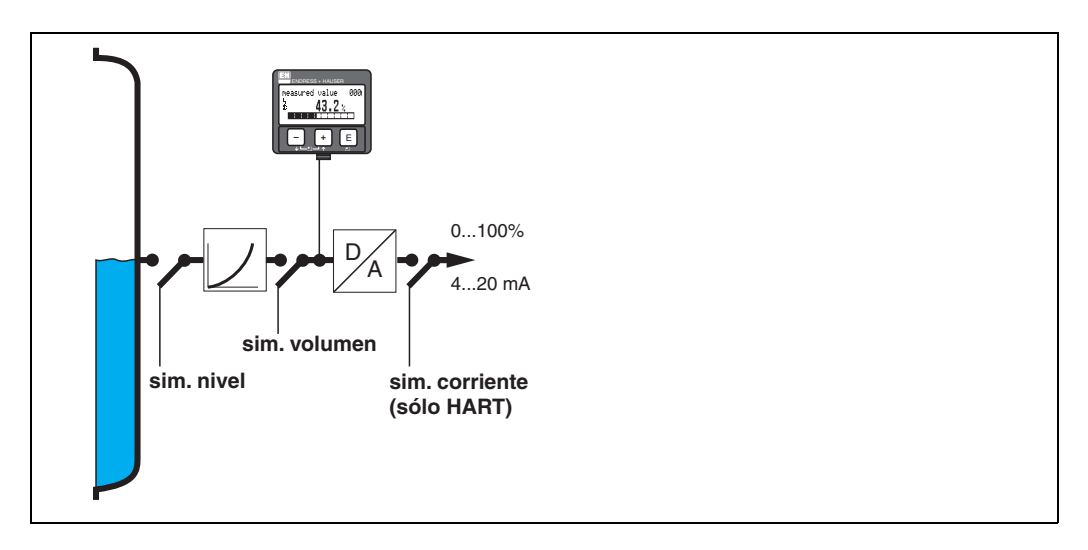

### sim. desactivada

La simulación está desactivada.

### sim. nivel

Introduzca el valor del nivel en "**Valor simulación**" **(066)**. Las funciones:

- Valor medido (000)
- Nivel medido (0A6)
- Salida analógica (067)

adoptan los valores introducidos.

### sim. volumen

Introduzca el valor del volumen en "**Valor simulación**" **(066)**. Las funciones:

- Valor medido (000)
- Salida analógica (067)

adoptan los valores introducidos.

### sim. corriente

Introduzca el valor de corriente en **"Valor simulación" (066)**. La función

Salida analógica (067)

adopta el valor introducido.

## 8.7 Función "Valor de sumulación" (066)

Tras seleccionar la opción "**Simulación de nivel**" en la función "**Simulación**" **(065)**, en el indicador aparece el mensaje siguiente:

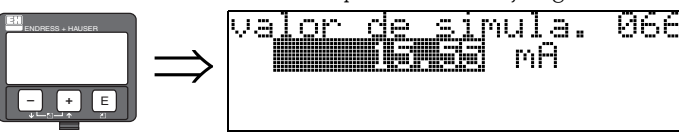

Puede introducirse el valor del nivel.

Tras seleccionar la opción "**Simulación de volumen**" en la función "**Simulación**" (065), en el indicador aparece el mensaje siguiente:

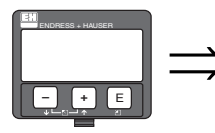

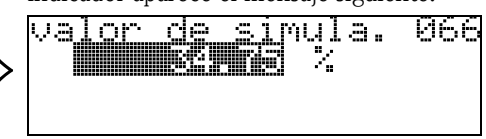

equerdere

nivel

volumer

Puede introducirse el valor del volumen.

Tras seleccionar la opción "**Simulación de corriente**" en la función "**Simulación**" **(065)**, en el indicador aparece el mensaje siguiente:

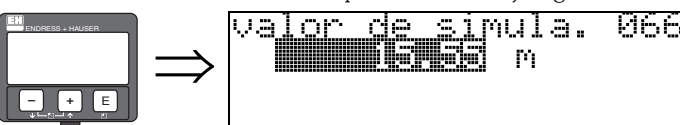

simulación

sim,

sim,

Entre el valor de la corriente de salida.

Asegúrese, por favor, de seleccionar "off" al finalizar la simulación.

8.8 Función "Valor de salida" (067)

065

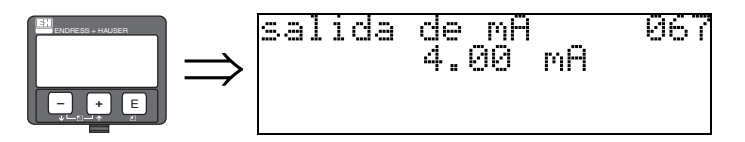

Muestra la corriente de salida analógica expresada en mA.

## 8.9 Función "Valor 4mA" (068)

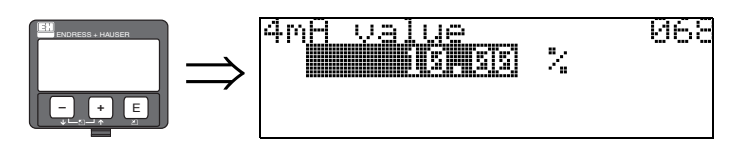

En esta función se especifica el nivel (o volumen, peso, caudal, resp.), para el que la salida de corriente debiera ser de 4 mA. Se utilizará este valor si en la función **"Modo salida de corriente"** (063) se selecciona la opción "rangeabilidad corriente".

## 8.10 Función "Valor 20mA" (069)

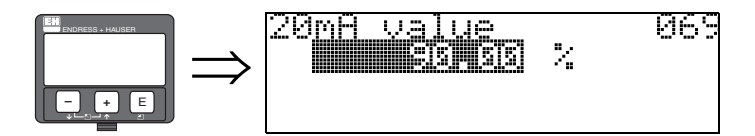

En esta función se especifica el nivel (o volumen, peso, caudal, resp.), para el que la salida de corriente debiera ser de 20 mA. Se utilizará este valor si en la función **"Modo salida de corriente" (063)** se selecciona la opción "rangeabilidad corriente".

# 9 Grupo de funciones "Envelope curve (Curva envolvente)" (0E)

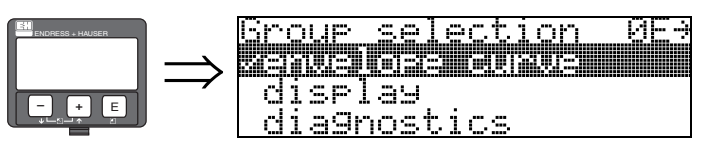

¡Precaución! Esta función sólo admite ejecución desde la pantalla.

# 9.1 Función "Parámetros gráficos" (0E1)

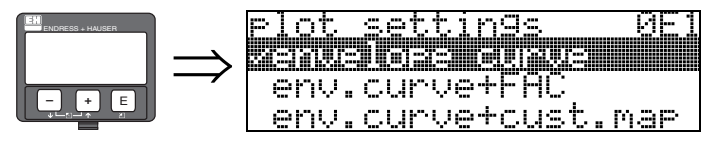

Selecciona qué información se mostrará en la pantalla de cristal líquido:

### curva envolvente

- Curva envolvente + FAC (sobre FAC  $\rightarrow$   $\stackrel{>}{\Rightarrow}$  75)
- curva env.+mapa de usuario (es decir, también se muestra el mapa del depósito del usuario)

## 9.2 Función "registrar curva como..." (0E2)

И

Esta función define si la curva envolvente ha de leerse como una:

- curva simple
  - 0
- cíclica.

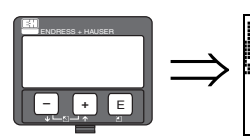

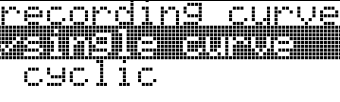

### ¡Nota!

:Nota!

Si la opción de curva envolvente cíclica está activada, la variable medida se actualiza en un periodo de tiempo más lento. por ello se recomienda abandonar el modo de curva envolvente cíclica tras haber optimizado el punto de medida.

# 

Una **orientación** adecuada del Micropilot puede ayudar a optimizar la medición en aplicaciones con niveles débiles de señal reflejada o con ecos de interferencia intensos al incrementarse con ella la señal reflejada útil o reduciéndose con ella los ecos de interferencia (see»Orientación del Micropilot«  $\rightarrow \triangleq 81$ ).

## 9.3 Función "visualiz. envolvente" (E3)

Esta función se visualiza la curva envolvente. Desde esta función se puede obtener la siguiente información:

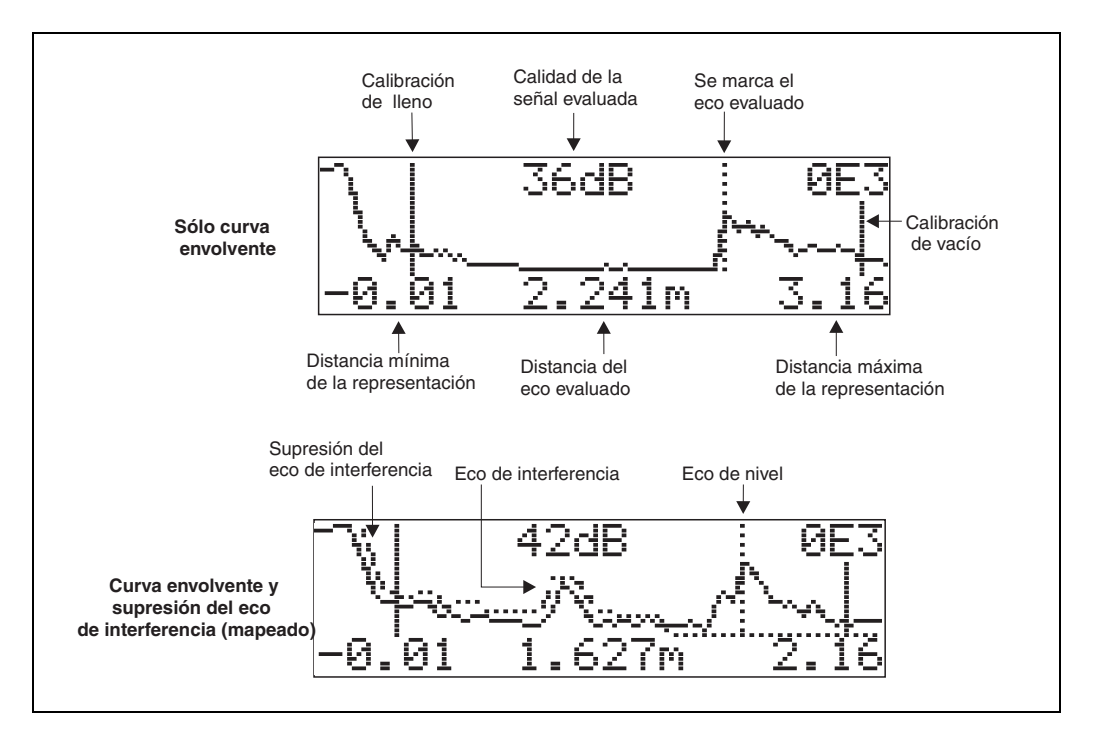

### Desplazamientos por la pantalla de la curva envolvente

Con navegación puede ajustar la escala horizontal y vertical de la curva envolvente, así como desplazar esta curva hacia la izquierda o derecha. La activación del modo de navegación se indica mediante un símbolo en la esquina superior izquierda del indicador.

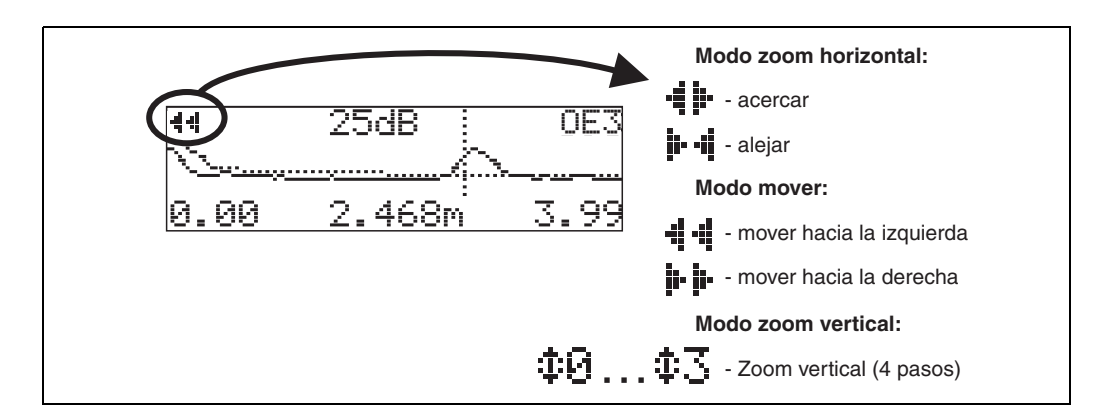

### Modo zoom horizontal

Primero, debe visualizar la curva envolvente. A continuación, pulse + o - para pasar a la navegación en la curva envolvente. Se encontrará entonces en el modo zoom horizontal. El indicador visualiza + o + o +.

Dispone ahora de las siguientes opciones:

- 🕂 aumenta la escala horizontal.
- 🗖 reduce la escala horizontal.

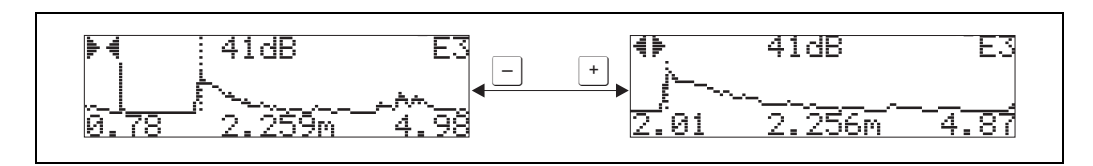

### Modo desplazamiento

Pulse 🗉 para pasar al modo de desplazamiento. El indicador visualiza 🕨 🗭 o 🐗 🖷. Dispone ahora de las siguientes opciones:

- desplaza la curva hacia la derecha.
- 🗇 desplaza la curva hacia la izquierda.

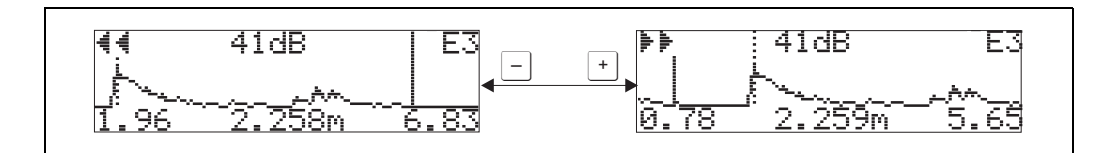

### Modo zoom vertical

Pulse  $\square$  una vez más para pasar al modo de zoom vertical. Se visualiza en el indicador  $\ddagger1$ . Dispone ahora de las siguientes opciones:

- 🕂 aumenta la escala vertical.
- - reduce la escala vertical.

El símbolo de indicación presenta el factor zoom que está activado ( $\mathbf{\Phi}$  a  $\mathbf{\Phi}$ .).

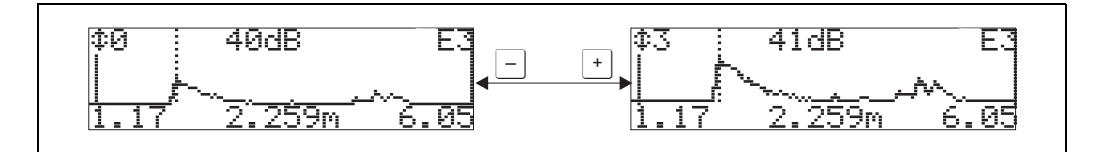

### Salir de la navegación

- Pulse de nuevo bara pasar por los distintos modos de navegación que admite la representación de la curva envolvente.
- Pulse + y para salir de la navegación. El conjunto ha aumentado, manteniéndose activos los desplazamientos. Sólo cuando haya reactivado la función "registrar curva" (0E2) volverá el Micropilot a presentar la visualización estándar.

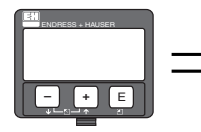

| volver a<br>selección de               |  |  |
|----------------------------------------|--|--|
| $\downarrow$                           |  |  |
| Group selection ØE→<br>Manualoze enxue |  |  |
| display<br>diagnostics                 |  |  |

Transcurridos 3 s, aparece el siguiente mensaje

# 10 Grupo de funciones "Visualizador" (09)

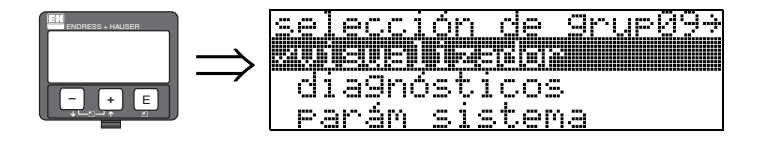

## 10.1 Función "Lenguaje" (092)

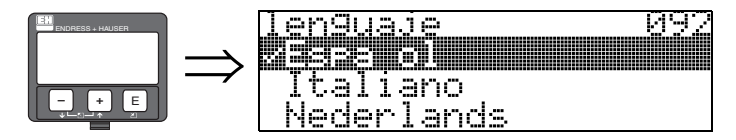

Elija el idioma del indicador.

### **Opciones:**

- English
- Deutsch
- Français
- Español
- Italiano
- Nederlands
- ゴボンコ\* (Katakana, Japonés)

### Nota!

Si los sistemas operativos de su equipo no soportan caracteres japoneses, en el indicador sólo aparecerá "????.".

### Dependencia

Todos los textos cambian al idioma correspondiente.

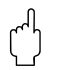

### ¡Precaución!

Commuwin II no dispone de esta función.

## 10.2 Función "Volver al inicio" (093)

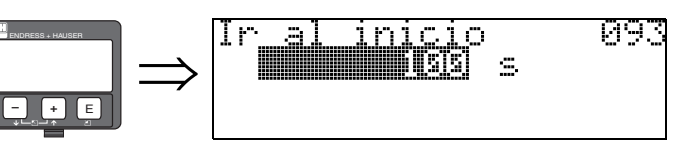

Si durante un intervalo de tiempo determinado no se introduce ningún valor, el indicador regresa al modo normal de indicación.

9999 s indica que no se devuelve ningún valor.

### Entrada del usuario:

3...9999 s ajuste de fábrica = 100 s

¡Precaución!

Commuwin II no dispone de esta función.

## 10.3 Función "Formato indicación" (094)

094

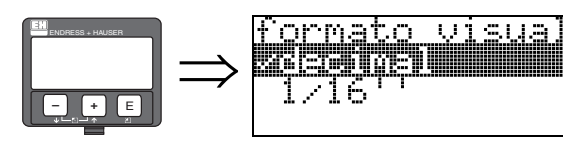

Elija el formato numérico del indicador.

### **Opciones:**

- Decimal
- Pies-pulgadas-1/16"

### Decimal

El valor medido se presenta en el indicador en formato decimal (por ejemplo, 10,70%).

### Pies-pulgadas-1/16"

El valor medido se presenta en el formato siguiente (por ejemplo, 5'05-14/16"). Esta opción sólo está disponible para las opciones **"Unidades de distancia" (0C5)** - **"Pies"** y **"Pulgadas"** 

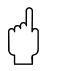

Precaución!

Commuwin II no dispone de esta función.

## 10.4 Función "Núm. de decimales" (095)

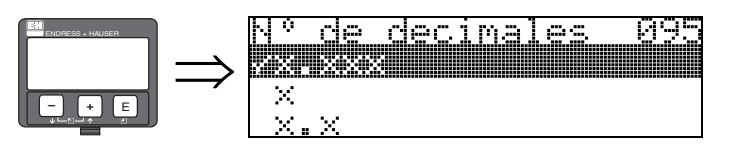

**Opciones:** 

- X
- x.x
- X.XX
- X.XXX

## 10.5 Función "carácter separador" (096)

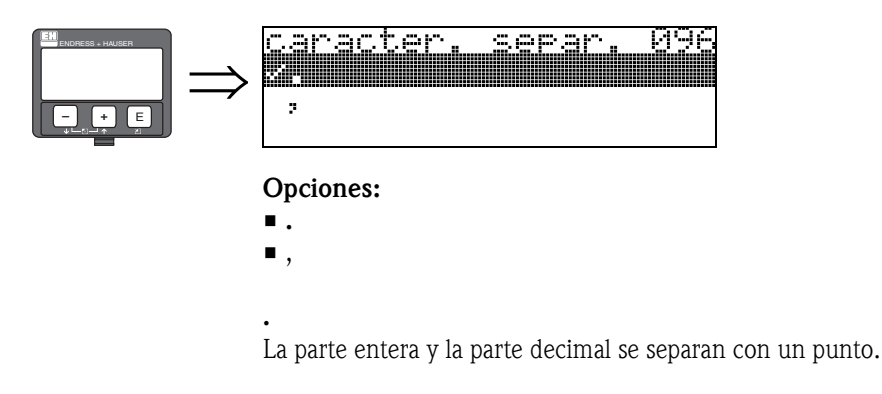

La parte entera y la parte decimal se separan con una coma.

# 10.6 Función "test indicador" (097)

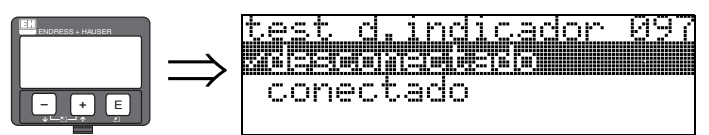

Se activan todos los píxeles. El indicador funciona correctamente si toda la pantalla queda oscurecida.

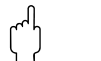

### ¡Precaución!

Esta función sólo admite ejecución desde la pantalla.

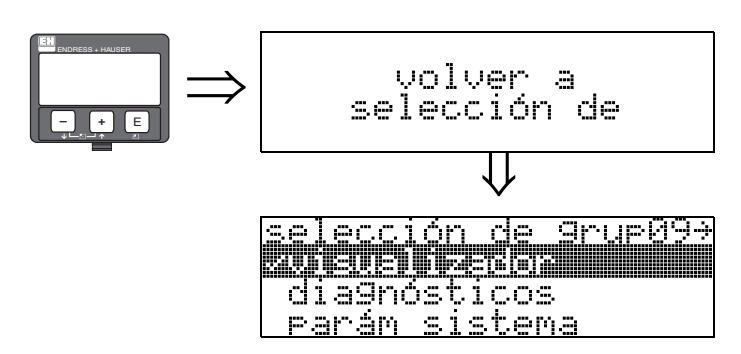

Transcurridos 3 s, aparece el siguiente mensaje

# 11 Grupo de funciones "Diagnóstico" (0A)

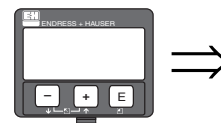

selección de grup0A<del>3</del> sciennesicos parám sistema servicio

En el grupo de funciones "Diagnóstico", se muestran y confirman mensajes de error.

### Tipo de error

Los errores que ocurren durante la puesta en marcha o durante la medición se indican inmediatamente en el indicador local. Si ocurren dos o más errores de proceso o del sistema, entonces el que aparece en el indicador es el de prioridad más alta.

El sistema de medición distingue entre dos tipos de error:

- A (Alarma):
  - El equipo pasa a un estado definido (por ejemplo, MÁX.) Se indica mediante el símbolo **4** fijo.
  - (Para una descripción de los códigos, see Table 15.2 $\rightarrow$  77)
- W (Aviso):

(Para una descripción de los códigos, see Table 15.2 $\rightarrow$   $\stackrel{\circ}{=}$  77)

E (Alarma / Aviso):

Configurable (p. ej., pérdida de señal, nivel en la distancia de seguridad) Se indica mediante un símbolo  $\frac{1}{2}$  fijo/intermitente. (Para una descripción de los códigos, see Table 15.2 $\rightarrow$   $\stackrel{}{\cong}$  77)

### Mensajes de error

Los mensajes de error aparecen en forma de cuatro líneas de texto sin cifrar en el indicador. Se emite además un solo código de error. Puede encontrar una descripción de los códigos de error en la  $\rightarrow \ge 77$ .

- El grupo de funciones "diagnóstico (OA)" puede indicar los errores actuales así como también los últimos errores que han ocurrido.
- Si se han producido varios errores, utilice las teclas + o para desplazarse por los distintos mensajes de error.
- El último error ocurrido puede borrarse en el grupo de funciones "Diagnóstico (OA)" con la función "Borrar último error" (OA2).

## 11.1 Función "Presencia de error" (0A0)

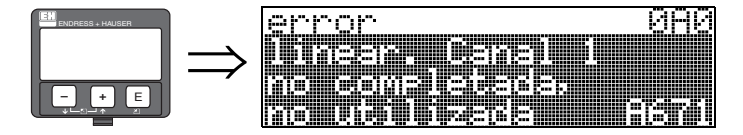

Esta función presenta el error actual.

Si se han producido varios errores, utilice las teclas + o - para desplazarse por los distintos mensajes de error.

## 11.2 Función "Error anterior" (0A1)

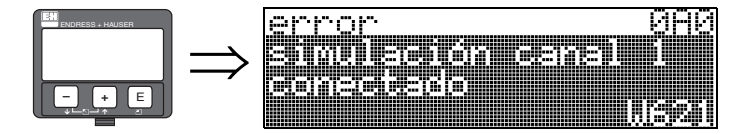

En esta función se muestra el último error ocurrido.

## 11.3 Función "Borrar último error" (0A2)

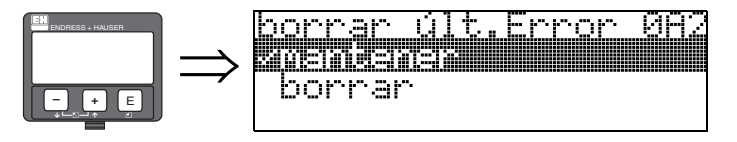

**Opciones:** 

- mantener
- borrar

# 11.4 Función "Borrar" (0A3)

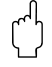

### ¡Precaución!

Con un reset se recuperan los ajustes de fábrica del instrumento. Esto puede originar un empeoramiento de la medición. Generalmente, tras un reset debe realizarse de nuevo la configuración básica.

Sólo hay que hacer un reset:

- cuando el instrumento no funciona
- cuando se instala el instrumento en un nuevo punto de medida
- si se ha desmontado / almacenado / reinstalado el instrumento

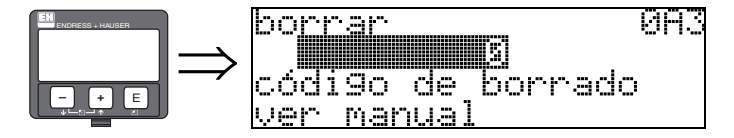

Entrada ("Reinicio" (0A3)):

333 = parámetros de usuario (HART)

### 333 = reset de los parámetros de usuario para HART

Se recomienda realizar este reset siempre que se vaya a utilizar un instrumento cuya 'historia' es desconocida:

- El Micropilot recupera los ajustes de fábrica.
- No se borra el mapa del depósito de usuario
- La linealización conmuta a "lineal" a pesar de que mantengan los valores de la tabla. La tabla puede reactivarse en el grupo de funciones "linealización" (04).

Lista de las funciones afectadas por un reset:

- Forma del depósito (002)
- Depósito / silo (00A)
- Calibración de vacío (005)
- Calibración de lleno (006)
- Diámetro de la tubería (007)
- Salida de alarma (010)
- Salida de alarma (011)
- Salida pérdida de señal reflejada (012)
- Pendiente %span/min (013)
- Tiempo retardo (014)
- Distancia de seguridad (015)
- En dist. seguridad (016)
- Nivel/fuga (040)
- Linealización (041)
- Unidad usuario (042)

- Diámetro del depósito (047)
- Rango de representación (052)
- Establecer distancia de mapeado (054)
- Desviación del cero (057)
- Límite inferior salida (062)
- Corriente fija (063)
- Valor corr. fijo (064)
- Simulación (065)
- Valor de simulación (066)
- Valor para 4mA (068)
- Valor para 20mA (069)
- Formato del indicador (094)
- Unidades de distancia (0C5)
- Modo de descarga (0C8)

El mapa del depósito puede resetearse también mediante la función **"mapa depósito usuario" (055)** del grupo de funciones **"calibración ampliada" (05)**.

Es recomendable realizar un reset siempre que se vaya a utilizar un instrumento cuya 'historia' se desconoce o cuando se haya iniciado un mapeado fallido:

• Se borra el mapa del depósito. Hay que volver a mapear el depósito.

# 11.5 Función "unlock parameter" (0A4)

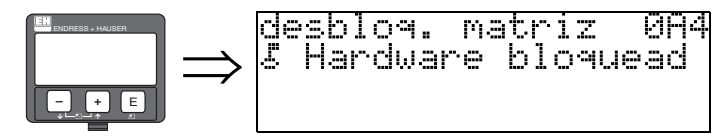

Esta función permite bloquear y desbloquear los parámetros de configuración.

### 11.5.1 Bloqueo del modo de configuración

Micropilot puede protegerse de dos modos contra cambios no autorizados en datos del instrumento, valores numéricos o ajustes de fábrica:

### "parámetro desbloqueo" (0A4):

hay que entrar un valor <> 100 para HART (p. ej., 99) en la función "parámetro desbloqueo" (0A4) del grupo de funciones "diagnósticos" (0A) . En el indicador se muestra el estado de bloqueo mediante el símbolo. y puede desbloquearse de nuevo o bien vía indicador o bien vía comunicación.

### Bloqueo mediante hardware:

el equipo queda bloqueado pulsando simultáneamente las teclas + y - y E El estado de bloqueo se muestra en el indicador con el símbolo **5** y **sólo** puede volver a desbloquearse desde el indicador pulsando a la vez las teclas +, - y E. **No** se puede anular mediante comunicaciones el bloqueo realizado mediante hardware.

Se pueden visualizar todos los parámetros cuando el instrumento se encuentra bloqueado.

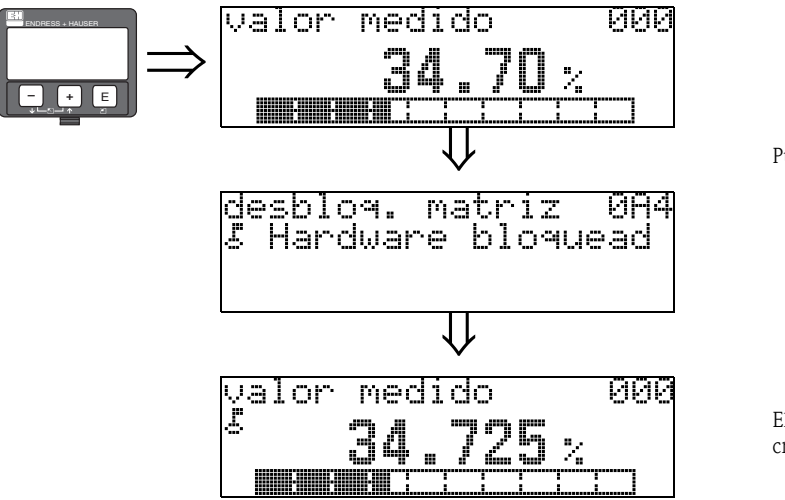

Pulse simultáneamente + y - y E

El SÍMBOLO\_DE\_BLOQUEO aparece en el indicador de cristal líquido.

#### Desbloqueo del modo configuración 11.5.2

Si se intenta cambiar parámetros cuando el instrumento está bloqueado, entonces aparece automáticamente la petición de que usuario desbloquee el instrumento:

### "parámetro desbloqueo" (0A4):

una vez entrado el parámetro de desbloqueo (utilizando el indicador o mediante comunicaciones)

**100** = para equipos HART

Micropilot queda libre para operaciones de configuración.

### Bloqueo mediante hardware:

tras pulsar simultáneamente las teclas + y - y  $\mathbb{E}$ , aparece la petición de que el usuario entre el parámetro de desbloqueo

**100** = para equipos HART

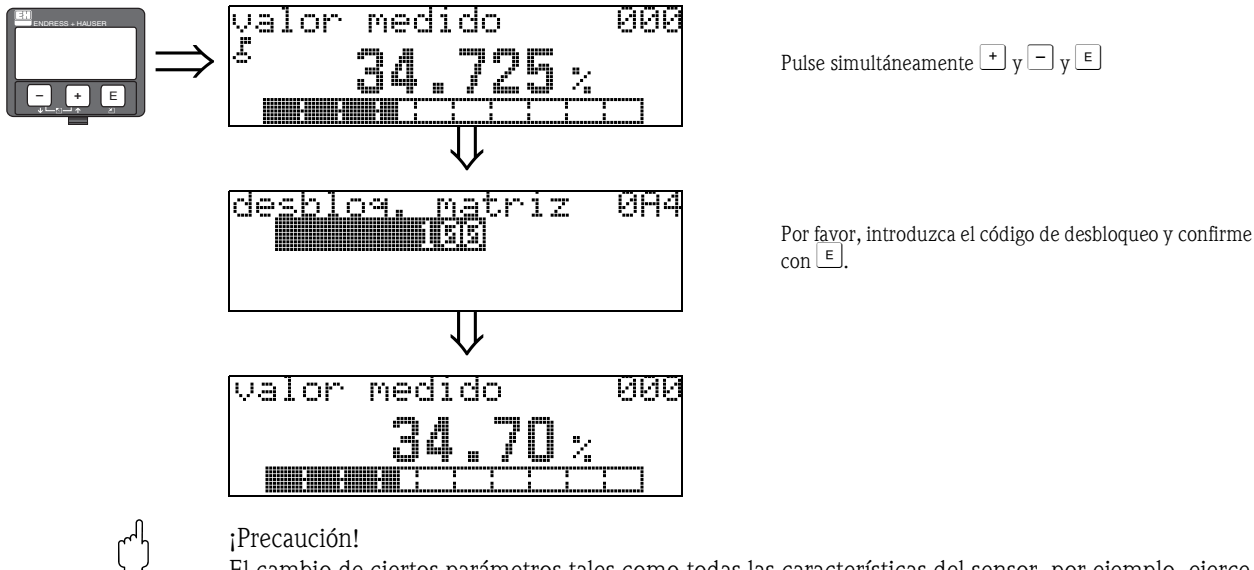

El cambio de ciertos parámetros tales como todas las características del sensor, por ejemplo, ejerce influencia sobre numerosas funciones del sistema completo de medición, en particular, sobre la precisión de la medición. No hay necesidad de cambiar estos parámetros bajo circunstancias normales y, por lo tanto, están protegidos mediante un código especial conocido únicamente por la organización de Servicio Técnico de Endress+Hauser. Si desea aclarar alguna cuestión, no dude en ponerse en contacto con Endress+Hauser.

### 11.6 Función "Distancia medida" (0A5)

m

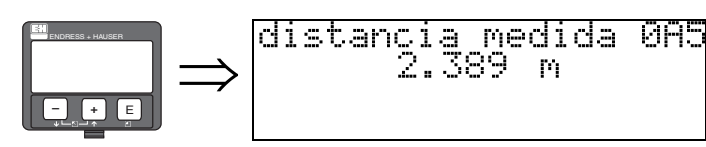

Esta función muestra la distancia medida expresada en las unidades seleccionadas en la función "Unidades de distancia" (0C5).

## 11.7 Función "Nivel medido" (0A6)

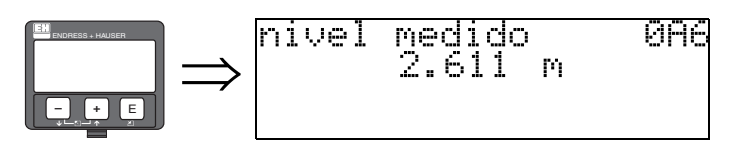

Esta función muestra el nivel medido expresado en las unidades seleccionadas en la función "Unidades de distancia" (0C5).

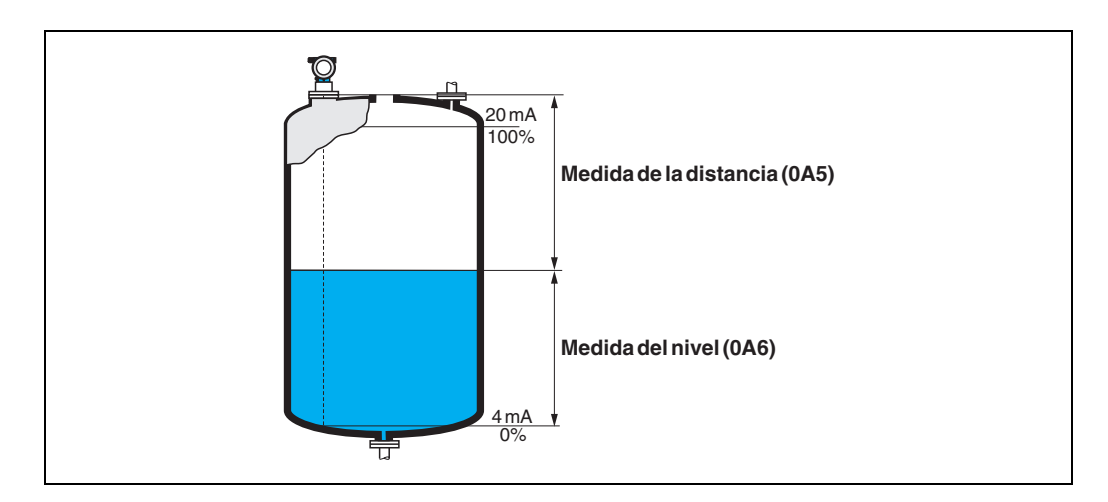

## 11.8 Función "Detection window (Ventana de detección)" (0A7)

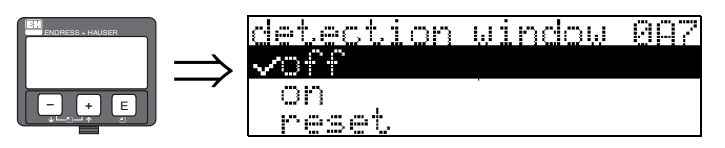

Se utiliza para activar y desactivar la ventana de detección y para resetear una ventana de detección existente.

Si esta función se activa, se define una ventana de detección en torno a la señal de onda de nivel (anchura típica: 1 a 2,5 m; según los parámetros de cada aplicación).

La ventana siempre se mueve entre unos límites de señal alto y bajo.

Las señales de onda que quedan más allá de estos límites son ignoradas durante un tiempo.

### **Opciones:**

- desactivar
- activar
- ∎ reset

Al seleccionar esta opción, la ventana de detección se reinicia, el nivel de la señal de onda queda bloqueado en todo el rango de medida y se define una nueva ventana de detección en torno a la señal de onda de nivel en curso.

## 11.9 Función "Parámetros de la aplicación" (0A8)

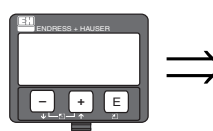

Par.del applicaz 0A8 Vnon modificato modificato

Esta función indica si ha cambiado alguno de los valores de configuración relacionados con las funciones "Forma depósito" (002), "Propiedad medio" (003) y "Condiciones proceso" (004).

Si, por ejemplo, ha cambiado la opción correspondiente a la función "**Amortiguación de la señal**" (058), la función "**Parám. aplicación**" presenta la opción "**modificados**".

### **Opciones:**

- no modificados
- modificados

## 11.10 Función "custody mode" (0A9)

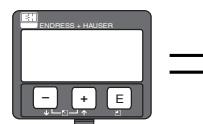

| custody mode       | 0A9 |
|--------------------|-----|
| vinactive          |     |
| active pos.        |     |
| <u>active ne9.</u> |     |
|                    |     |

Indica el modo de calibración del instrumento. El modo de calibración (activo) puede fijarse mediante el dispositivo de bloqueo de seguridad que se encuentra junto a la electrónica ( $\rightarrow \ge 7$ ).

### **Opciones:**

- inactivo
- activo pos.
- activo neg.

### inactivo

El modo Custody está desactivado (conmutador de modo Custody abierto,  $\rightarrow \ge 9$ )

### activo pos.

El modo Custody (el instrumento está precintado y mide con precisión próxima a mm) ha sido activado y se mantiene activo.

### activo neg.

El modo Custody (instrumento precintado y midiendo con precisión próxima a mm) ha sido activado pero no se mantiene activo debido, p. ej., a que la relación señal ruido es inferior a 10 dB (véase la función **"calidad ecos" (056)** del grupo de funciones **"calibr. ampliada" (05)** ).

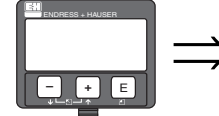

| volver a<br>selección de                          |  |  |
|---------------------------------------------------|--|--|
| ↓                                                 |  |  |
| selección de 9rup0A <del>)</del><br>Maiegnogiados |  |  |
| Parám sistema<br>servicio                         |  |  |

Transcurridos 3 s, aparece el siguiente mensaje

# 12 Grupo de funciones "Parámetros sistema" (0C)

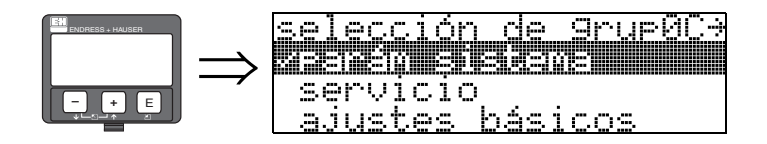

## 12.1 Función "Número de identificación" (0C0)

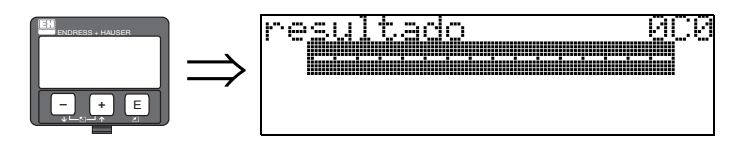

En esta función, el usuario puede entrar un número de etiqueta (TAG)

### Entrada del usuario:

• 16 caracteres alfanuméricos para instrumentos HART (8 con comando universal HART)

## 12.2 Función "Versiones de protocolo y software" (0C2)

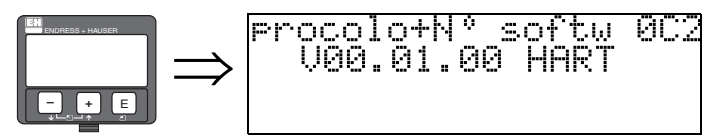

En esta función se visualiza el protocolo y las versiones del hardware y software: Vxx.yy.zz.prot.

### Indicador

xx: versión del hardware yy: versión del software zz: actualización del software prot: tipo de protocolo (p. ej., HART)

## 12.3 Función "software no." (0C3)

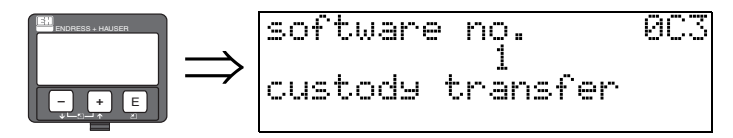

Esta función visualiza el número de identificación del software del instrumento.

## 12.4 Función "Número de serie" (0C4)

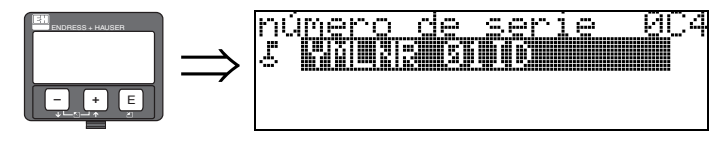

Esta función visualiza el número de serie del instrumento.

## 12.5 Función "Unidades de distancia" (0C5)

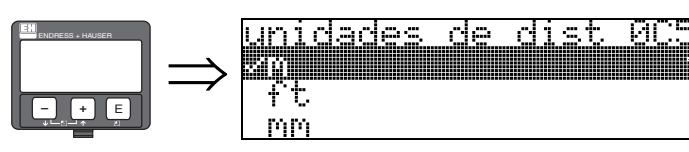

Esta función permite seleccionar la unidad básica de distancia.

### **Opciones:**

- m
- ∎ ft
- mm
- inch

### Dependencia

m, mm:"formato indicación" (094) sólo admite la opción "decimal".

Las unidades cambian para los parámetros siguientes :

- calibr. vacío (005)
- calibr. lleno (006)
- diámetro tubo (007) sólo líquidos
- distancia de seguridad (015)
- entrada nivel (044)
- diámetro depósito (047)
- rango mapeado (052)
- mapa depósito usuario (055)
- offset (057)
- valor simulación (066)
- distancia medida (0A5)
- nivel medido (0A6)

## 12.6 Función "Modo de descarga" (0C8)

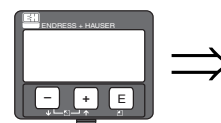

| descar9ar modo<br><b>Bedici s</b> hema <b>r i</b> |  |
|---------------------------------------------------|--|
| par.+mapeado<br>sólo mapeado                      |  |

Este parámetro define qué valores se escriben en la memoria del instrumento durante una descarga de parámetros de configuración con ToF Tool o Commuwinn II.

### **Opciones:**

- sólo parámetros
- parámetros+mapa usuario
- sólo mapeado

### ¡Nota!

En el ToF Tool no es necesario parametrizar este parámetro. Las diversas posibilidades pueden ser seleccionadas desde el diálogo de descarga.

# 13 Grupo de funciones "Servicio" (0D)

Puede encontrar una descripción detallada del grupo de funciones "Servicio" así como una vista general del menú de funciones en el "Service Manual" (en preparación) del Micropilot S.

## 13.1 Historia del software

| Versión del software /<br>Fecha | Cambios de software                                                                                                    | Modificaciones en la<br>documentación |
|---------------------------------|----------------------------------------------------------------------------------------------------|---------------------------------------|
| V 01.01.00 / 10.2006            | <ul> <li>Software original</li> <li>Configuración mediante:</li> <li>– ToF Tool desde la versión 4.6</li> <li>– HART Communicator DXR375<br/>con Rev. 1, DD 1.</li> </ul> |                                       |
| V 01.01.02 / 07.2009            | Adaptación antena parabólica                                                                                                    |                                       |

## 14 Curva envolvente

### 14.0.1 Curva envolvente con FieldCare

Análisis de señales mediante curva envolvente

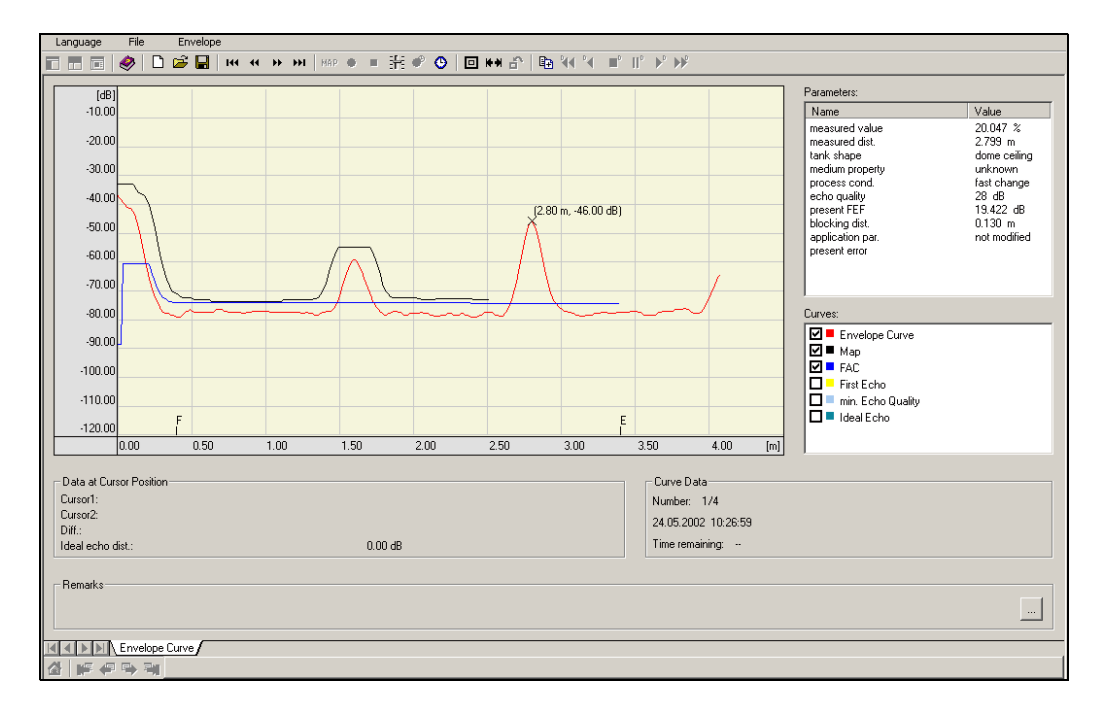

Véase  $\rightarrow$   $\stackrel{>}{=}$  56 ss para información sobre la curva envolvente mediante indicador local.
### 14.0.2 Mapeado del depósito

### Generación de una curva envolvente

Una onda electromagnética de aprox. 26 GHz de frecuencia presenta un tiempo de retorno de señal de entre 1 ns y 270 ns, según la distancia. La señal reflejada se expande mediante un procedimiento de muestreo en unos 0,3 ms a 44 ms, aproximadamente.

El factor de muestreo es de 164 660 en el caso de una frecuencia de 26 GHz. La frecuencia de la portadora resultante es de 158 kHz a 26 GHz.

La curva envolvente generada se demodula, procesa a una escala logarítmica, amplifica y, finalmente, se digitaliza y evalúa mediante un microprocesador.

En orden cronológico, una curva envolvente comprende el envío de un impulso, la reverberación eléctrica y generación de un o varios ecos.

El tiempo de medición máximo depende de la distancia máxima que se desee medir. El ciclo siguiente empieza con el envío de otro impulso.

La curva envolvente puede visualizarse en el indicador local. Para ello, seleccione la función 09C del menú de configuración. El formato de indicación puede configurarse en las funciones 09A y 09B. Además, se pueden utilizar un portátil o un PC de sobremesa dotados

con el software "ToF Tool" de Endress+Hauser y un adaptador de interfaz para visualizar y evaluar la curva envolvente. (véase el manual de instrucciones BA224F del ToF Tool).

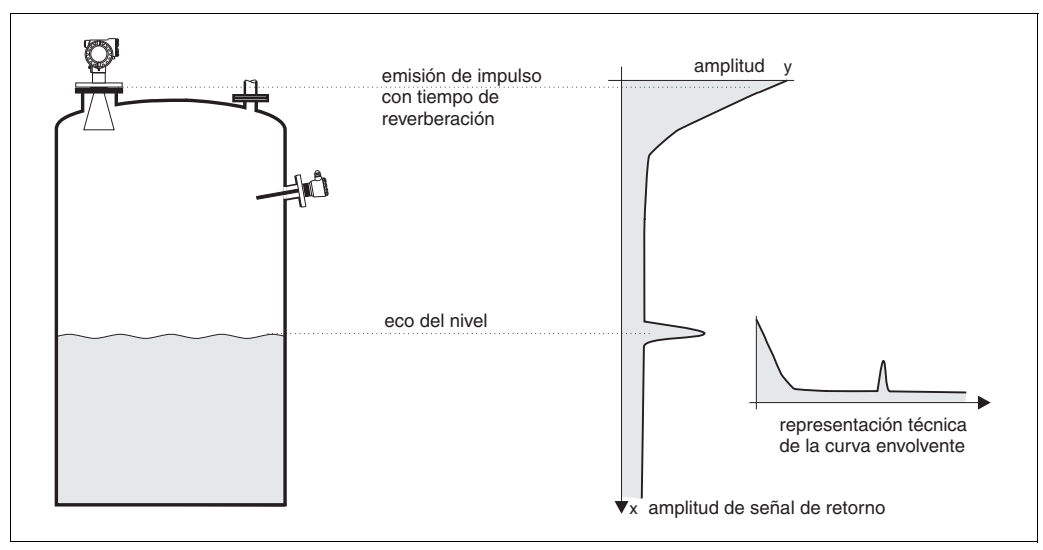

Fig. 2: Ejemplo de un depósito y curva envolvente esquemática

### Mapeado del depósito

Puede que sea necesario realizar un mapa de las reflexiones interferentes que se producen en el interior del depósito. Este mapa debe realizarse preferentemente con el depósito vacío. Se pueden detectar entonces todas las posibles reflexiones interferentes que se producen por los accesorios instalados en el depósito y guardarlas en memoria.

Teniendo este mapa, sólo se evaluarán en las medidas los ecos cuya intensidad supera la de los ecos registrados en el mapa.

También es posible efectuar el mapeado sólo hasta un nivel o una distancia determinados, incluso cuando el depósito no está vacío. Sin embargo, si el nivel de llenado del depósito se halla por debajo de la distancia de mapeado, pueden generarse reflexiones adicionales que pueden interferir con la medición.

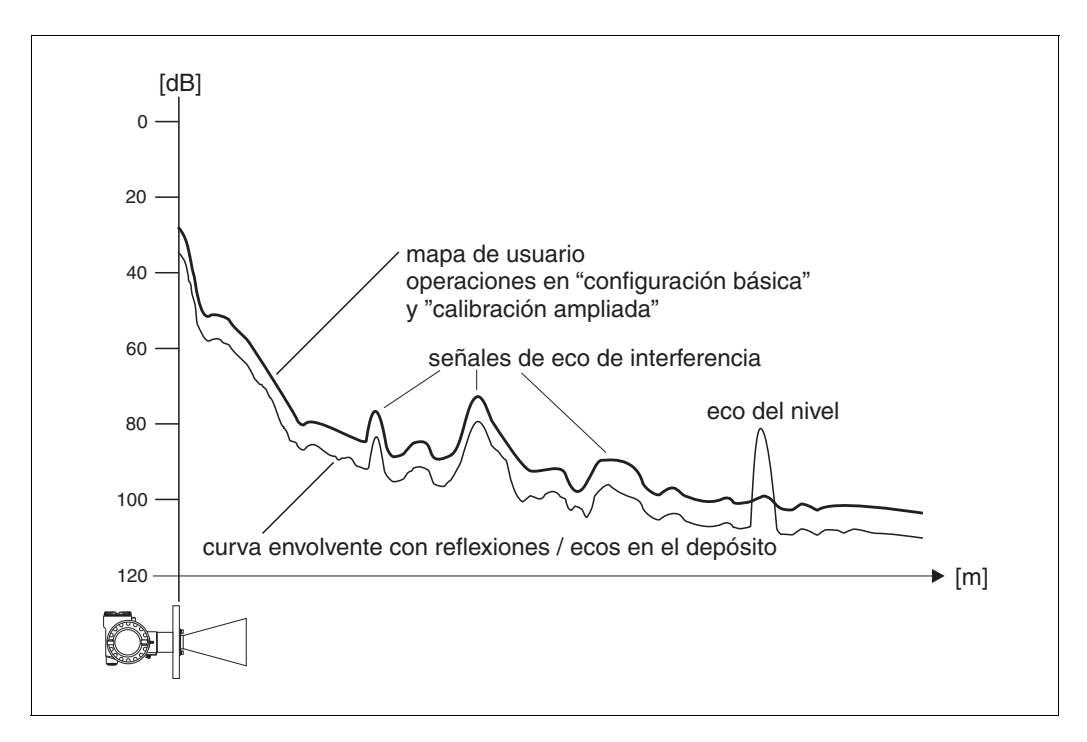

### La Curva Promediada Flotante (FAC)

Una Curva Promediada Flotante (FAC) es algo parecido a un mapeado del depósito, pero se adapta automáticamente a variaciones en las señales de eco de interferencia, p. ej., debido a la formación de deposiciones y a turbulencias. La FAC sólo contempla reflexiones de interferencia poco intensas; todas las señales por debajo de esta curva son ignorados.

Se evaluará la señal reflejada con la mayor distancia a la FAC.

La FAC no se registra solamente una vez, sino que se vuelve a calcular con cada curva envolvente. De este modo, se adapta constantemente a las condiciones del depósito.

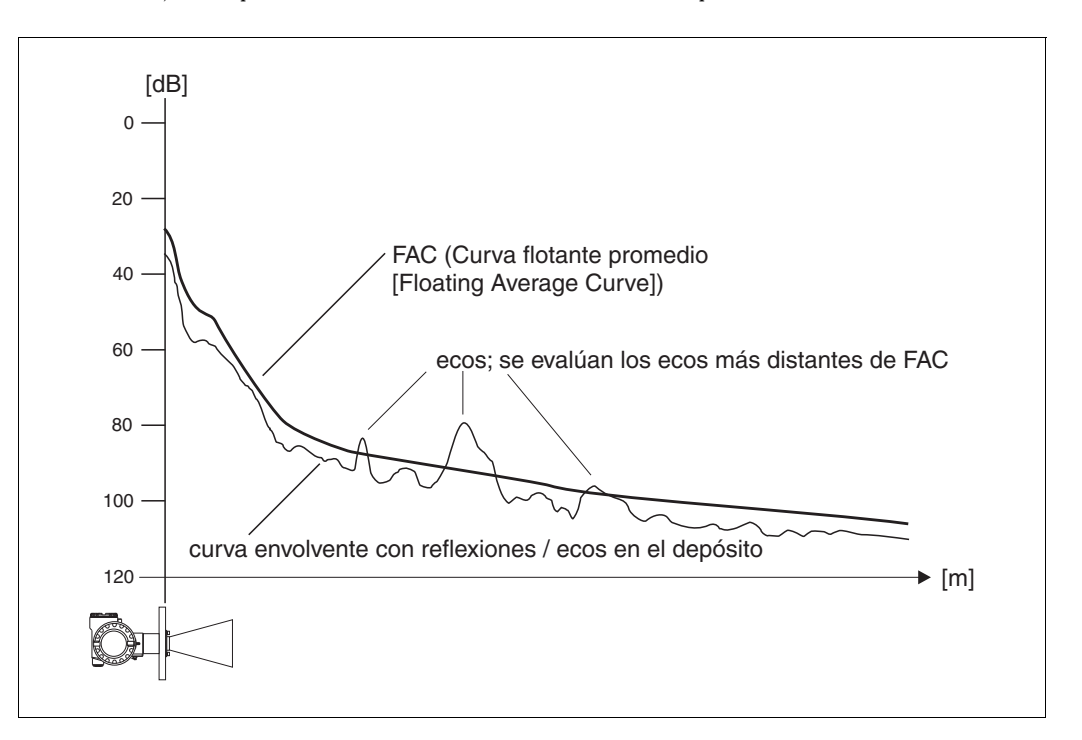

## 15 Localización y resolución de fallos

Si ha seguido las instrucciones del presente manual, el Micropilot debería funcionar correctamente. Si a pesar de ello no es así, el Micropilot dispone de unas herramientas de análisis y corrección de errores.

En la página  $\rightarrow \square$  76 y ss. o en el manual de instrucciones correspondiente, hallará un esquema estructurado para la localización de errores.

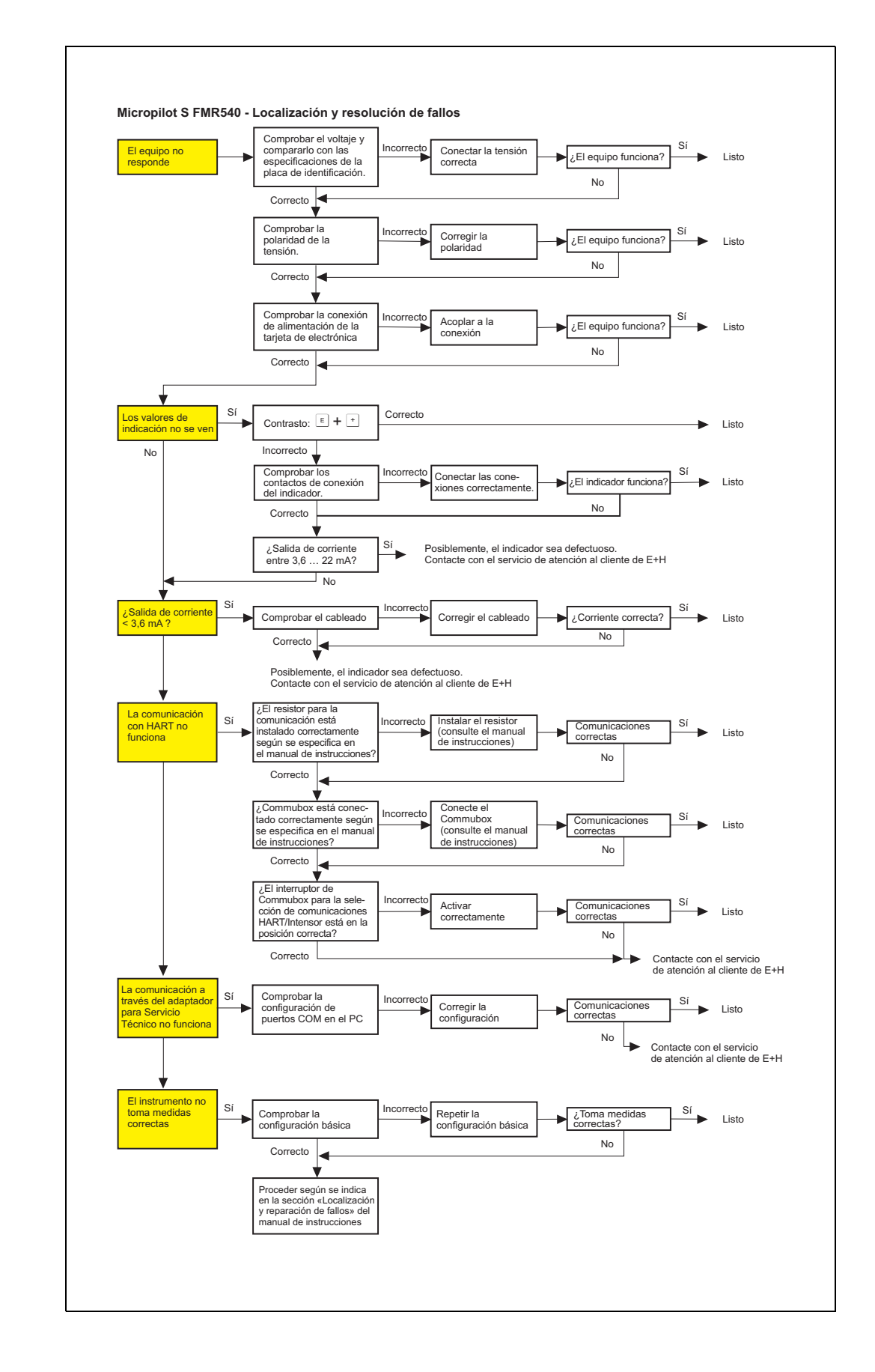

## 15.1 Instrucciones para la localización y resolución de fallos

## 15.2 Mensajes de error de sistema

| Código | Descripción                                                                 | Causa posible                                                                                                    | Remedio                                                                                                    |
|--------|-----------------------------------------------------------------------------|----------------------------------------------------------------------------------------------------|----------------------------------------------------------------------------------------------------|
| A102   | Error en la suma de<br>verificación<br>reset general & nueva<br>calibración | El equipo ha sido desactivado antes de<br>que se hayan almacenado en memoria<br>todos los datos; problema de<br>compatibilidad electromagnética;<br>E <sup>2</sup> PROM defectuosa | Reset;<br>resolver el problema de<br>compatibilidad electromagnética; si<br>el mensaje de alarma persiste tras el<br>reset, sustituya la electrónica |
| W103   | Inicializando - espere por<br>favor                                         | La carga de datos en la E²PROM aún no<br>ha finalizado                                                                                                    | Espere algunos segundos; si el aviso<br>de alarma permanece, cámbiese la<br>electrónica del equipo                                                   |
| A106   | Descargando datos, espere<br>por favor                                      | Se están descargando datos del proceso                                                                                                    | Espere hasta que desaparezca el<br>aviso                                                                                                    |
| A110   | Error en la suma de<br>verificación<br>reset general & nueva<br>calibración | El equipo ha sido desactivado antes de<br>que se hayan almacenado en memoria<br>todos los datos; problema de<br>compatibilidad electromagnética;<br>E <sup>2</sup> PROM defectuosa | Reset;<br>resolver el problema de<br>compatibilidad electromagnética; si<br>el mensaje de alarma persiste tras el<br>reset, sustituya la electrónica |
| A111   | Error electrónico                                                           | RAM defectuosa                                                                                                    | Reset;<br>si la alarma persiste tras el reset,<br>sustituya la electrónica                                                                           |
| A113   | Error electrónico                                                           | RAM defectuosa                                                                                                    | Reset;<br>si la alarma persiste tras el reset,<br>sustituya la electrónica                                                                           |
| A114   | Error electrónico                                                           | E2PROM defectuosa                                                                                                    | Reset;<br>si la alarma persiste tras el reset,<br>sustituya la electrónica                                                                           |
| A115   | Fallo en la alimentación                                                    | Problema de hardware                                                                                                    | Reset;<br>si la alarma persiste tras el reset,<br>sustituya la electrónica                                                                           |
| A116   | Error de descarga<br>repetir descarga                                       | Suma de verificación de datos guardados<br>no da resultado correcto                                                                                                    | Active otra vez la descarga de datos                                                                                                    |
| A121   | Error electrónico                                                           | Sin calibración de fábrica; E <sup>2</sup> PROM defectuosa                                                                                                    | Póngase en contacto con el servicio<br>técnico                                                                                                    |
| W153   | Inicializando - espere por<br>favor                                         | Inicialización de la electrónica                                                                                                    | Espere algunos segundos; si el<br>mensaje de alarma persiste, apague<br>el equipo y vuelva a arrancarlo                                              |
| A155   | Error electrónico                                                           | Problema de hardware                                                                                                    | Reset;<br>si la alarma persiste tras el reset,<br>sustituya la electrónica                                                                           |
| A160   | Error en la suma de<br>verificación<br>reset general & nueva<br>calibración | El equipo ha sido desactivado antes de<br>que se hayan almacenado en memoria<br>todos los datos; problema de<br>compatibilidad electromagnética;<br>E <sup>2</sup> PROM defectuosa | Reset;<br>resolver el problema de<br>compatibilidad electromagnética; si<br>el mensaje de alarma persiste tras el<br>reset, sustituya la electrónica |
| A164   | Error electrónico                                                           | Problema de hardware                                                                                                    | Reset;<br>si la alarma persiste tras el reset,<br>sustituya la electrónica                                                                           |
| A171   | Error electrónico                                                           | Problema de hardware                                                                                                    | Reset;<br>si la alarma persiste tras el reset,<br>sustituya la electrónica                                                                           |
| A231   | Defecto en sensor 1<br>comprobar conexión                                   | Módulo alta frec. o electrónica<br>defectuosos                                                                                                    | Sustituya el módulo HF y la<br>electrónica                                                                                                    |
| A270   | Interruptor de custodia<br>fuera de la posición de<br>comprobación          | El interruptor para Custody Transfer<br>(facturación) puede estar defectuoso                                                                                                    | Compruebe la posición del<br>interruptor de custodia; sustituya la<br>electrónica                                                                    |
| W511   | Calibración ch1 de fábrica inexistente;                                     | Se han borrado los parámetros de<br>configuración de fábrica                                                                                                    | Introduzca los nuevos parámetros<br>de configuración de fábrica                                                                                      |
| W512   | Registrando el mapa,<br>espere por favor                                    | Mapeado activo                                                                                                    | Espere unos segundos hasta que desaparezca la alarma                                                                                                 |

| Código | Descripción                                              | Causa posible                                                                      | Remedio                                                                                                    |
|--------|----------------------------------------------------------|------------------------------------------------------------------------------------|----------------------------------------------------------------------------------------------------|
| W601   | Curva de linealización ch1<br>no monótona                | La curva de linealización no crece<br>monótonamente                                | Corrija la tabla de linealización                                                                                           |
| W611   | Menos de 2 puntos de<br>linealización para el<br>canal 1 | Número de puntos de linealización<br>entrados < 2                                  | Corrija la tabla de linealización                                                                                           |
| W621   | Simulación canal 1 activa                                | Se ha activado el modo de simulación                                               | Desactive el modo de simulación                                                                                             |
| E641   | eco no aprovechable en<br>canal 1<br>comprobar calibr.   | Eco perdido por las condiciones de la<br>aplicación o por adherencias en la antena | Compruebe la instalación; retoque<br>la orientación de la antena; limpie<br>la antena (véase el manual de<br>instrucciones) |
| E651   | Nivel en distancia de<br>seguridad – riesgo de<br>rebose | Nivel está en distancia de seguridad                                               | La alarma desaparecerá tan pronto<br>como el nivel alcance la distancia<br>de seguridad;                                    |
| A671   | Linealización canal 1<br>incompleta, inservible          | La tabla de linealización está en el modo de edición                               | Active la tabla de linealización                                                                                            |
| W681   | Corriente canal 1 fuera de rango                         | Corriente fuera de rango<br>(3,8 mA 21,5 mA)                                       | Verifique la calibración y<br>linealización                                                                                 |

## 15.3 Errores de la aplicación

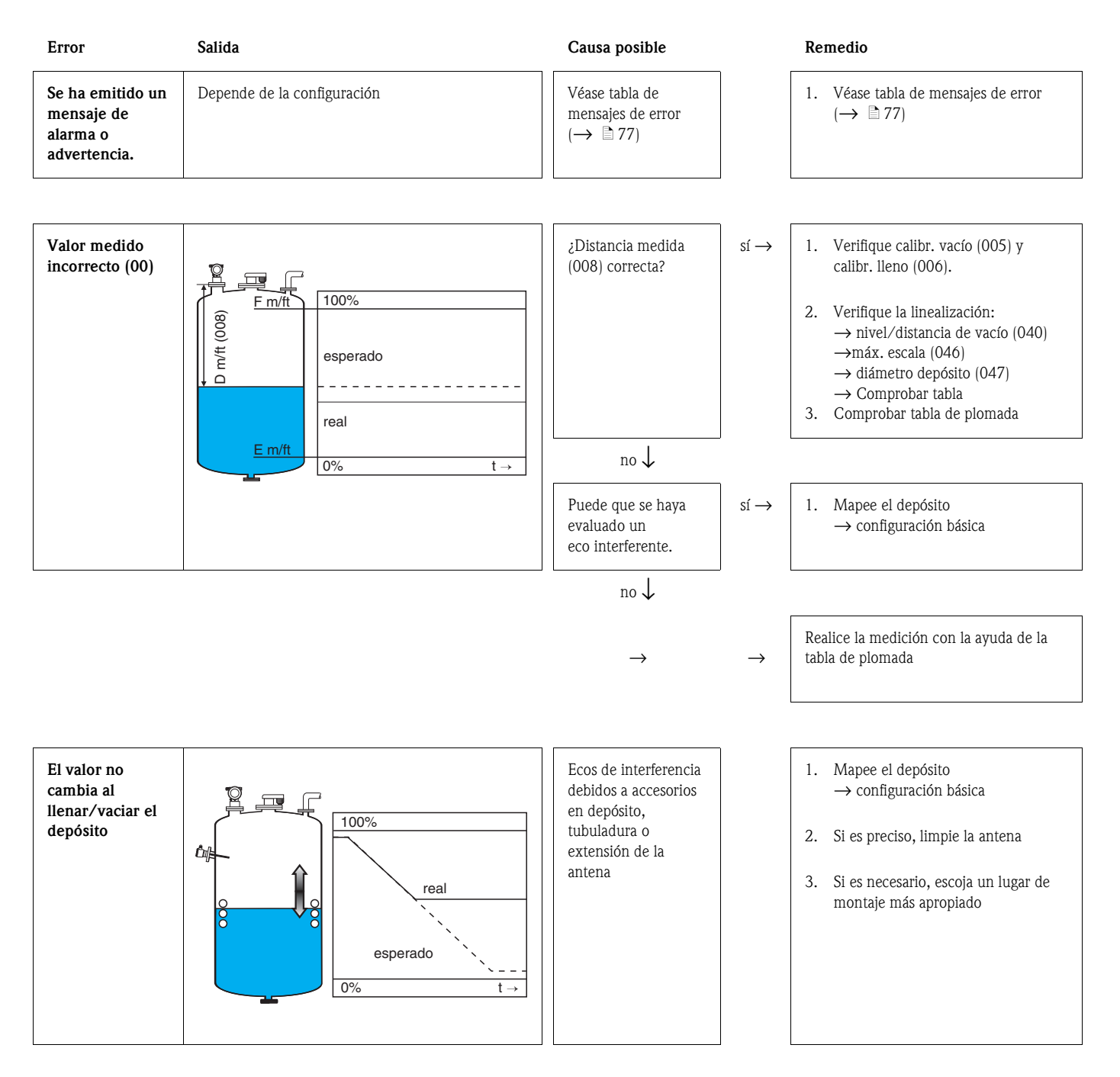

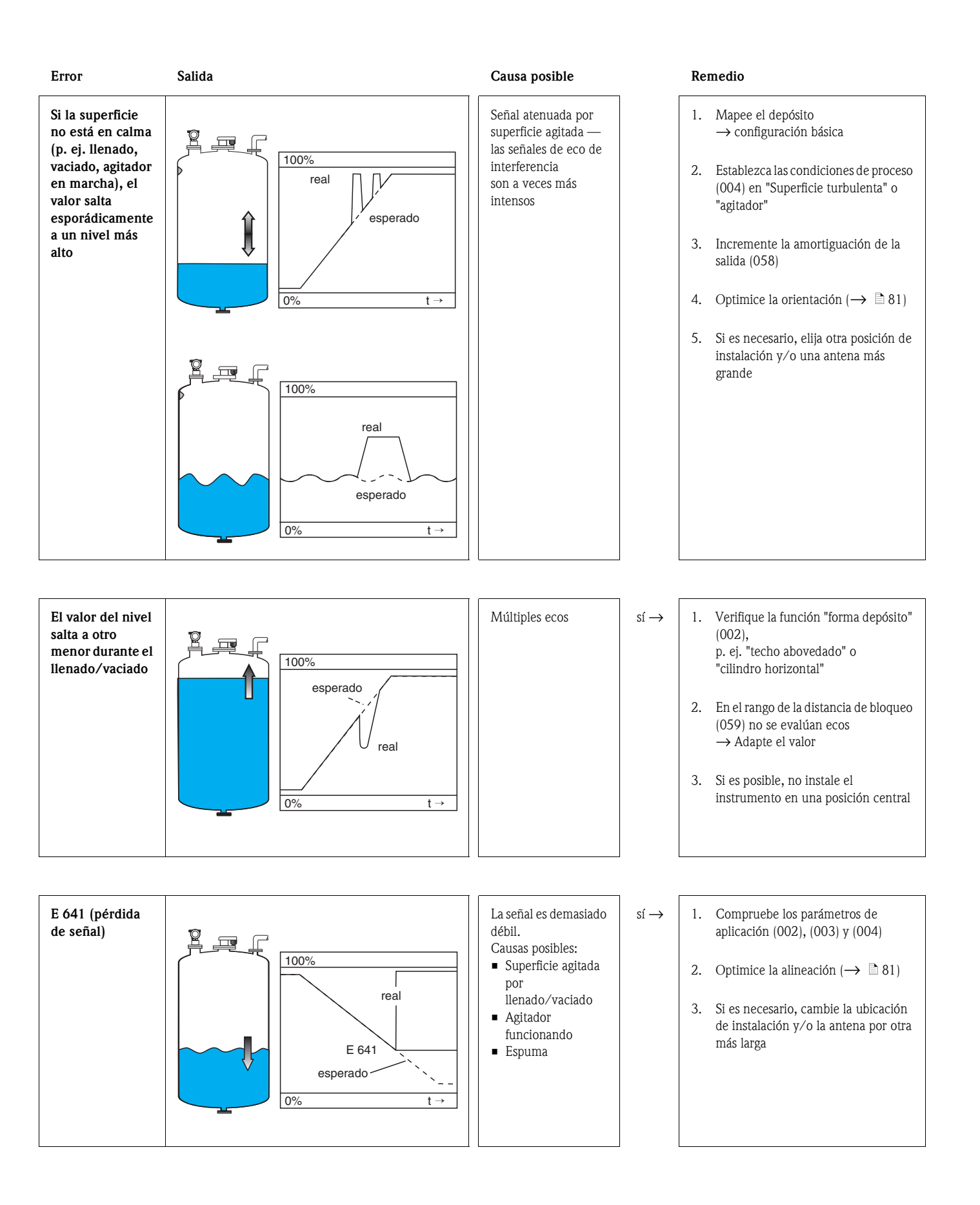

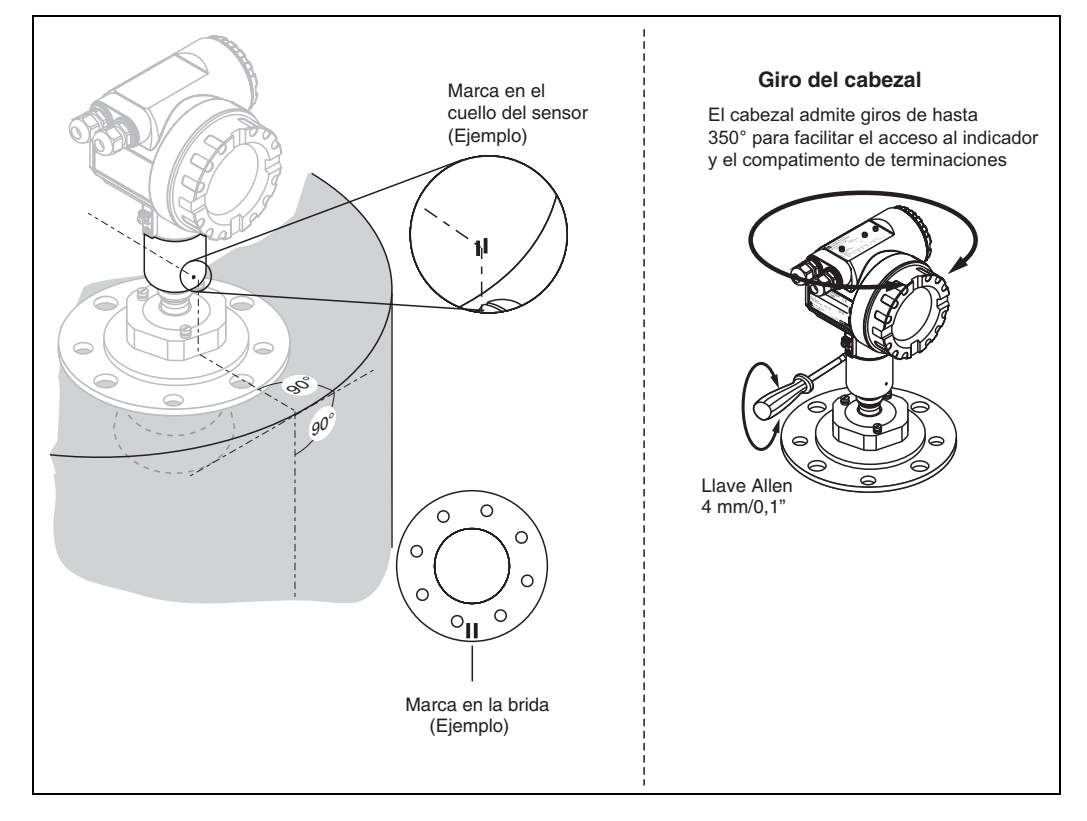

## 15.4 Orientación del Micropilot

### Unidad de alineación - opcional

El Micropilot S debe instalarse de tal forma que apunta verticalmente hacia la superficie del líquido a fin de conseguir la mejor precisión ( $\pm 1$  mm) en la medición. La unidad de alineación permite inclinar con precisión el eje de la antena en un rango angular de hasta 15° en todas las direcciones. La unidad de alineación se utiliza para conseguir una alineación óptima del haz de radar hacia la superficie del líquido. El sensor debe instalarse verticalmente de tal modo que presenta un ángulo de inclinación nulo si está dotado de una antena parabólica o un ángulo de inclinación de 3° si está dotado de una antena de trompeta.

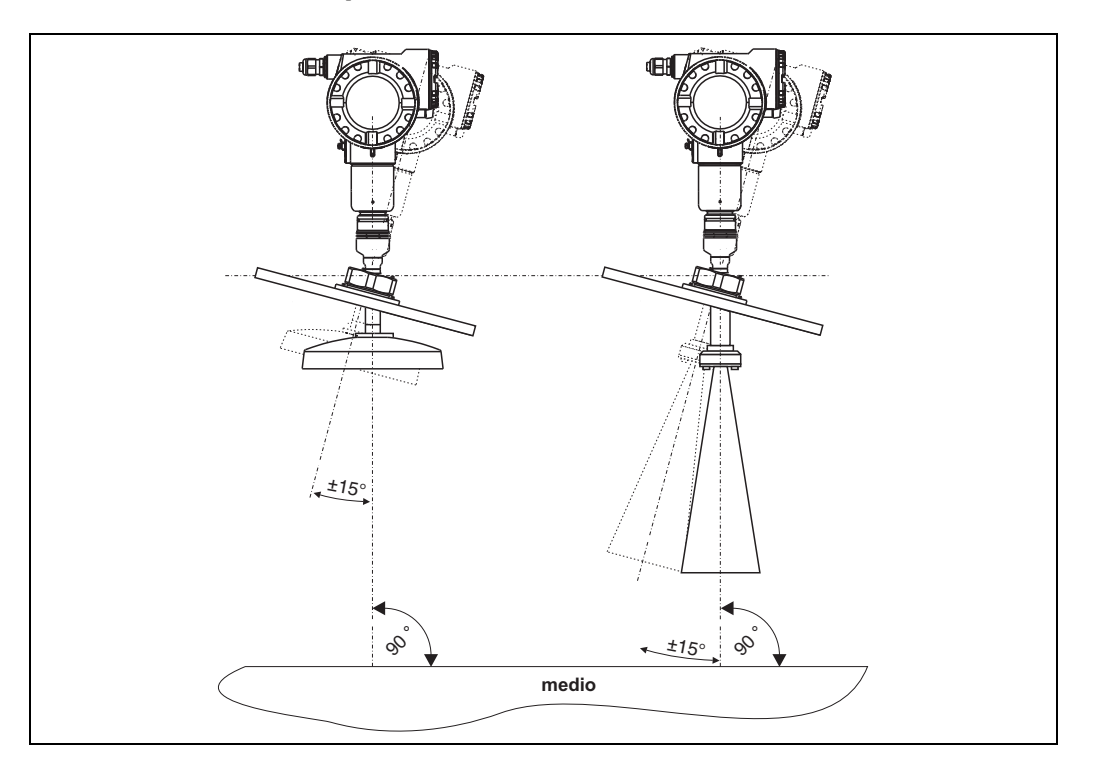

# Índice de funciones del menú

## Grupo de funciones

| 00=Configuración básica                             | 15 |
|-----------------------------------------------------|----|
| 01=Ajustes de seguridad                             | 25 |
| 04=Linealización                                    | 39 |
| 05=Calibración extendida                            | 46 |
| 06=Salidas                                          | 51 |
| 09=Indicación                                       | 59 |
| 0A=Diagnóstico                                      | 62 |
| OC= Parámetros del sistema                          | 69 |
| 0E = Curva envolvente                               | 56 |
|                                                     |    |
| Funcion                                             |    |
| 000=Valor medido                                    | 15 |
| 002=                                                | 15 |
| 003=Propiedades del medio                           | 16 |
| 004=Condiciones de proceso                          | 17 |
| 005=Calibración de vacío                            | 18 |
| 006=Calibración de lleno                            | 19 |
| 007=Diámetro de la tubería                          | 20 |
| 008=Indicación                                      | 23 |
| 009=Ajuste valor                                    | 23 |
| 010=Salida de alarma                                | 25 |
| 012=Salida pérdida de señal reflejada               | 27 |
| 013=Pendiente %span/min                             | 28 |
| 014=Tiempo de retardo                               | 28 |
| 015=Distancia de seguridad                          | 29 |
| 016=En distancia de seguridad                       | 30 |
| 017=Reconocimiento de alarma                        | 31 |
| 018=Protección ante rebose                          | 31 |
| 030=Estado tabla plomada                            | 33 |
| 033=dip table mode                                  | 33 |
| 034=tabla de plomada                                | 36 |
| 036=acciones ver                                    | 37 |
| 037=guardar punto                                   | 36 |
| 038=agregar punto siguiente                         | 36 |
| 039=acciones borrar                                 | 38 |
| 040=Nivel / distancia de vacío                      | 39 |
| 041=Linealización                                   | 40 |
| 042=Unidades de usuario                             | 43 |
| 043=Número en la tabla                              | 44 |
| 044=Introducir nivel                                | 44 |
| 045=Introducir volumen                              | 45 |
| 046=Valor de fondo de escala                        | 45 |
| 047=Diámetro del depósito                           | 45 |
| 050 = Selección                                     | 46 |
| $051 = Comprobar distancia \dots \dots \dots \dots$ | 46 |
|                                                     |    |

| 052=Rango del mapeado                   | . 47 |
|-----------------------------------------|------|
| 053=Iniciar mapeado.                    | . 47 |
| 054=Establecer distancia del mapeado    | . 48 |
| 055=Mapa depósito usuario.              | . 48 |
| 056=Calidad de la señal                 | . 49 |
| 057=Desviación de cero                  | . 49 |
| 058=Amortiguación de la señal de salida | . 50 |
| 059=Distancia de bloqueo                | . 50 |
| 0C9=Antenna extension                   | . 49 |
| 060=Direc. comunic.                     | . 51 |
| 061=N° de preámbulos                    | . 51 |
| 062=Límite inferior salida              | . 52 |
| 063=Modo salida de corriente            | . 52 |
| 064=Valor corr. fijo                    | . 53 |
| 065=Simulación                          | . 53 |
| 066=Valor de simulación                 | . 53 |
| 067=Corriente de salida                 | . 53 |
| 068=Valor 4mA                           | . 55 |
| 069=Valor 20mA                          | . 55 |
| 092=Lenguaje                            | . 59 |
| 093=Volver al inicio                    | . 59 |
| 094=Formato del indicador               | . 60 |
| 095=Número de cifras decimales          | . 60 |
| 096=Carácter separador                  | . 60 |
| 097=Comprobar indicador                 | . 61 |
| 0A0=Presencia de errores                | . 63 |
| 0A1=Error anterior                      | . 63 |
| 0A2=Borrar último error                 | . 63 |
| 0A3=Reiniciar                           | . 64 |
| 0A4=Parámetro de desbloqueo             | . 65 |
| 0A5=Distancia medida                    | . 66 |
| 0A6=Nivel medido                        | . 67 |
| 0A7=Ventana de detección                | . 67 |
| 0A8=Parámetros de la aplicación         | . 68 |
| 0C0=Número de identificación            | . 69 |
| 0C2=Versiones de protocolo y software   | . 69 |
| 0C3=Número de software.                 | . 69 |
| 0C4=Número de serie                     | . 69 |
| 0C5=Unidades de distancia               | . 70 |
| 0C8=Modo de descarga                    | . 70 |
| 0E1=Parámetros gráficos                 | . 56 |
| 0E2=Registrar curva como                | . 56 |
| 0E3=Visualizar curva envolvente         | . 57 |
| D00=Nivel de servicio                   | . 71 |

www.endress.com/worldwide

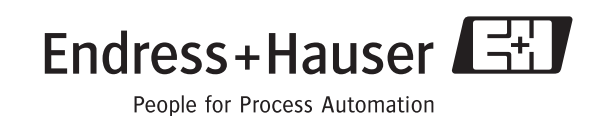

BA341F/00/es/04.09 CCS/FM+SGML 6.0/ProMoDo